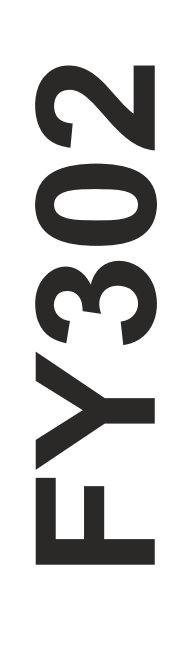

# FIRST IN FIELDBUS

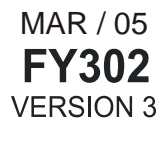

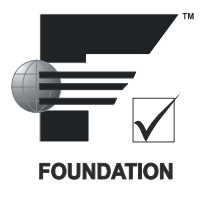

# **OPERATION & MAINTENANCE INSTRUCTIONS MANUAL**

# FIELDBUS VALVE POSITIONER

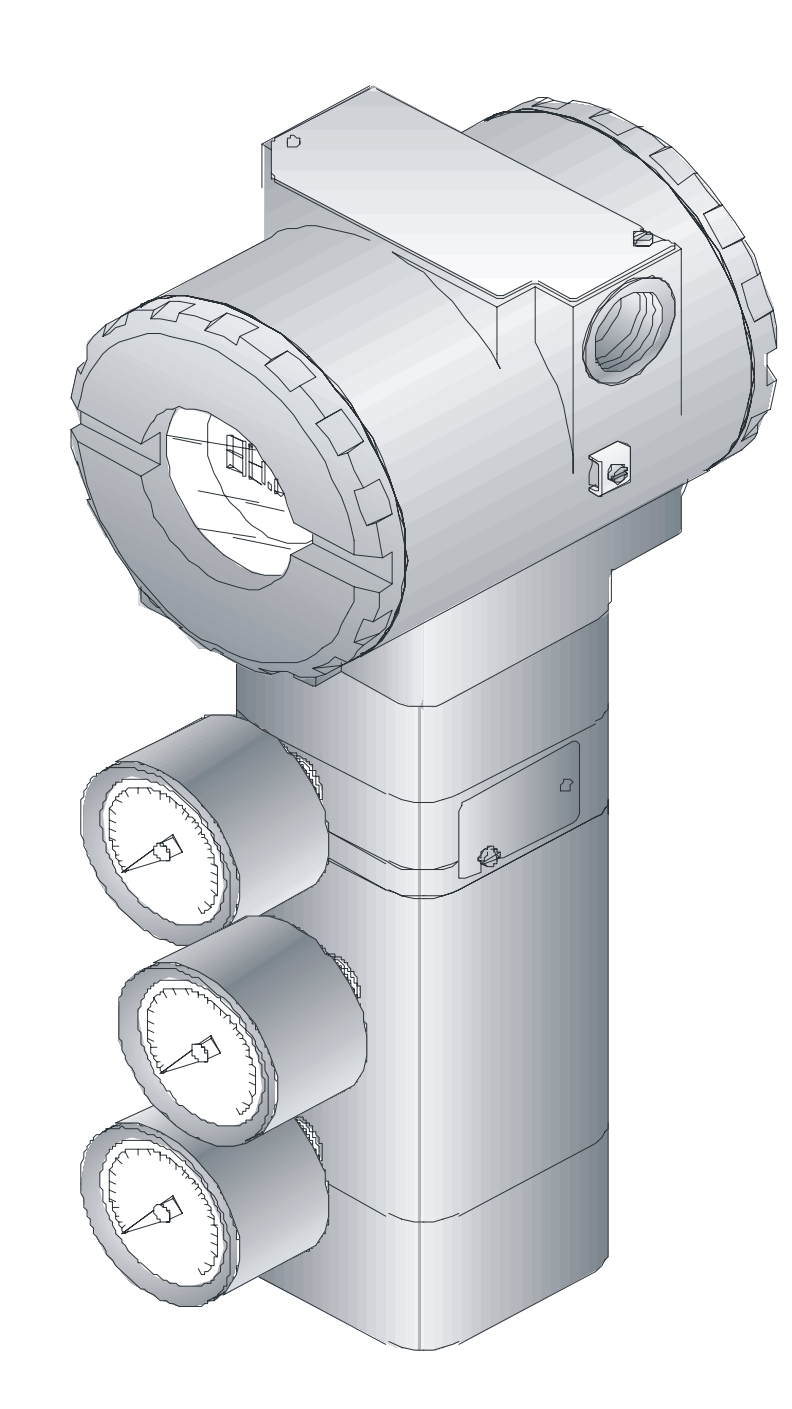

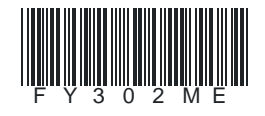

# smar

#### BRAZIL

**Smar Equipamentos Ind. Ltda.** Rua Dr. Antonio Furlan Jr., 1028 Sertāozinho SP 14170-480 Tel.: +55 16 3946-3510 Fax: +55 16 3946-3554 e-mail: insales@smar.com.br

#### GERMANY

Smar GmbH Rheingaustrasse 9 55545 Bad Kreuznach Germany Tel: + 49 671-794680 Fax: + 49 671-7946829 e-mail: infoservice@smar.de

#### USA

Smar International Corporation 6001 Stonington Street, Suite 100 Houston, TX 77040 Tel.: +1 713 849-2021 Fax: +1 713 849-2022 e-mail: sales@smar.com

CHINA Smar China Corp. 3 Baishiqiao Road, Suite 30233 Beijing 100873, P.R.C. Tel.: +86 10 6849-8643 Fax: +86-10-6894-0898 e-mail: info@smar.com.cn

#### MEXICO

Smar Mexico Cerro de las Campanas #3 desp 119 Col. San Andrés Atenco Tlalnepantla Edo. Del Méx - C.P. 54040 Tel.: +53 78 46 00 al 02 Fax: +53 78 46 03 e-mail: ventas@smar.com

#### Smar Laboratories Corporation

6001 Stonington Street, Suite 100 Houston, TX 77040 Tel.: +1 713 849-2021 Fax: +1 713 849-2022 e-mail: sales@smar.com

#### For the latest updates, please visit the SMAR website above.

web: www.smar.com

**FRANCE Smar France S. A. R. L.** 42, rue du Pavé des Gardes F-92370 Chaville Tel.: +33 1 41 15-0220 Fax: +33 1 41 15-0219 e-mail: smar.am@wanadoo.fr

Specifications and information are subject to change without notice.

#### SINGAPORE

Smar Singapore Pte. Ltd. 315 Outram Road #06-07, Tan Boon Liat Building Singapore 169074 Tel.: +65 6324-0182 Fax: +65 6324-0183 e-mail: info@smar.com.sg

#### Smar Research Corporation

4250 Veterans Memorial Hwy. Suite 156 Holbrook , NY 11741 Tel: +1-631-737-3111 Fax: +1-631-737-3892 e-mail: sales@smarresearch.com

#### NETHERLANDS

Smar Nederland De Oude Wereld 116 2408TM Alphen aan den Rijn Tel: +31 172 494 922 Fax: +31 172 479 888 e -mail : info@smarnederland.nl

#### UNITED KINGDOM

Smar UK Ltd 3, Overhill Road - Cirencester Gloucestershire -GL7 2LG Tel: +44 (0)797 0094138 Fax: +44 (0)797 4747502 e-mail: info@smarUK.co.uk

# **INTRODUCTION**

The FY302 is a Fieldbus valve positioner for Single (spring return) or Double acting Linear motion type control valves e. g. Globe, Gate, Diaphragm, Pinch or Clamp and Rotary motion type control valves e. g. Ball, Butterfly or Plug with pneumatic type actuators e. g. Diaphragm, Piston, Vane, or Bellows. It is based on a field-proven piezo flapper and non-contacting Hall-effect position sensor that provides reliable operation and high performance. The digital technology used in the FY302 enabled the choice of several types of flow characterizations, an easy interface between the field and the control room and several interesting features that considerably reduce the installation, operating and maintenance costs.

The FY302 is part of Smar's complete 302 line of Fieldbus devices.

Fieldbus is not only a replacement for 4-20 mA, or intelligent/smart transmitter protocols, it contains much more. Fieldbus is a complete system enabling distribution of the control function to equipment in the field.

Some of the advantages of bi-directional digital communications are known from existing smart transmitter protocols: Higher accuracy, multi-variable access, remote configuration and diagnostics, and multi-dropping of several devices on a single pair of wires.

The main requirements for Fieldbus were to overcome these problems. Closed loop control with performance like a 4-20 mA system requires higher speed. Since higher speed means higher power consumption, this clashes with the need for intrinsic safety. Therefore a moderately high communication speed was selected, and the system was designed to have a minimum of communication overhead. Using scheduling the system controls variable sampling, algorithm execution and communication so as to optimize the usage of the network, not loosing time. Thus, high closed loop performance is achieved.

Using Fieldbus technology, with its capability to interconnect several devices, very large control schemes can be constructed. In order to be user friendly the function block concept was introduced (users of SMAR CD600 should be familiar with this, since it was implemented there years ago). The user may now easily build and overview complex control strategies. Another advantage is added flexibility; the control strategy may be edited without having to rewire or change any hardware.

The FY302, like the rest of the 302 family, has several Function Blocks built in, like PID controller, Input Selector and Splitter/Output Selector, eliminating the need for separate device. This takes to reduced communication and thereby less dead-time and tighter control, not to mention the reduction in cost.

The need for implementation of Fieldbus in small as well as large systems was considered when developing the entire 302 line of Fieldbus devices. They have the common features of being able to act as a master on the network and be configured locally using a magnetic tool, eliminating the need for a configurator or console in many basic applications.

Get the best result of the FY302 by carefully reading these instructions.

#### WARNING

Throughout the operation of the positioner, including self-setup, do not touch the moving parts of valve/actuator/positioner assembly as they may unexpectedly move automatically. Make sure to disconnect supply air before touching any moving parts.

NOTE

This manual is compatible with version 3XX, where 3 denotes software version and XX software release. The indication 3.XX means that this manual is compatible with any release of software version 3.

# TABLE OF CONTENTS

| SECTION 1 - INSTALLATION                      | 1.1        |
|-----------------------------------------------|------------|
| General                                       | 1.1        |
| Mounting                                      | 1.1        |
| ROTARY MOVEMENT                               | 1.1        |
| LINEAR MOVEMENT                               | 1.2        |
| PNEUMATIC CONNECTIONS                         | 1.2        |
| ELECTRONIC HOUSING ROTATING                   | 1.5        |
| ELECTRIC WIRING                               | 1.5        |
| TOPOLOGY AND NETWORK CONFIGURATION            | 1.6        |
| INTRINSIC SAFETY BARRIER                      |            |
| JUMPER CONFIGURATION                          |            |
| Power Supping                                 |            |
| RECOMMENDATIONS FOR AN INSTRUMENT AIR SYSTEM. |            |
|                                               |            |
| SECTION 2 - OPERATION                         | 2.1        |
| FUNCTIONAL DESCRIPTION - OUTPUT MODULE        | 2.1        |
| FUNCTIONAL DESCRIPTION-ELECTRONICS            | 2.2        |
| INTRODUCTION TO FIELDBUS APPLICATION          | 2.4        |
| FUNCTION BLOCKS                               | 2.4        |
| TRANSDUCER BLOCKS                             | 2.4        |
| RESOURCE BLOCK                                | 2.4        |
|                                               | 2.5        |
| FOUR DIFFERENT POSITIONS TO THE LCD DISPLAY   | 2.6        |
|                                               |            |
| SECTION 3 - CONFIGURATION                     | 3.1        |
| TRANSDUCER BLOCK                              | 3.1        |
| TRANSDUCER BLOCK DIAGRAM                      | 3.1        |
| FIELDBUS POSITIONER TRANSDUCER                | 3.2        |
| TRANSDUCER BLOCK PARAMETER DESCRIPTION        | 3.7        |
| TRANSDUCER BLOCK PARAMETER ATTRIBUTES         | 3.9        |
| How to Configure a Transducer Block           | .3.11      |
| AUTO-SETUP                                    | .3.11      |
| CALIBRATION                                   | .3.13      |
| POSITION TRIM                                 | .3.14      |
| Via SYSCON                                    | 3.14       |
| Sensor Pressure                               | .3.18      |
| FLOW CHARACTERIZATION                         | .3.19      |
| TEMPERATURE CALIBRATION                       | . 3.21     |
| DISPLAY TRANSDUCER BLOCK                      | . 3.21     |
| DEFINITION OF PARAMETERS AND VALUES           | . 3.22     |
| CALIBRATING VIA LOCAL ADJUSTMENT              | . 3.24     |
| PROGRAMMING USING LOCAL ADJUSTMENT            | .3.25      |
|                                               |            |
| SECTION 4 - MAINTENANCE PROCEDURES            | 4.1        |
| General                                       | 4.1        |
| DISASSEMBLY PROCEDURE                         | 4.2        |
| REASSEMBLY PROCEDURE                          | 4.3        |
|                                               | <b>-</b> - |
| SECTION 5 - TECHNICAL CHARACTERISTICS         | 5.1        |
|                                               | 5.1        |
| PERFORMANCE SPECIFICATIONS                    | 5.2        |
|                                               | 5.2        |
| SIVIAR - GENERAL LERMS OF WARRANTY            | 5.5        |

# **INSTALLATION**

# General

The overall accuracy of measurement and control depends on several variables. Although the converter has an outstanding performance, proper installation is essential, in order to maximize its performance.

Among all factors, which may affect converter accuracy environmental conditions are the most difficult to control. There are, however, ways to reduce the effects of temperature, humidity and vibration.

The **FY302** has a built-in temperature sensor to compensate for temperature variations. At the field, this feature minimizes the temperature variation effect.

Locating the positioner in areas protected from extreme environmental changes can minimize temperature fluctuation effects.

In warm environments, the positioner should be installed to avoid, as much as possible, direct exposure to the sun. Installation close to lines and vessels subjected to high temperatures should also be avoided.

Use of sunshades or heat shields to protect the positioner from external heat sources should be considered, if necessary.

Humidity is fatal to electronic circuits. In areas subjected to high relative humidity, the O-rings for the electronics cover must be correctly placed. Removal of the electronics cover in the field should be reduced to the minimum necessary, since each time it is removed; the circuits are exposed to humidity. The electronic circuit is protected by a humidity proof coating, but frequent exposures to humidity may affect the provided protection. It is also important to keep the covers tightened in place. Every time they are removed, the threads are exposed to corrosion, since painting cannot protect these parts. Code approved sealing methods on conduit entering the positioner should be employed.

Although the positioner is virtually insensitive to vibration, installation close to pumps, turbines or other vibrating equipment should be avoided.

## Mounting

The mounting of positioner **FY302** will depend on actuator type, single (spring return) action or double action and on actuator movement, if it is linear or rotary. Two supports are required for mounting, one for the magnet and the other for the positoner itself. Smar may supply them both since they are specified in the order code. (See Table 5.2 – Bracket Ordering Code).

## **Rotary Movement**

Install the magnet on the valve stem using the magnet support (See Figure 1.2 - Positioner on Rotary Actuator).

Install the positioner support on the actuator. The actuator should be in accordance with standard VDI/VDE 5845, all you have to do is tighten the four screws with the lock washers on the standard support.

For special supports, refer to specify instructions. After installing the support on the actuator, it is possible to mount the positioner **FY302** on the support by means of the four screws with lock washers.

Make sure that the arrow engraved on the magnet coincides with the arrow engraved on the positioner when the valve is in mid travel.

If the installation of the positioner or magnet should be altered, or if there should be any other modification, the positioner will require a recalibration.

As to the type of valve action, refer to paragraph "Pneumatic Connections".

## Linear Movement

Install the magnet on the valve stem using the magnet support (See Figure 1.3 - Positioner on Linear Actuator).

Install the positioner support on the actuator. The actuator support may be secured in place as per standard NAMUR/IEC 536-4 or in accordance with user specified boring. Install the positioner on the support and tighten the four screws in the threaded bores located on the side opposite to the pressure gages (See Figure 1.3 - Positioner on Linear Actuator). Use lock washers in order to prevent screw slackening.

Make sure that the support is not obstructing the exhaustion outlets.

| NOTE                                                                                                    |    |
|----------------------------------------------------------------------------------------------------|----|
| Nake sure that arrow engraved on the magnet coincides with the arrow engraved on the positioner when the valve is in mid travel. The magnet mounting in relation to the hall sensor: | ne |

- 1. Must not have attrict between the internal magnet face and the hall sensor salience during the travel (rotary or linear), through the magnet.
- 2. The magnet and the salience of hall sensor must not be distant.

A minimum distance of 2mm and a maximum distance of 4mm is recommended between the magnet external face and the positioner face. For that, a centralizer device (linear or rotary) must be used. The centralizer device is in the positioner packing.

If the installation of the positioner or magnet should be altered, or if there should be any other modification, the positioner will require a recalibration.

# **Pneumatic Connections**

Air supplied to the positioner **FY302** shall be quality instrument air, i. e., dry, clean and noncorrosive. Refer to the American National Standard. "Quality Standard for Instrument Air" (ANSI/ISA S7.0.01 - 1996).

The **FY302** is supplied with input and outputs air filters; but these filters do not substitute a preliminary instrumentation air treatment. We recommend a periodic cleaning of such filters each 6 months or less, case the air instrument quality is not good.

Air supply pressure to the **FY302** shall be between 1.4 bar (20 psi) and 7 bar (100 psi). In case such requirements can not be fulfilled, the use of an air pressure regulator is acceptable.

Use sealant on threads. Sealants like PTFE (Teflon) tape shall be avoided because they may fragment and eventually obstruct internal parts.

The positioner **FY302** may be supplied with pressure gages. There are taps available for IN, OUT1 and OUT2. Before connecting the pressure gages, make sure that all lines be completely purged.

Valve positioner **FY302** has two pneumatic outputs. They work on opposite directions to open or close the valve.

#### WARNING

The **FY302** should fail, for example, because of a power failure. The output identified as OUT1 (output 1) goes to nearly zero; while the output identified as OUT2 (output 2) goes to nearly the air supply pressure.

Pneumatic connections are identified as IN (input) for the air supply, and OUT1 and OUT2 for Output 1 and Output 2 respectively (See Figure 1.1 - FY302 Dimensional Drawing). Use 1/4 NPT connections. Sealant may be used NPT threads. Connect the air supply tubing to the connection identified as IN. Make sure that the air supply pressure does not exceed the maximum rating accepted by the positioner or actuator. The tubing used to connect the positioner **FY302** to the actuator shall be as short as possible. The manometer supply is optional.

#### NOTE

When ordering the positioner in stainless steel 316, combined with the local pressure gauges, the gauge case is in SS 316. For wet parts and threads in SS 316, please, consult Smar.

#### ATTENTION

Make sure that sealant does not enter the positioner.

There are six exhaust outputs in the **FY302**, all of them fitted with filters (See Figure 1.1 - FY302 Dimensional Drawing).

It is very important that such outputs are neither blocked nor obstructed, because the air must circulate freely.

All filters shall be inspected to make sure they will not obstruct the outputs (Refer to Section 4 - Maintenance Procedures).

Double Action - Air to Open (Fail Close)

Connect Output 1 (OUT1) of the positioner to the input identified as OPEN in the actuator, and connect Output 2 (OUT2) of the positioner to the input CLOSE in the actuator (See Figure 1.1 - FY302 Dimensional Drawing).

Double Action - Air to Close (Fail Open)

Connect Output 2 (OUT2) of the positioner to the input identified as OPEN in the actuator, and connect Output 1 (OUT 1) of the positioner to the input CLOSE of the actuator.

Single Action

Connect Output 1 (OUT1) of the positioner to the input of the actuator. Use a plug to block Output 2 (OUT2). (The Figure 1.2 - Positioner on Rotary Actuator and Figure 1.3 - Positioner on Linear Actuator show the positioner in rotary and linear actuators).

All dimensions are in mm (in)

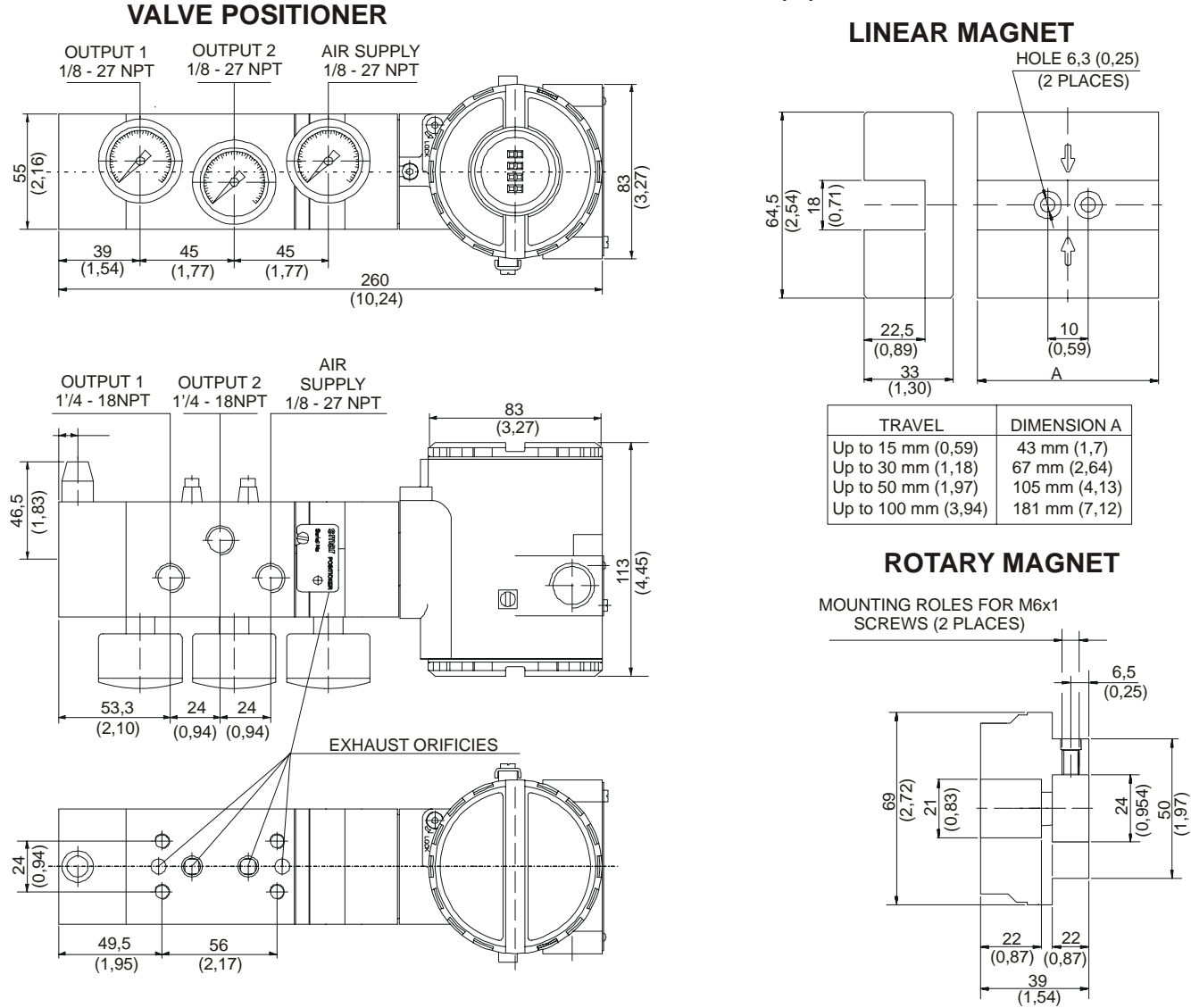

Figure 1.1 - FY302 Dimensional Drawing

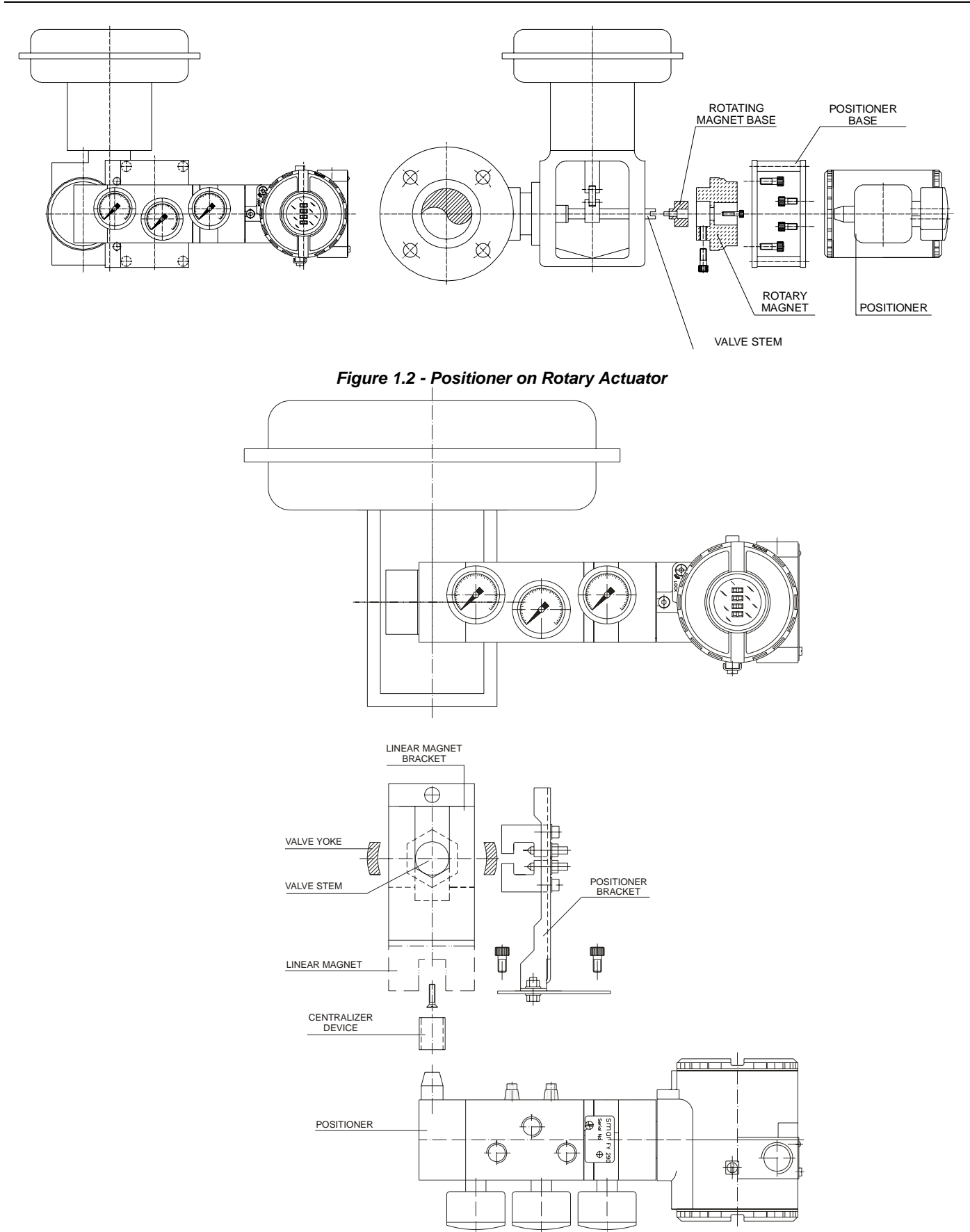

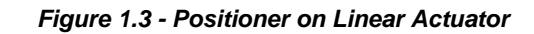

# **Electronic Housing Rotating**

The electronic housing can be rotated in order to have a better position of the digital display. To rotate it, use the Housing Rotation Set Screw. (See Figure 1.4 -Cover Locking and Housing Rotation Set Screw).

The local indicator itself can also be rotated. (See Figure 2.4 – Rotating the position of the LCD Display).

# **Electric Wiring**

Reach the wiring block by removing the Electrical Connection Cover. This cover can be locked by the cover locking screw. To release the cover, rotate the locking screw clockwise. The wiring block has screws on which fork or ring-type terminals can be fastened. (See Figure 1.5 – Wiring Block).

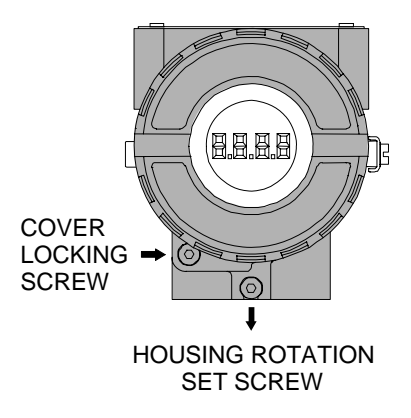

Figure 1.4 - Cover Locking and Housing Rotation Set Screw

For convenience there are two ground terminals: one inside the cover and one external, located close to the conduit entries. (See Figure 1.5 – Wiring Block).

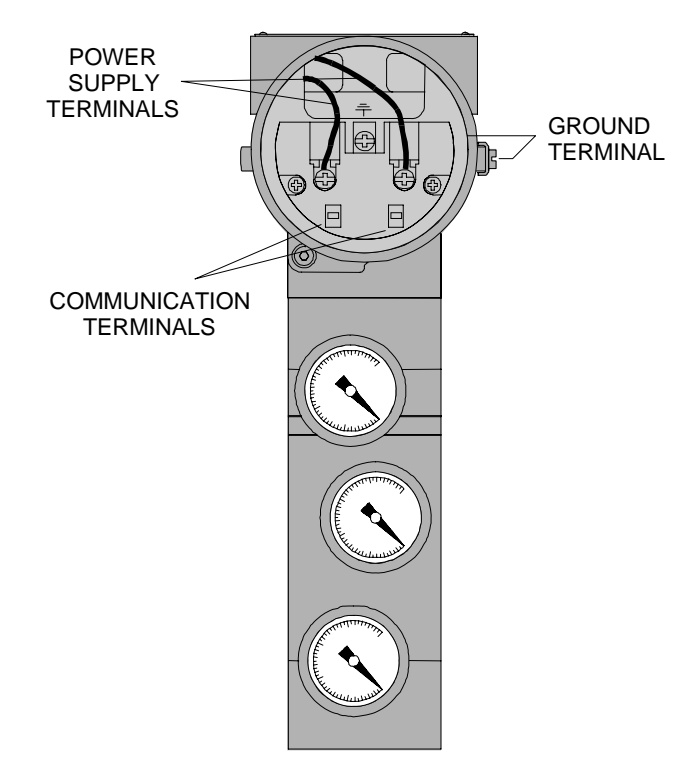

Figure 1.5 - Wiring Block

#### WARNING

In hazardous areas with explosion proof requirements, the covers must be tightened with at least 8 turns. In order to avoid the penetration moisture or corrosive gases, tighten the O'ring until feeling the O'ring touching the housing. Then, tighten more 1/3 turn ( $120^{\circ}$ ) to guarantee the sealing. Lock the covers using the locking screw.

In hazardous zones with intrinsically safe or non incendive requirements, the circuit entity parameters and applicable installation procedures must be observed.

Cable access to wiring connections is obtained by the two conduit outlets. Conduit threads should be sealed by means of code-approved sealing methods. The unused outlet connection should be plugged and sealed accordingly.

Should other certifications be necessary, refer to the certification or specific standard for installation limitations.

The Figure 1.6 - Conduit Installation Diagram shows the correct installation of the conduit, in order to avoid penetration of water, or other substance, which may cause malfunctioning of the equipment.

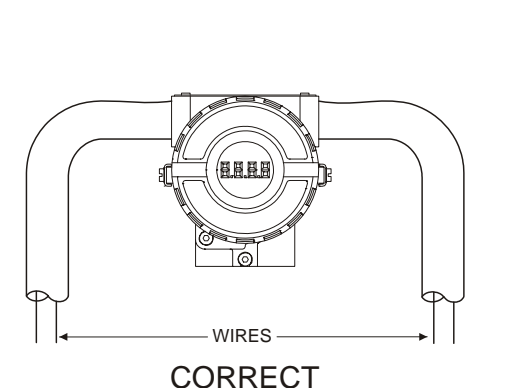

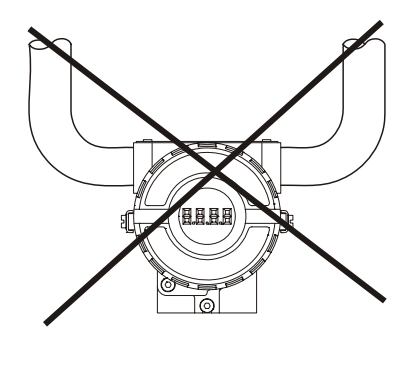

INCORRECT

Figure 1.6 - Conduit Installation Diagram

Please refer to the General Installation, Operation and Maintenance Manual for more details.

# **Topology and Network Configuration**

Bus topology (See Figure 1.7 - Bus Topology) and tree topology (See Figure 1.8 - Tree Topology) are supported. Both types have a trunk cable with two terminations. The devices are connected to the trunk via spurs. The spurs may be integrated in the device giving zero spur length. A spur may connect more than one device, depending on the length. Active couplers may be used to extend spur length.

Active repeaters may be used to extend the trunk length.

The total cable length, including spurs, between any two devices in the Fieldbus should not exceed 1900m.

The connection of couplers should be kept less than 15 per 250m.

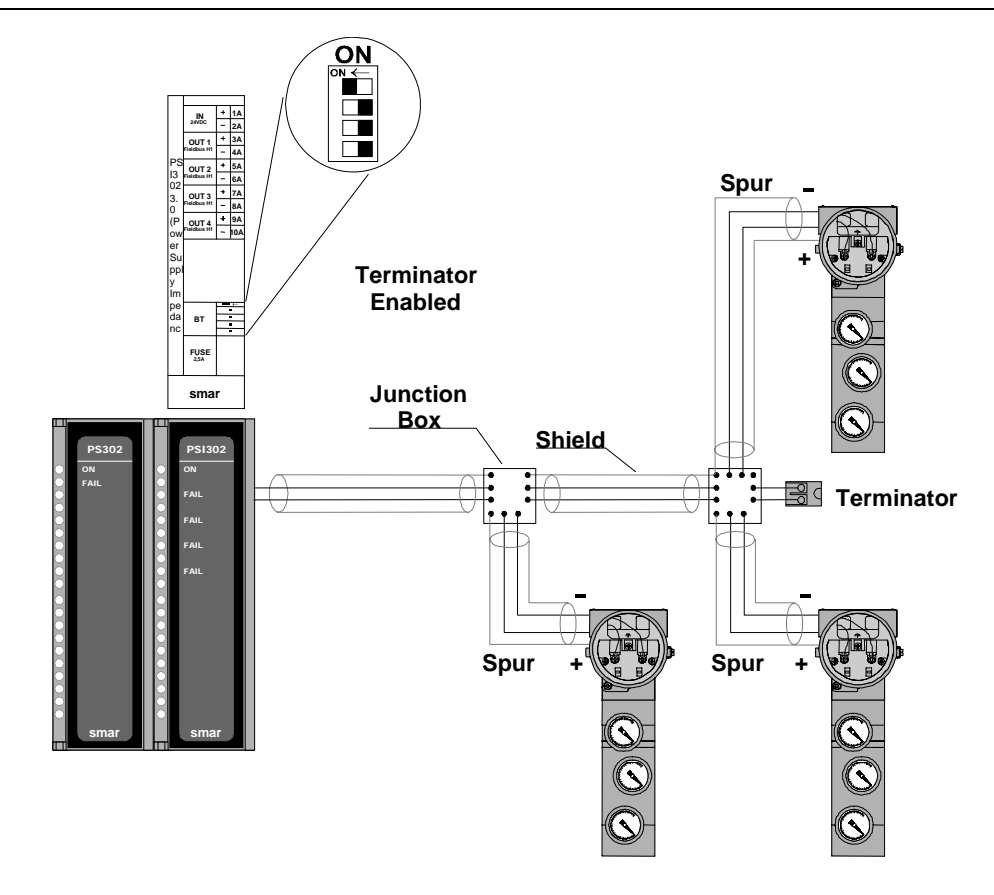

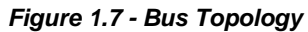

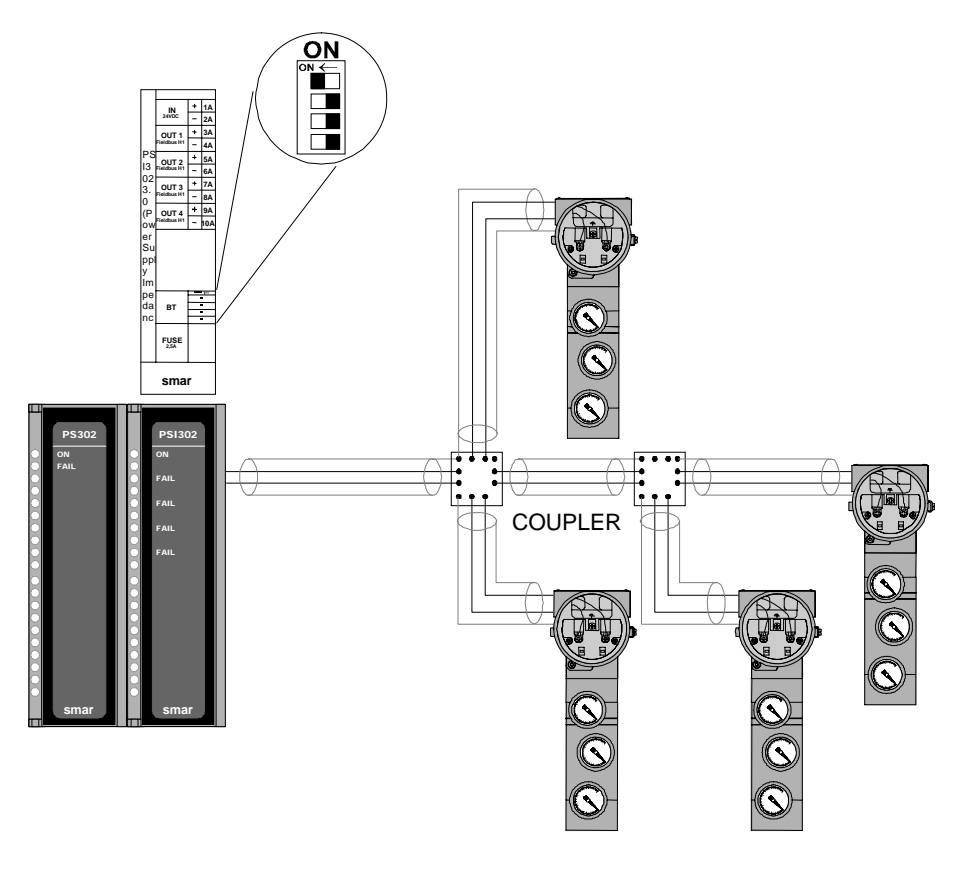

Figure 1.8 - Tree Topology

# Intrinsic Safety Barrier

When the Fieldbus is in an area requiring intrinsic safety, a barrier must be inserted on the trunk between the power supply and the power supply end terminator.

Use of SB302 is recommended.

## Jumper Configuration

In order to work properly, the jumpers J1 and W1 located in the **FY302** main board must be correctly configured (See Table 1.1 - Description of the Jumpers).

| J1 | This jumper enables the simulation mode parameter in the AO block. |
|----|--------------------------------------------------------------------|
| W1 | This jumper enables the local adjustment programming tree.         |

#### Table 1.1 - Description of the Jumpers

# **Power Supply**

The **FY302** receives power from the bus via the signal wiring. The power supply may come from a separate unit or from another device such as a controller or DCS.

The voltage should be between 9 to 32 Vdc for non-intrinsic safe applications.

A special requirement applies to the power supply used in an intrinsically safe bus and depends on the type of barrier used.

Use of **PS302** is recommended as power supply.

# Recommendations for an Instrument Air System

Instrument air quality shall be superior to that of industrial compressed air. Humidity, airborne particles and oil may impair the instrument operation, either temporarily or permanently in case of internal parts wearing.

As per standard ANSI/ISA S7.0.01 - 1996 - Quality Standard for Instrument Air, instrument air shall the following characteristics:

| Dew point                    | 10°C below minimum plant temperature |  |  |
|------------------------------|--------------------------------------|--|--|
| Size of particles (airborne) | 3 m (maximum)                        |  |  |
| Oil content                  | 1 ppm w/w (maximum)                  |  |  |
| Contaminants                 | free from toxic flammable gases      |  |  |

Table 1.2 - Quality Standard for Instrument Air

This standard recommends that the compressor intake be located in an area free from process spills and fitted with and adequate filter. It also recommends the use of non-lubricated type compressors, in order to prevent air contamination by lubricating oil. Where lubricated type compressors are adopted, there shall be used means to make the air oil free.

The Figure 1.9 - Air Supply System and Figure 1.10 - Air Quality Conditioning System show a typical system for Air Supply and Air Quality Conditioning.

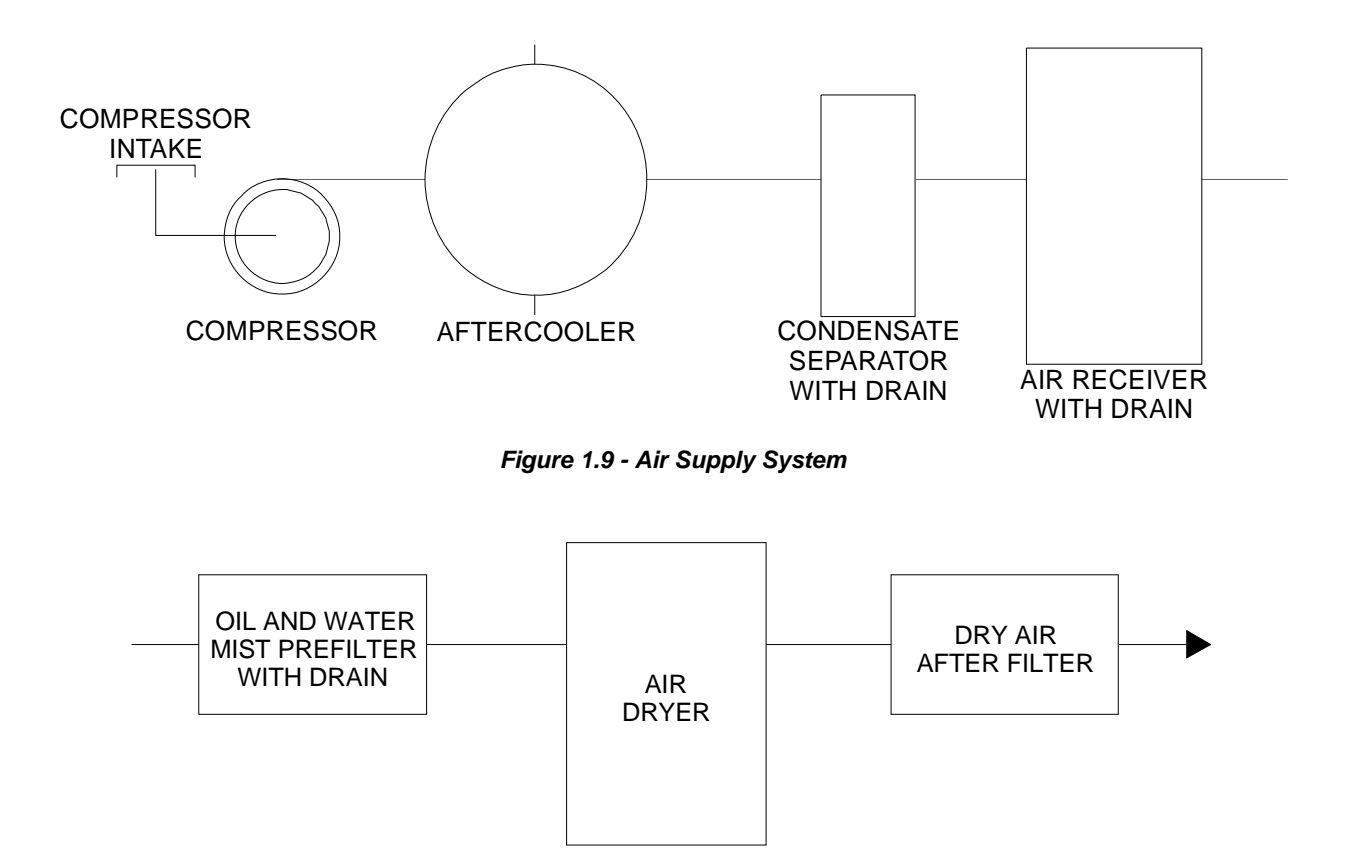

Figure 1.10 - Air Quality Conditioning System

Remote Hall Sensor

The remote Hall magnetic sensor is recommended for applications where there are high temperatures and extreme vibrations applications. It prevents excessive wear of the equipment and, consequently, the reduction of its useful lifetime.

The electric signals on the remote sensor's connection cable are of low intensity. Therefore, it is recommended to install the cable inside a conduit (maximum length 20 meters) away from possible sources of induction and/or electromagnetic interferences. The cable supplied by Smar is shielded in order to protect it against electromagnetic interferences. Despite this protection, it is not recommended for the cable to share the same conduit with other cables. The parts for the sensor's connection cable are:

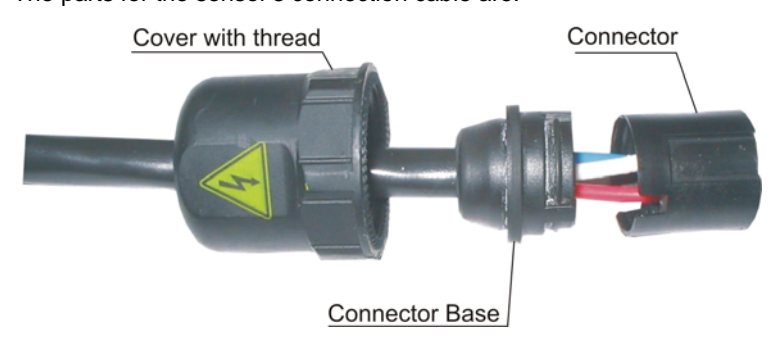

Fig. 1.13 -Hall Sensor cable and its accessories

**Disassembly Procedure** 

Figures 1.11 to 1.14 show the correct disassembling order for the Hall sensor. The steps for disassembling are:

Unscrew the cover, by turning it on counter-clockwise direction (direction of the arrow) for the remote Hall side according to figure 1.11.

Pull the cable following the arrow as in figure 1.12,

Pull the cable connector base, to release it from the block connector, according to figures 1.13 and 1.14.

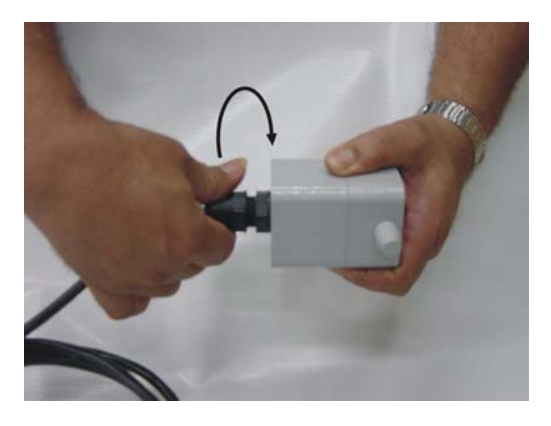

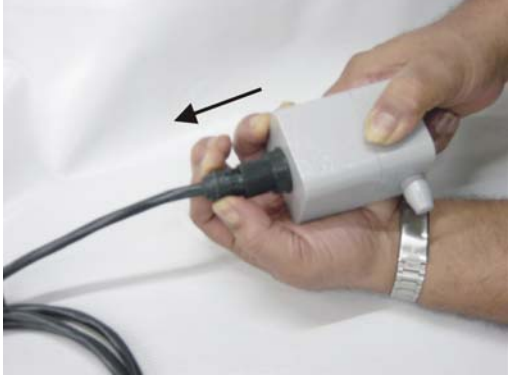

Fig. 1.14 – Disconnecting the cover of the Hall sensor cable

Fig. 1.15 - Disconnecting the Hall sensor cable

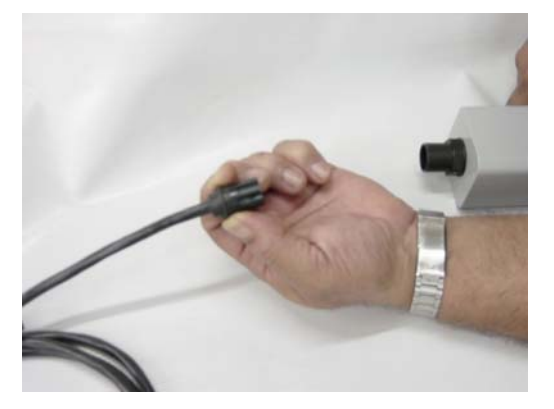

Fig. 1.16 – Unfastened connector

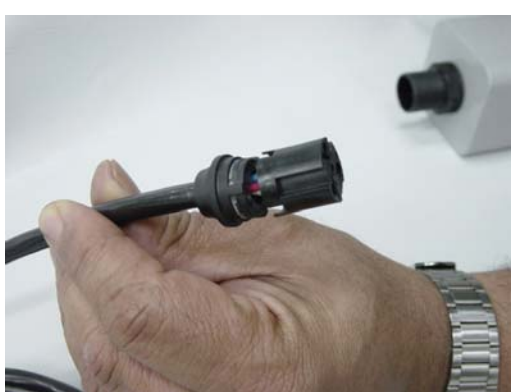

Fig. 1.17 – Connector with the cable's wires maintained in their orifices

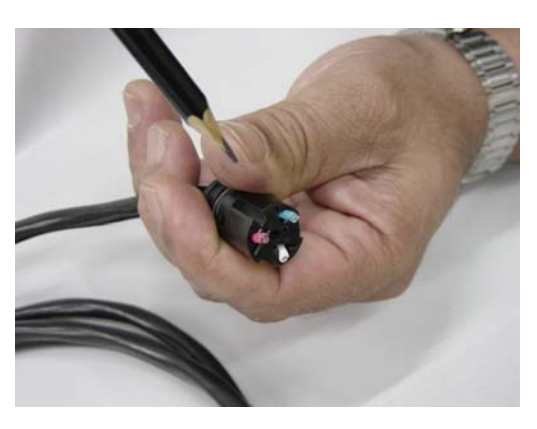

Fig. 1.18 – Wires position in the connector

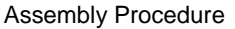

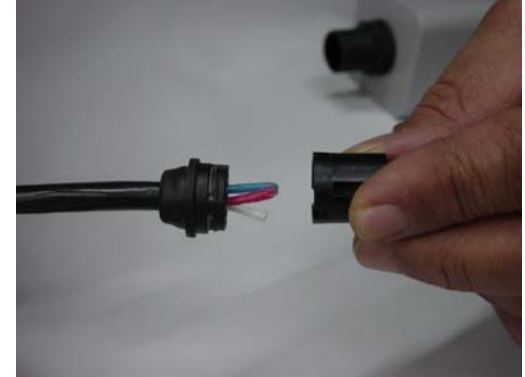

Fig. 1.19 – Release the cables' connector

Mount the components following the sequence:

Pass the cable through the cover orifice (**Figure 1.17**); Pass the cable through the base connector orifice (**Figure 1.18**); The red, white, and black wires should be inserted in the base connector orifice marked by numbers beside them, look at **Figure 1.19** e **1.20**.

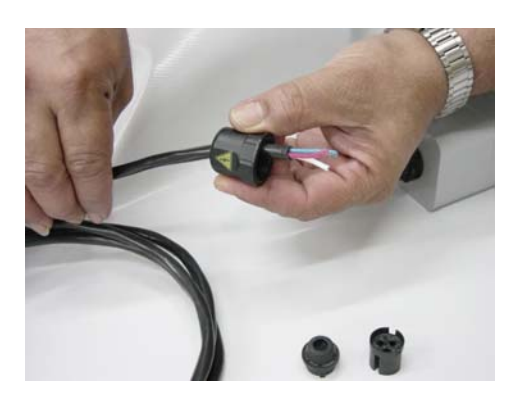

Fig. 1.20 - Assembling the cover

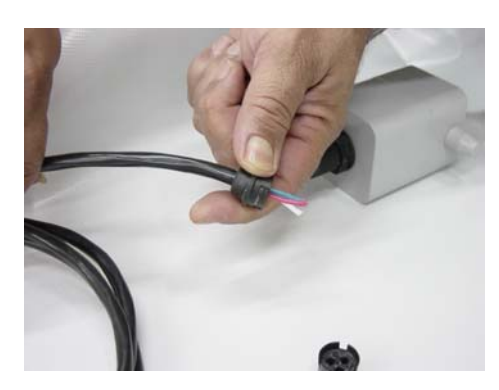

Fig. 1.21 - Assembling the wire bracket

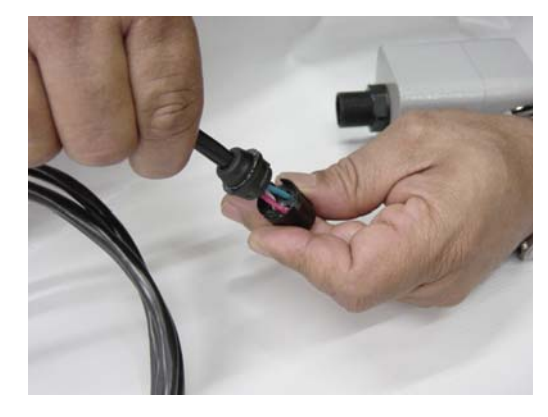

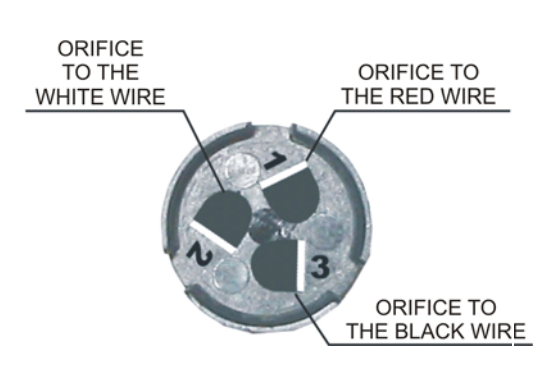

Fig. 1.22 – Inserting the wires in the connector.

Fig. 1.23 – Orifice Cable's Connector with Numbers beside them.

Insert the cable connector in the remote Hall's block connector as figure 1.21. The block connector has internal saliencies that perfectly fit the groove, in order to prevent errors in the assembly. The cutting pins inside of the block connector will cut the wire insulators and press against them, thus establishing the electric contact between the cable and the hall sensor's circuit. To finish, fasten the cover to the Hall sensor's connection (figure 1.22).

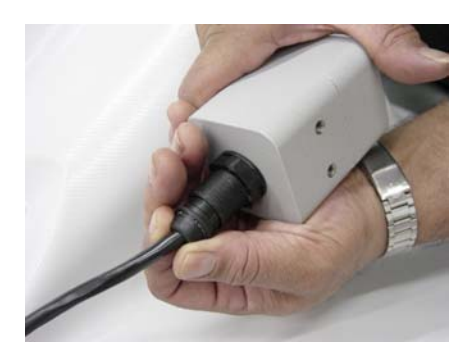

Fig. 1.24– Fasten the cover to the remote Hall.

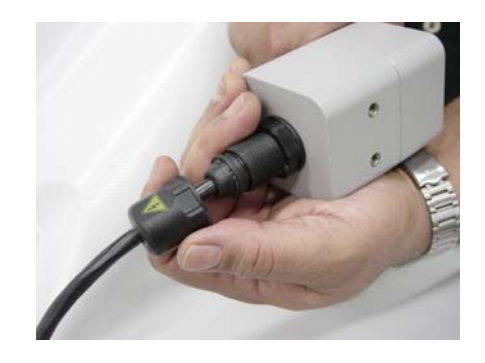

Fig. 1.25 – Assembly finished.

# **OPERATION**

# Functional Description - Output Module

The main parts of the output module are the pilot, servo, Hall effect sensor and the output control circuit. (See <u>Figure 2.1 - Pneumatic Transducer Schematic</u>).

The control circuit receives a digital setpoint signal from the CPU and a feedback signal from the Hall effect sensor.

The pneumatic circuit is based on a well-known and widely adopted technology, which is described on item Nozzle-and-Vane and Spool.

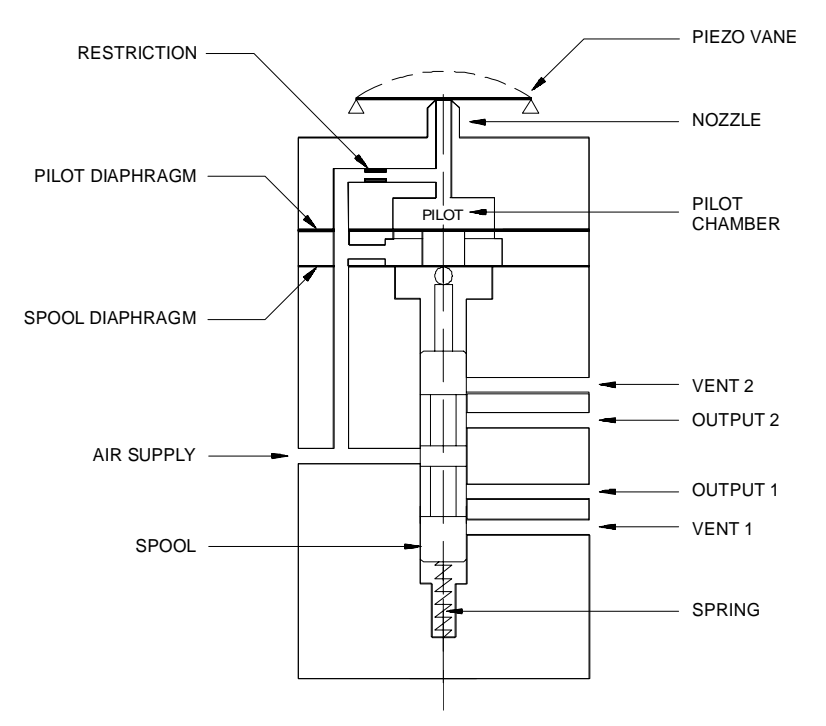

Figure 2.1 - Pneumatic Transducer Schematic

A piezoelectric disk as flapper in the pilot stage. The flapper is deflected when the control circuit applies a voltage. A small stream of air flowing through the nozzle is obstructed causing an increase in pressure in the pilot chamber, this is called the pilot pressure.

The pilot pressure is too low, with flowing capacity, and for this reason it must be amplified in the servo section. The servo section includes a diaphragm in the pilot chamber and a smaller one in the spool chamber. The pilot pressure applies a force at the pilot chamber's diaphragm which, in the equilibrium state, will be equal to the force applied by the spool valve at the smaller diaphragm which is in the spool chamber.

Therefore, upon every position change caused by the positioner, the pilot pressure increases or decreases as explained in the pilot stage section; such change in pilot pressure causes an upward or downward valve travel wich alters the pressure at output 1 and output 2 until a new equilibrium is reached, which results in a new valve position.

# Functional Description-Electronics

Refer to the block diagram (See Figure 2.2 - FY302 Block Diagram). The function of each block is described below.

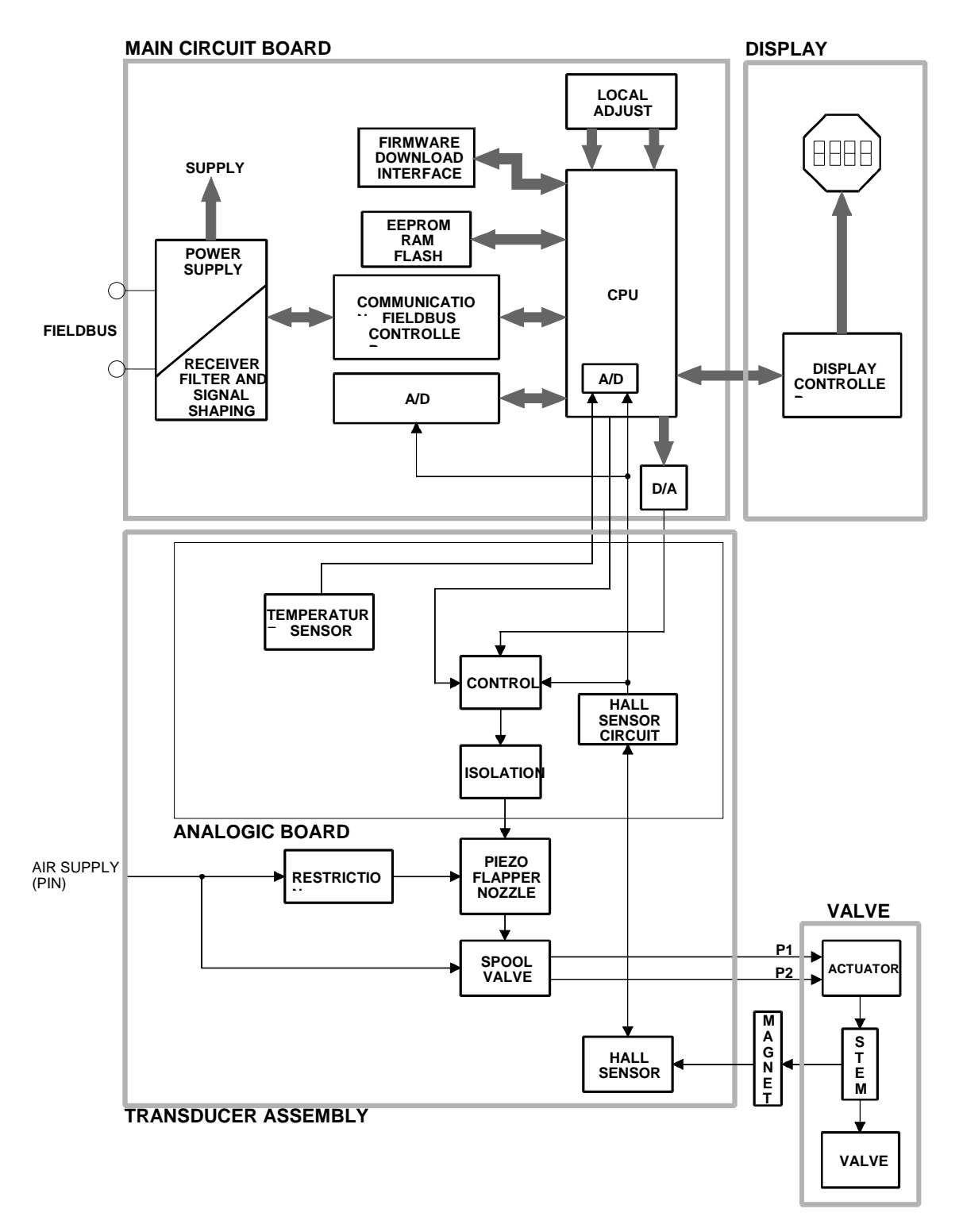

Figure 2.2 - FY302 Block Diagram

#### D/A

Receives the signal from the CPU and converts it to an analog voltage proportional the desired position, used by the control.

#### Control

Controls the valve position according to the data received from the CPU and the Hall effect sensor feedback.

#### A/D

Receives the signal from the Hall Sensor and converts it to a digital value proportional to the actual valve position.

#### Hall Effect Sensor

Measures the position actual and feedback to the control and CPU.

#### **Temperature Sensor**

Measures the temperature of the Transducer Assembly.

#### Isolation

Its function is to isolate the fieldbus signal from the piezoelectric.

#### EEPROM

A non-volatile memory which stores configuration data as a backup.

#### Central Processing Unit (CPU), RAM, PROM and EEPROM

The CPU is the intelligent portion of the positioner, being responsible for the management and operation of block execution, self-diagnostics and communication. The program is stored in PROM. For temporary storage of data there is a RAM. The data in the RAM is lost if the power is switched off, however the device also has a nonvolatile EEPROM where data that must be retained is stored. Examples of such data are: calibration and valve configuration.

#### **Communication Controller**

A monitor line activity, modulates and demodulates communication signals and inserts and deletes start and end delimiters.

#### **Power Supply**

The positioner circuit receives supply from a 9 to 32 Vdc power supply. Use of **PS302** and **PSI302** is recommended.

#### **Display Controller**

Receives data from the CPU and drives the (LCD) Liquid Crystal Display.

#### Local Adjustment

Local adjustment is provided by means of two magnetic naturally actuated switches with no external electric or mechanical contact, by using a magnetic screwdriver.

#### **Piezo Flapper Nozzle**

The unit flapper nozzle converts the movement of piezoelectric into a pneumatic signal to control pressure in the pilot chamber.

#### Restriction

The restriction and the nozzle form a pressure-divided circuit. Air is supplied to the nozzle through a restriction.

#### Spool

The spool ensures a quick valve positioning by providing a greater air flow than one provided by the restriction.

## Introduction to Fieldbus Application

From a Fieldbus point of view, the **FY302** is not an assembly of electronics, housing and sensor forming a positioner, but a network node containing function blocks.

Basically, it contains one output transducer block, one resource block and one display transducer block and various function blocks.

These blocks are models of the functionality that the **FY302** provides for a control system. They can loosely be said to make up part of the application that is performed in the **FY302**. Generally these blocks can be said to use an algorithm and contained parameters to process input parameters producing output parameters.

# **Function Blocks**

Models the basic user configurable functionality of the device. Typically these functionality were previously available in individual devices, but now several are included in a single device. As example of function blocks available on each device are:

#### **PID control block**

This is block, which makes the PID controller operational, this enabling the **FY302** to function as a PID servo.

#### Analog output block

Provides the functionality of what is known as a positioner. It makes the Fieldbus signal available to the **FY302** output hardware. It also optionally performs output reversing.

#### **Splitter/Output Selector block**

Split range, sequencing and output selection applications are provided with this block.

#### Arithmetic block

Implements the most useful calculations used in an application.

#### Input Selector block

Selects one of three inputs according to an algorithm chosen by the user.

All information regarding to them and others are available on the "Function Blocks Manual".

### Transducer Blocks

These are responsible for the interface between the function blocks and the **FY302** output channel hardware.

#### **Output transducer block**

It is responsible for the processing of the output signal, such as output characterization and trim.

#### **Display transducer block**

It is responsible for the display and local adjustment.

# **Resource Block**

It is responsible for monitoring the operation of the device. It also contains device information such as serial equipment number.

# The Local Indicator

The local indicator is required for signaling and operation in local adjustment. The parameters desired by the user to be viewed on the LCD display should be configured in the display block.

#### Normal Indicator

During normal operation, the **FY302** remains in the monitoring mode and the display will always indicate the variable of monitoring configured in the display block. It is recommend to configure the position of the valve in % (percentage). The local programming mode is activated by the Magnetic tool, by inserting it in orifice Z.

The possible configuration and monitoring operation are shown on.

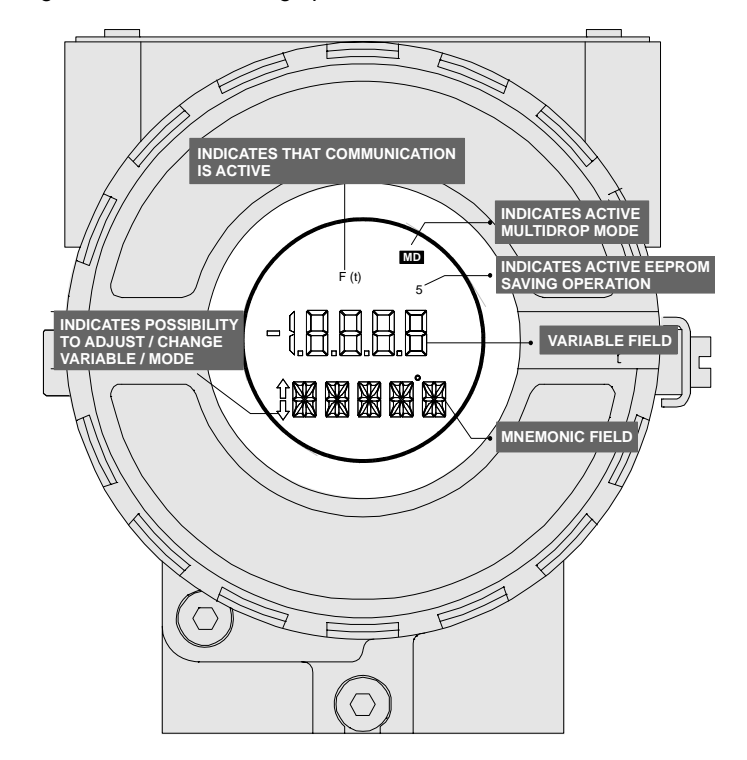

Figure 2.3 - Local Indicator

Upon receiving power, the **FY302** initializes the position indication on the display, by showing model **FY302** and its software version (X.XX). The indication should be higher than  $\pm$ 19999 it will be displayed as two digits and an exponent.

#### Monitoring

During normal operation, FY302 remains in the monitoring mode.

The display simultaneously shows readout and some other information.

Normal displaying is interrupted when the magnetic tool is placed in orifice marked as **Zero** (See **Error! Reference source not found.**) and the indicator **MD** is showed on the display. After this, withdraw the magnetic tool off the orifice **Z** and put it in the orifice marked with the **S** letter. With the tool in the orifice, wait for 3 seconds. Withdraw again the magnet tool and wait for 3 seconds. Put it now in the orifice **S** and it will appear the message of "LOC ADJ" (Local Adjust). Withdraw the tool and put it in the orifice **Z**. After this, you can browse to all the parameters configured in the display block.

# Four Different Positions to the LCD Display

As you can see below, there are four different positions for attaching the LCD display on the device in order to adequate it for a better view of its information.

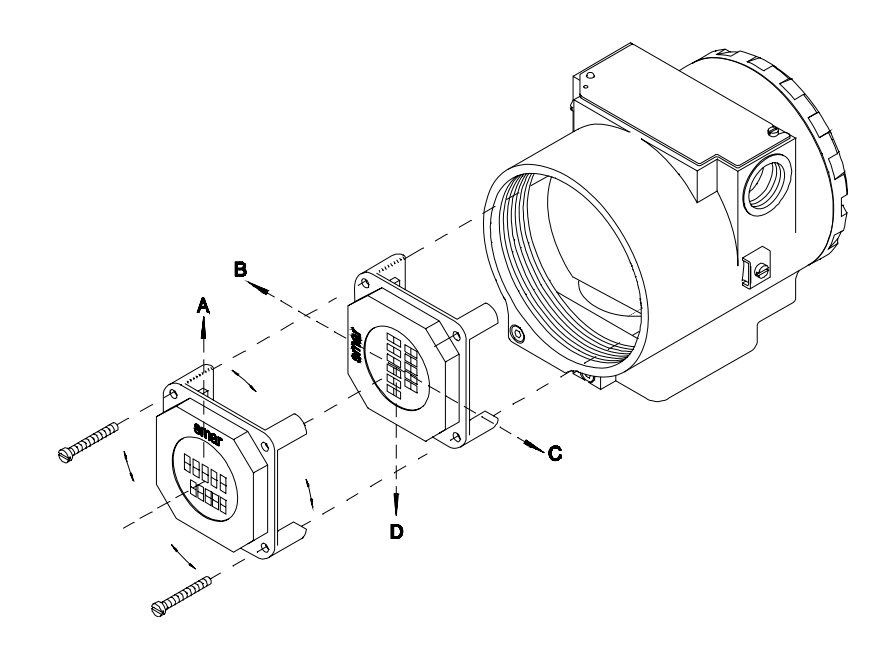

Figure 2.4 - Rotating the position of the LCD Display

# CONFIGURATION

One of the many advantages of Fieldbus is that device configuration is independent of the configurator. A third party terminal or operator console may configure the FY302. Any particular configurator is therefore not addressed here.

The **FY302** contains one output transducer block, one resource block, one display transducer block and function blocks.

# Transducer Block

Transducer block insulates function block from the specific I/O hardware, such as sensors, actuators. Transducer block controls access to I/O through manufacturer specific implementation. This permits the transducer block to execute as frequently as necessary to obtain good data from sensors without burdening the function blocks that use the data. It also insulates the function block from the manufacturer specific characteristics of certain hardware. By accessing the hardware, the transducer block can get data from I/O or passing control data to it. The connection between Transducer block and Function block is called channel. These blocks can exchange data from its interface.

Normally, transducer blocks perform functions, such as linearization, characterization, temperature compensation, control and exchange data to hardware.

# Transducer Block Diagram

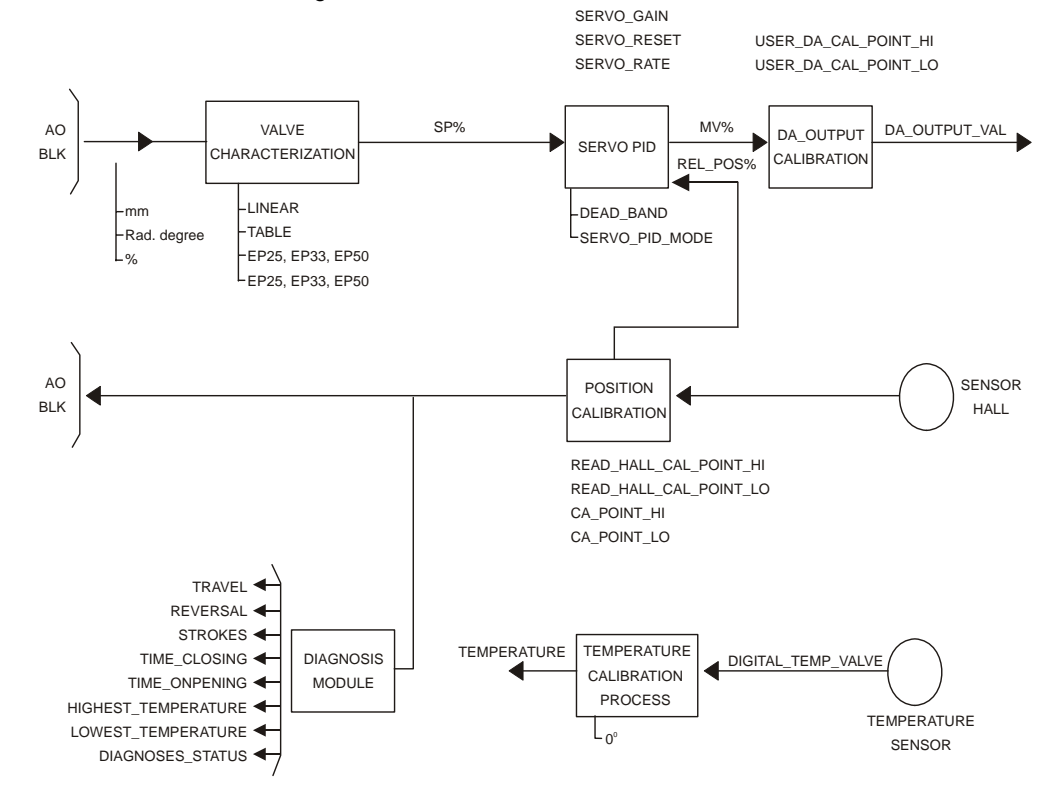

See transducer block diagram below.

Table 3.1 – Transducer Block Diagram

## Fieldbus Positioner Transducer

#### Description

The fieldbus positioner transducer receives the demanded valve position FINAL\_VALUE from the AO block and uses it as a setpoint for a PID servo-positioning algorithm with adjustable gains SERVO\_GAIN and SERVO\_RESET. The transducer block also makes the corrected actual position sensor reading RETURN available to the AO block. The engineering unit and the final value range are selected from the XD\_SCALE in the AO block. The units allowed are: for linear valve % and mm, for rotary valve %,°, rad.

After setting GAIN and RESET an automatic calibration should be done using SETUP to start the valve operation. The supported mode is OOS and AUTO. As the transducer block runs together with AO block, the transducer block goes to AUTO only if the AO mode block is different from OOS. The sensor module temperature may be read from the SECONDARY\_VALUE parameter.

Warning messages may appear in Return status or in the Block Error in certain condition as explain below.

#### **Supported Modes**

OOS and AUTO.

#### BLOCK\_ERR

The BLOCK\_ERR of the transducer block will reflect the following causes:

- Block Configuration When the XD\_SCALE has an improper range or unit.
  - Output Failure When mechanic module is disconnected from main electronic board or no air supply (if FINAL\_VALUE is different from 0 or 100%).
  - Out of Service When the block is in OOS mode.

#### Return Status

The RETURN status of the transducer block will reflect the following causes:

 Bad::NonSpecific:NotLimited – When mechanic module is disconnected from main electronic board or no air supply (if FINAL\_VALUE is different from 0 or 100%).

| ldx | Parameter                | Data<br>Type            | Valid<br>Range | Initial/<br>Default Value | Units | Store | Description                                                                  |
|-----|--------------------------|-------------------------|----------------|---------------------------|-------|-------|------------------------------------------------------------------------------|
| 1   | ST_REV                   | Unsigned16              | Positive       | 0                         | None  | S     | Indicates the level of static data.                                          |
| 2   | TAG_DESC                 | VisibleString           |                | Null                      | Na    | S     | Description of Transducer Block.                                             |
| 3   | STRATEGY                 | Unsigned16              |                | 0                         | None  | S     | This parameter is not checked and processed by Transducer Block.             |
| 4   | ALERT_KEY                | Unsigned8               | 1-255          | 0                         | None  | S     | Number of identification in the plant.                                       |
| 5   | MODE_BLK                 | DS-69                   |                | oos                       | Na    | S     | Indicates the operation mode of<br>Transducer Block.                         |
| 6   | BLOCK_ERR                | Bit String              |                | Out of Service            | E     | D     | Indicates the status associated with hardware or software in the Transducer. |
| 7   | UPDATE_EVT               | DS-73                   |                | *                         | Na    | D     | It is the alert for any static data.                                         |
| 8   | BLOCK_ALM                | DS-72                   |                | *                         | Na    | D     | It is used for configuration, hardware and others fail.                      |
| 9   | TRANSDUCER_DIRECT<br>ORY | Array of<br>Unsigned16  |                | 0                         | None  | N     | It is used to select several Transducer Blocks.                              |
| 10  | TRANSDUCER_TYPE          | Unsigned16              |                | Positioner Valve          | Е     | N     | Indicates the type of Transducer according to its class.                     |
| 11  | XD_ERROR                 | Unsigned8               |                | Default value set         | None  | D     | It is used to indicate calibration status.                                   |
| 12  | COLLECTION_DIRECTO<br>RY | Array of<br>Unsigned 32 |                | 0                         | None  | S     | Specifies the number of transducer index into Transducer Block.              |
| 13  | FINAL_VALUE              | DS-65                   |                | *                         | FVR   | D     | It is the value and status used by channel 1.                                |

#### Parameters

| ldx | Parameter                  | Data<br>Type  | Valid<br>Range | Initial/<br>Default Value | Units       | Store | Description                                                                                                    |
|-----|----------------------------|---------------|----------------|---------------------------|-------------|-------|----------------------------------------------------------------------------------------------------|
| 14  | FINAL_VALUE_RANGE          | DS-68         |                | 100/0/%                   | FVR         | S     | The High and Low range limit values, the<br>engineering unit code and the number of<br>digits to the right of the decimal point to<br>be used for Final Value.                                                   |
| 15  | FINAL_VALUE_CUTTOF_<br>HI  | Float         |                | 100.0                     | FVR         | S     | If the FINAL_VALUE is more positive than<br>this value is forced to its maximum high value<br>(fully opened).                                                                                                    |
| 16  | FINAL<br>VALUE_CUTTOF_LO   | Float         |                | 0.0                       | FVR         | S     | If the FINAL_VALUE is more negative than<br>this value is forced to its maximum low value<br>(fully closed).                                                                                                    |
| 17  | FINAL_POSITION_VALU<br>E   | DS-65         |                | *                         | FVR         | D     | The actual valve position and status could be used at the READBACK_VALUE in an AO block.                                                                                                    |
| 18  | SERVO_GAIN                 | Float         |                | 20                        | None        | s     | The servo PID gain valve.                                                                                                    |
| 19  | SERVO_RESET                | Float         |                | 2                         | FVR/Se      | S     | The servo PID reset valve.                                                                                                    |
| 20  | SERVO_RATE                 | Float         |                | 0                         | FVR/Se<br>c | S     | The servo PID rate valve.                                                                                                    |
| 21  | ACT_FAIL_ACTION            | Unsigned8     |                | Undefined                 | None        | S     | Specifies the action the actuator takes in case of failure.                                                                                                    |
| 22  | ACT_MAN_ID                 | Unsigned32    |                | *                         | None        | Ν     | The actuator manufacturer identification number.                                                                                                    |
| 23  | ACT_MODEL_NUM              | VisibleString |                | NULL                      | None        | Ν     | The actuator model number.                                                                                                    |
| 24  | ACT_SN                     | VisibleString |                | *                         | None        | N     | The actuator serial number.                                                                                                    |
| 25  | VALVE_MAN_ID               | Unsigned32    |                | 0                         | None        | N     | The valve manufacturer identification number.                                                                                                    |
| 26  | VALVE_MODEL_NUM            | VisibleString |                | NULL                      | None        | N     | The valve model number.                                                                                                    |
| 27  | VALVE_SN                   | VisibleString |                | 0                         | None        | N     | The valve serial number.                                                                                                    |
| 28  | VALVE_TYPE                 | Unsigned8     | Lin/Rot        | Liner                     | None        | N     | The type of the valve.                                                                                                    |
| 29  | XD_CAL_LOC                 | VisibleString |                | NULL                      | None        | S     | The location of the last positioned calibration.<br>This describes                                                                                                    |
| 30  | XD_CAL_DATE                | Time of Day   |                | Unspecified               | None        | S     | The date of last positioner calibration.                                                                                                    |
| 31  | XD_CAL_WHO                 | VisibleString |                | NULL                      | None        | S     | The name of the person responsible for the last positioner calibration.                                                                                                    |
| 32  | CAL_POINT_HI               | Float         | -10.0-110.0%   | 100                       | %           | S     | The highest calibrated point.                                                                                                    |
| 33  | CAL_POINT_LO               | Float         | -10.0-100.0%   | 0                         | %           | S     | The lowest calibrated point.                                                                                                    |
| 34  | CAL_MIN_SPAN               | Float         |                | 1                         | %           | S     | The minimum calibration span value allowed.<br>This minimum span information is necessary<br>to ensure that when calibration is done, the<br>two calibrated points (high and low) are not<br>too close together. |
| 35  | CAL_UNIT                   | Unsigned16    |                | %                         | E           | s     | Engineering units code for the calibration values.                                                                                                    |
| 35  | CAL_METHOD                 | Unsigned8     |                | Factory                   | None        | S     | The method of last sensor calibration.                                                                                                    |
| 37  | SECONDARY_VALUE            | DS-65         |                | *                         | SUV         | D     | The secondary value related to the sensor.                                                                                                    |
| 38  | SECONDARY_VALUE_U<br>NIT   | Unsigned16    |                | °C                        | E           | s     | The engineering units to be used with the secondary value                                                                                                    |
| 39  | BACKUP_RESTORE             | Unsigned8     |                | None                      |             | S     | This parameter is used to backup or to restore configuration data.                                                                                                    |
| 40  | POS_PER                    | DS-65         |                | *                         |             | D     | The percent position.                                                                                                    |
| 41  | SERVO_PID_BYPASS           | Unsigned8     | True/False     | Not bypass                |             | S     | Enable and disable the servo PID.                                                                                                    |
| 42  | SERVO_PID_DEAD_BAN<br>D    | Float         |                | 0                         | %           | S     | The dead band error for servo PID.                                                                                                    |
| 43  | SERVO_PID_ERROR_PE<br>R    | DS-65         |                | *                         | %           | D     | The percent error value for the servo PID.                                                                                                    |
| 44  | SERVO_PID_INTEGRAL_<br>PER | DS-65         |                | *                         | %           | D     | The percent integral value for the servo PID.                                                                                                    |

#### FY302 – Operation, Maintenance and Instructions Manual

| ldx | Parameter                        | Data<br>Type | Valid<br>Range    | Initial/<br>Default Value | Units        | Store | Description                                              |
|-----|----------------------------------|--------------|-------------------|---------------------------|--------------|-------|----------------------------------------------------------|
| 45  | SERVO_PID_MV_PER                 | DS-65        |                   | *                         | %            | D     | The percent measured value for the servo PID.            |
| 46  | MODULE_SN                        | Unsigned32   |                   | *                         |              | Ν     | The module manufacturer identification number.           |
| 47  | SENSOR_PRESS _POL0               | Float        | $\pm  \text{INF}$ | 31811.5                   | None         | S     | The pressure sensor polynomial coefficient 0.            |
| 48  | SENSOR_PRESS _POL1               | Float        | $\pm  \text{INF}$ | 27251.5                   | None         | S     | The pressure sensor polynomial coefficient 1.            |
| 49  | SENSOR_PRESS _POL2               | Float        | ± INF             | 0                         | None         | S     | The pressure sensor polynomial coefficient 2.            |
| 50  | SENSOR_PRESS _POL3               | Float        | $\pm INF$         | 0                         | None         | S     | The pressure sensor polynomial coefficient 3.            |
| 51  | SENSOR_PRESS _POL4               | Float        | $\pm INF$         | 0                         | None         | S     | The pressure sensor polynomial coefficient 4.            |
| 52  | SENSOR_PRESS _POL5               | Float        | ± INF             | 0                         | None         | S     | The pressure sensor polynomial coefficient 5.            |
| 53  | SENSOR_PRESS _POL6               | Float        | $\pm INF$         | 0                         | None         | S     | The pressure sensor polynomial coefficient 6.            |
| 54  | SENSOR_PRESS _POL7               | Float        | ± INF             | 0                         | None         | S     | The pressure sensor polynomial coefficient 7.            |
| 55  | SENSOR_PRESS _POL8               | Float        | ± INF             | 0                         | None         | S     | The pressure sensor polynomial coefficient 8.            |
| 56  | SENSOR_PRESS _POL9               | Float        | ± INF             | 0                         | None         | S     | The pressure sensor polynomial coefficient 9.            |
| 57  | SENSOR_PRESS<br>_POL10           | Float        | $\pm INF$         | 0                         | None         | S     | The pressure sensor polynomial coefficient 10.           |
| 58  | POLYNOMIAL_SENS_VE<br>RSION      | Unsigned8    |                   | 0                         | None         | S     | The pressure sensor polynomial version.                  |
| 59  | USER_HALL_CAL_POIN<br>T_HI       | Float        |                   | *                         | %            | S     | The highest calibrated point.                            |
| 60  | USER_HALL_CAL_POIN<br>T_LO       | Float        |                   | *                         | %            | S     | The lowest calibrated point.                             |
| 61  | READ_HALL_CAL_POIN<br>T_HI       | Float        | 0.0-65535.0       | *                         | None         | S     | The highest calibrated point for Hall sensor.            |
| 62  | READ_HALL_CAL_POIN<br>T_LO       | Float        | 0.0-65535.0       | *                         | None         | S     | The lowest calibrated point for Hall sensor.             |
| 63  | COEFF_SENS_TEMP_P<br>OL0         | Float        | $\pm  \text{INF}$ | *                         | None         | S     | The polynomial temperature coefficient 0.                |
| 64  | COEFF_SENS_TEMP_P<br>OL1         | Float        | $\pm INF$         | *                         | None         | S     | The polynomial temperature coefficient 1.                |
| 65  | COEFF_SENS_TEMP_P<br>OL2         | Float        | $\pm INF$         | *                         | None         | S     | The polynomial temperature coefficient 2.                |
| 66  | COEFF_SENS_TEMP_P<br>OL3         | Float        | $\pm  \text{INF}$ | *                         | None         | S     | The polynomial temperature coefficient 3.                |
| 67  | COEFF_SENS_TEMP_P<br>OL4         | Float        | $\pm  \text{INF}$ | *                         | None         | S     | The polynomial temperature coefficient 4.                |
| 68  | POLYNOMIAL_SENS_TE<br>MP_VERSION | Unsigned8    |                   | *                         | None         | S     | The polynomial temperature version.                      |
| 69  | CAL_TEMPERATURE                  | Float        |                   | *                         | °C(1001<br>) | S     | The temperature value used to calibrate the temperature. |
| 70  | CAL_DIGITAL_TEMPERA<br>TURE      | Float        |                   | *                         | None         | S     | The cal digital temperature value.                       |
| 71  |                                  | Unsigned8    |                   | Linear                    | None         | S     | Select the characterization type.                        |
| 72  | _BYPASS                          | Unsigned8    | True/False        | True                      | None         | S     | Enable and disable the curve type.                       |
| 73  | CURVE _LENGTH                    | Unsigned8    | 2 to 8            | 10                        | None         | S     | The curve length of table characterization.              |
| 74  | CURVE _X                         | Float        |                   | *                         | %            | S     | Input points of characterization curve.                  |
| 75  | CURVE _Y                         | Float        |                   | *                         | %            | S     | Output points of characterization curve.                 |
| 76  | CAL_POINT_HI_<br>BACKUP          | Float        |                   | 100.0                     | %            | S     | indicates the backup for highest calibration point.      |
| 77  | CAL_POINT_LO_<br>BACKUP          | Float        |                   | 0.0                       | %            | S     | Indicates the backup lowest calibration point.           |
| 78  | CAL_POINT_HI_FACTOR<br>Y         | Float        |                   | 100.0                     | %            | S     | Indicates the factory for highest calibration point.     |

| ldx | Parameter                | Data<br>Type          | Valid<br>Range    | Initial/<br>Default Value | Units | Store | Description                                                                                                    |
|-----|--------------------------|-----------------------|-------------------|---------------------------|-------|-------|----------------------------------------------------------------------------------------------------|
| 79  | CAL_POINT_LO_FACTO<br>RY | Float                 |                   | 0.0                       | %     | S     | Indicates the factory for lowest calibration point.                                                                                                    |
| 80  | SETUP                    | Unsigned8             | En/Dis            | Disable                   | None  | N     | Enable self-calibration.                                                                                                    |
| 81  | FEEDBACK _CAL            | Float                 |                   | 0                         | %     | S     | The position value used to correct a calibration.                                                                                                    |
| 82  | CAL_CONTROL              | Unsigned8             | En/Dis            | Disable                   | None  | S     | Enable and disable a calibration method.                                                                                                    |
| 83  | RETURN                   | DS-65                 |                   | *                         | FVR   | D     | The actual valve position and status, could<br>be used at the<br>READBACK_VALUE in an AO block.                                                                             |
| 84  | POT_KP                   | Unsigned8             |                   | *                         | None  | S     | The servo gain value by hardware.                                                                                                    |
| 85  | POT_DC                   | Unsigned8             |                   | *                         | None  | S     | The DC constant value for the piezo sensor.                                                                                                    |
| 86  | MAGNET_SIZE              | Unsigned8             |                   | *                         | None  | S     | Features of Magnet.                                                                                                    |
| 87  | ANALOG_LATCH             | Unsigned8             |                   | *                         | None  | S     | Analog Switch used by hardware.                                                                                                    |
| 88  | MAIN_LATCH               | Unsigned8             |                   | *                         | None  | S     | Air to Open/Close.                                                                                                    |
| 89  | DIGITAL_TEMPERATUR       | DS-65                 |                   | *                         | None  | D     | The digital temperature value.                                                                                                    |
| 90  | PIEZO_ANALOG_VOLTA       | DS-65                 |                   | *                         | VOLTS | D     | The piezo analog voltage value.                                                                                                    |
| 91  | PIEZO_DIGITAL_VOLTA      | DS-65                 |                   | *                         | None  | D     | The piezo digital voltage value.                                                                                                    |
| 92  | DA_OUTPUT_VALUE          | DS-65                 |                   | *                         | None  | D     | Digital analog output value.                                                                                                    |
| 93  | USER_DA_CAL_POINT_<br>HI | Float                 |                   | *                         | None  | S     | Digital analog value for output in a highest calibration point.                                                                                                    |
| 94  | USER_DA_CAL_POINT_<br>LO | Float                 |                   | *                         | None  | S     | Digital analog value for output in a lowest<br>calibration point.                                                                                                    |
| 95  | DIGITAL_HALL_VALUE       | Unsigned16            |                   | *                         | None  | D     | Digital Hall value.                                                                                                    |
| 96  | SETUP_PROGRESS           | Unsigned8             | 0/100             | *                         | None  | D     | Shows the setup progress status.                                                                                                    |
| 97  | HALL_OFFSET              | float                 |                   | *                         | None  | D     | The value after done self offset Hall<br>calibration for Hall sensor value.                                                                                                 |
| 98  | ORDERING_CODE            | Array of<br>Unsigned8 |                   | NULL                      | None  | S     | Indicates information about the sensor and control from factory production.                                                                                                 |
| 99  | TRAVEL_ENABLE            | Unsigned8             | True/False        | False                     | None  | S     | Enables the travel action                                                                                                    |
| 100 | TRAVEL_DEADBAND          | Float                 | ± INF             | 2                         | None  | S     | It's the magnitude value of the valve<br>movement, in percent of ranged travel (full<br>stroke), necessary to increment the Travel                                          |
| 101 | TRAVEL_LIMIT             | Float                 | $\pm  \text{INF}$ | 0                         | None  | S     | It is the value of the Travel.                                                                                                    |
| 102 | TRAVEL                   | Float                 | ±INF              | *                         | None  | D     | It is the number of equivalent ranged travel (full stroke). The Travel value is incremented when the magnitude of the changing exceeds the Travel Deadband.                 |
| 103 | REVERSAL_ENABLE          | Unsigned8             | True/False        | False                     | None  | S     | Enables the reversal action                                                                                                    |
| 104 | REVERSAL_DEADBAND        | Float                 | $\pm INF$         | 2                         | None  | S     | It is the magnitude value of the valve<br>movement, in percent of ranged travel,<br>necessary to increment the Reversal                                                     |
| 105 | REVERSAL_LIMIT           | Float                 | ±INF              | 0                         | None  | S     | It is the value of the Reversal, which, when<br>exceeded, an Alert is generated. The alert is<br>cleared by entering a new Reversal value<br>lower than the Reversal Limit. |

#### FY302 – Operation, Maintenance and Instructions Manual

| ldx | Parameter                  | Data<br>Type | Valid<br>Range              | Initial/<br>Default Value | Units          | Store | Description                                                                                                    |
|-----|----------------------------|--------------|-----------------------------|---------------------------|----------------|-------|----------------------------------------------------------------------------------------------------|
| 106 | REVERSAL                   | Float        | ± INF                       | *                         | None           | D     | It is the number of times the valve changes<br>direction. The Reversal is incremented when<br>there is a changing in the direction and the<br>movement exceeds the Reversal Deadband. |
| 107 | DEVIATION_ENABLE           | Unsigned8    | True/False                  | False                     | None           | S     | Enables the deviation action                                                                                                    |
| 108 | DEVIATION_DEADBAND         | Float        | $\pm INF$                   | 2                         | None           | S     | It's the magnitude value of the valve deviation, in percent of ranged travel.                                                                                                    |
| 109 | DEVIATION_TIME             | Float        | $\pm INF$                   | 5                         | None           | S     | It's the time, in seconds, that the valve must exceed the Deviation Deadband before the alert is generated.                                                                           |
| 110 | STROKES                    | Float        | $\pm INF$                   | *                         | None           | D     | It is number of the times that the valve reached its maximum and minimum position.                                                                                                    |
| 111 | TIME_CLOSING               | Float        | ± INF                       | *                         | None           | S     | The time in seconds it took to stroke the valve from fully open to fully close.                                                                                                    |
| 112 | TIME_OPENING               | Float        | ± INF                       | *                         | None           | S     | The time in seconds it took to stroke the valve from fully closed to fully open.                                                                                                    |
| 113 | HIGHEST_TEMPERATUR<br>E    | Float        | ± INF                       | *                         | None           | S     | Indicates the highest environment temperature.                                                                                                    |
| 114 | LOWEST_TEMPERATUR<br>E     | Float        | $\pm INF$                   | *                         | None           | S     | Indicates the lowest environment temperature.                                                                                                    |
| 115 | DIAGNOSES_STATUS           | Unsigned8    |                             | *                         | None           | D     | Show the device status (fails and warnings)                                                                                                    |
| 116 | SENSOR_PRESS_UNIT          | Unsigned16   |                             | psi                       | E              | S     | Pressure unit                                                                                                    |
| 117 | SENSOR_CAL_SELECTE<br>D    | Unsigned8    | In,out1, out2               | In                        | None           | S     | Selects between the three sensor pressure                                                                                                    |
| 118 | SENSOR_CAL_POINT_HI        | Float        | 0 - 100 psi                 | 100                       | PRESS<br>_UNIT | S     | The highest calibrated point for the sensor pressure.                                                                                                    |
| 119 | SENSOR_CAL_POINT_L<br>O    | Float        | 0 - 100 psi                 | 0                         | PRESS<br>_UNIT | S     | The lowest calibrated point for the sensor pressure.                                                                                                    |
| 120 | SENSOR_PRESS_IN            | DS-65        | 0 - 100 psi                 | 0                         | PRESS<br>_UNIT | D     | The reading of input sensor pressure.                                                                                                    |
| 121 | SENSOR_PRESS_OUT1          | DS-65        | 0 - 100 psi                 | 0                         | PRESS<br>_UNIT | D     | The reading of out1 sensor pressure.                                                                                                    |
| 122 | SENSOR_PRESS_OUT2          | DS-65        | 0 - 100 psi                 | 0                         | PRESS<br>_UNIT | D     | The reading of out2 sensor pressure.                                                                                                    |
| 123 | SENSOR_PRESS_LO_LI<br>M    | Float        | 0 - 100 psi                 | 0                         | PRESS<br>_UNIT | S     | The maximum limit value for the input pressure.                                                                                                    |
| 124 | SENSOR_PRESS_HI_LI<br>M    | Float        | 0 - 100 psi                 | 100                       | PRESS<br>_UNIT | S     | The minimum limit value for the input pressure.                                                                                                    |
| 125 | SENSOR_PRESS_INSTA<br>LLED | Unsigned8    | Not Installed/<br>Installed | *                         | *              | N     | Says if there are sensor pressure installed                                                                                                    |
| 126 | SENSOR_PRESS_STAT<br>US    | Unsigned8    |                             | *                         | None           | D     | Show the sensor pressure status                                                                                                    |

Legend: E – Enumerated parameter; Na – Admensional parameter; RO – Read only; D – dynamic; N – non-volatile; S – Static CU: CAL\_UNIT; FVR: FINAL\_VALUE\_RANGE; SR: SENSOR\_RANGE; SVU: SECONDARY\_VALUE\_RANGE

Gray Background Line: Default Parameters of Syscon

# Transducer Block Parameter Description

| Parameter              | Description                                                                                                    |
|------------------------|----------------------------------------------------------------------------------------------------|
| ST REV                 | Indicates the level of static data.                                                                                                    |
| TAG DESC               | Description of Transducer Block.                                                                                                    |
| STRATEGY               | This parameter is not checked and processed by Transducer Block.                                                                                                    |
| ALERT_KEY              | Number of identification in the plant.                                                                                                    |
| MODE_BLK               | Indicates the operation mode of Transducer Block.                                                                                                    |
| BLOCK_ERR              | Indicates the status associated with hardware or software in the Transducer.                                                                                                    |
| UPDATE_EVT             | It is the alert for any static data.                                                                                                    |
| BLOCK_ALM              | It is used for configuration, hardware and other fails.                                                                                                    |
| TRANSDUCER_DIRECTORY   | It is used to select several Transducer Blocks.                                                                                                    |
| TRANSDUCER_TYPE        | Indicates the type of Transducer according to its class.                                                                                                    |
| XD_ERROR               | It is used to indicate calibration status.                                                                                                    |
| COLLECTION_DIRECTORY   | Specifies the number of transducer index into Transducer Block.                                                                                                    |
| FINAL_VALUE            | It is the value and status used by channel 1.                                                                                                    |
| FINAL_VALUE_RANGE      | The High and Low range limit values, the engineering unit code and the number of digits to the right of the decimal point to be used for Final Value.                                                |
| FINAL_VALUE_CUTTOF_HI  | If the FINAL_VALUE is more positive than this value is forced to its maximum high value (fully opened).                                                                                              |
| FINAL VALUE_CUTTOF_LO  | If the FINAL_VALUE is more negative than this value is forced to its maximum low value (fully closed)                                                                                                |
| FINAL_POSITION_VALUE   | The actual valve position and status could be used at the READBACK_VALUE in an AO                                                                                                    |
| SERVO GAIN             | The servo PID gain valve                                                                                                    |
| SERVO RESET            | The serve PID reset valve                                                                                                    |
| SERVO RATE             | The serve PID rate valve                                                                                                    |
|                        | Specifies the action the actuator takes in case of failure.                                                                                                    |
| ACT MAN ID             | The actuator manufacturer identification number                                                                                                    |
| ACT MODEL NUM          | The actuator model number.                                                                                                    |
| ACT SN                 | The actuator serial number.                                                                                                    |
| VALVE MAN ID           | The valve manufacturer identification number.                                                                                                    |
| VALVE_MODEL_NUM        | The valve model number.                                                                                                    |
| VALVE_SN               | The valve serial number.                                                                                                    |
| VALVE_TYPE             | The type of the valve.                                                                                                    |
| XD_CAL_LOC             | The location of the last positioned calibration. This describes the physical location at which the calibration was performed.                                                                        |
| XD_CAL_DATE            | The date of last positioner calibration.                                                                                                    |
| XD_CAL_WHO             | The name of the person responsible for the last positioner calibration.                                                                                                    |
| CAL_POINT_HI           | The highest calibrated point.                                                                                                    |
| CAL_POINT_LO           | The lowest calibrated point.                                                                                                    |
| CAL_MIN_SPAN           | The minimum calibration span value allowed. This minimum span information is necessary to ensure that when calibration is done, the two calibrated points (high and low) are not too close together. |
| CAL_UNIT               | Engineering units code for the calibration values.                                                                                                    |
| CAL_METHOD             | The method of last sensor calibration.                                                                                                    |
| SECONDARY_VALUE        | The secondary value related to the sensor.                                                                                                    |
| SECONDARY_VALUE_UNIT   | The engineering units to be used with the secondary value related to the sensor                                                                                                    |
| BACKUP_RESTORE         | This parameter is used to do backup or to restore configuration data.                                                                                                    |
| POS_PER                | The percent position.                                                                                                    |
| SERVO_PID_BYPASS       | Enable and disable the servo PID.                                                                                                    |
| SERVO_PID_DEAD_BAND    | The dead band error for servo PID.                                                                                                    |
| SERVO_PID_ERROR_PER    | The percent error value for the servo PID.                                                                                                    |
| SERVO_PID_INTEGRAL_PER | The percent integral value for the servo PID.                                                                                                    |
|                        | The percent measured value for the servo PID.                                                                                                    |
| MODULE_SN              | The module manufacturer identification number.                                                                                                    |
|                        | The polynomial Hall coefficient 0.                                                                                                    |
|                        | The polynomial Hall coefficient 2                                                                                                    |
|                        | The polynomial Hall coefficient 3                                                                                                    |
|                        | The polynomial Hall coefficient 4                                                                                                    |
|                        | The polynomial Hall coefficient 5                                                                                                    |
|                        | The polynomial Hall coefficient 6                                                                                                    |
|                        | The polynomial Hall coefficient 7                                                                                                    |
|                        | The polynomial Hall coefficient 8                                                                                                    |
| COEFF HALL POL9        | The polynomial Hall coefficient 9.                                                                                                    |
| COEFF HALL POL10       | The polynomial Hall coefficient 10.                                                                                                    |

| Parameter                    | Description                                                                                                    |
|------------------------------|----------------------------------------------------------------------------------------------------|
| POLYNOMIAL_HALL_VERSION      | The polynomial Hall version.                                                                                                    |
| USER_HALL_CAL_POINT_HI       | The highest calibrated point.                                                                                                    |
| USER_HALL_CAL_POINT_LO       | The lowest calibrated point.                                                                                                    |
| READ_HALL_CAL_POINT_HI       | The highest calibrated point for Hall sensor.                                                                                                    |
| READ_HALL_CAL_POINT_LO       | The lowest calibrated point for Hall sensor.                                                                                                    |
| COEFF_SENS_TEMP_POL0         | The polynomial temperature coefficient 0.                                                                                                    |
| COEFF_SENS_TEMP_POLT         | The polynomial temperature coefficient 1.                                                                                                    |
| COEFF_SENS_TEMP_POL2         | The polynomial temperature coefficient 3                                                                                                    |
| COFFE SENS TEMP POL4         | The polynomial temperature coefficient 4                                                                                                    |
| POLYNOMIAL SENS TEMP VERSION | The polynomial temperature version.                                                                                                    |
| CAL_TEMPERATURE              | The temperature value used to calibrate the temperature.                                                                                                    |
| CAL_DIGITAL_TEMPERATURE      | The cal digital temperature value.                                                                                                    |
| CHARACTERIZATION_TYPE        | Select the characterization type.                                                                                                    |
| CHARACTERIZATION _BYPASS     | Enable and disable the curve type.                                                                                                    |
| CURVE _LENGTH                | The curve length of table characterization.                                                                                                    |
|                              | Input points of characterization curve.                                                                                                    |
|                              | Output points of characterization curve.                                                                                                    |
|                              | Indicates the backup for highest calibration point.                                                                                                    |
|                              | Indicates the backup lowest calibration point.                                                                                                    |
|                              | Indicates the factory for lowest calibration point.                                                                                                    |
| SETUP                        | Enable self-calibration                                                                                                    |
| FEEDBACK CAL                 | The position value used to correct a calibration.                                                                                                    |
| CAL CONTROL                  | Enable and disable a calibration method.                                                                                                    |
|                              | The actual valve position and status could be used at the READBACK_VALUE in an AO                                                                                             |
|                              | block.                                                                                                    |
|                              | The Serve gain value by hardware.                                                                                                    |
| MAGNET SIZE                  | Field constant value for the piezo sensor.                                                                                                    |
| ANALOG LATCH                 | Analog Switch used by hardware.                                                                                                    |
| MAIN LATCH                   | Air to Open/Close.                                                                                                    |
| DIGITAL_TEMPERATURE          | The digital temperature value.                                                                                                    |
| PIEZO_ANALOG_VOLTAGE         | The piezo analog voltage value.                                                                                                    |
| PIEZO_DIGITAL_VOLTAGE        | The piezo digital voltage value.                                                                                                    |
| DA_OUTPUT_VALUE              | Digital analog output value.                                                                                                    |
| USER_DA_CAL_POINT_HI         | Digital analog value for output in a highest calibration point.                                                                                                    |
| USER_DA_CAL_POINT_LO         | Digital analog value for output in a lowest calibration point.                                                                                                    |
|                              | Digital Hall Value.                                                                                                    |
|                              | Enable Self-Offset Hall (Hall) calibration.                                                                                                    |
|                              | Indicates information about the sensor and control from factory production                                                                                                    |
| TRAVEL ENABLE                | Enables the travel action                                                                                                    |
|                              | It's the magnitude value of the valve movement, in percent of ranged travel (full stroke),                                                                                    |
|                              | necessary to increment the Travel                                                                                                    |
| TRAVEL_LIMIT                 | It's the value of the Travel                                                                                                    |
| TRAVEL                       | It is the number of equivalent ranged travel (full stroke). The Travel value is incremented                                                                                   |
| REVERSAL ENABLE              | Enables the reversal action                                                                                                    |
|                              | It is the magnitude value of the valve movement, in percent of ranged travel, necessary to                                                                                    |
| REVERSAL_DEADBAND            | increment the Reversal                                                                                                    |
| REVERSAL_LIMIT               | It is the value of the Reversal, which, when exceeded, an Alert is generated. The alert is cleared by entering a new Reversal value lower than the Reversal Limit.            |
| REVERSAL                     | It is the number of times the valve changes direction. The Reversal is incremented when there is a changing in the direction and the movement exceeds the Reversal Dead band. |
| DEVIATION_ENABLE             | Enables the deviation action                                                                                                    |
| DEVIATION_DEADBAND           | It's the magnitude value of the valve deviation, in percent of ranged travel.                                                                                                 |
| DEVIATION_TIME               | It's the time in seconds, that the valve must exceed the Deviation Dead band before the alert is generated.                                                                   |
| STROKES                      | It is number of the times that the valve reached its maximum and minimum position.                                                                                            |
| TIME_CLOSING                 | The time in seconds it took to stroke the valve from fully open to fully closed                                                                                               |
| TIME_OPENING                 | The time in seconds it took to stroke the valve from fully closed to fully open                                                                                               |
| HIGHEST_TEMPERATURE          | Indicates the highest environment temperature                                                                                                    |
|                              | Indicates the lowest environment temperature                                                                                                    |
| DIAGNUSES_STATUS             | Show the device status (tails and warnings)                                                                                                    |
| SENSOR CAL SELECTED          | Pressure unit                                                                                                    |
| JLNJUN_UAL_JELEUTED          | ר און ארא ארא ארא ארא ארא ארא ארא ארא ארא אר                                                                                                    |

| Parameter              | Description                                           |
|------------------------|-------------------------------------------------------|
| SENSOR_CAL_POINT_HI    | The highest calibrated point for the sensor pressure. |
| SENSOR_CAL_POINT_LO    | The lowest calibrated point for the sensor pressure.  |
| SENSOR_PRESS_IN        | The reading of input sensor pressure                  |
| SENSOR_PRESS_OUT1      | The reading of out1 sensor pressure                   |
| SENSOR_PRESS_OUT2      | The reading of out2 sensor pressure                   |
| SENSOR_PRESS_LO_LIM    | The maximum limit value for the input pressure        |
| SENSOR_PRESS_HI_LIM    | The minimum limit value for the input pressure        |
| SENSOR_PRESS_INSTALLED | Says if there are sensor pressure installed           |
| SENSOR_PRESS_STATUS    | Show the sensor pressure status                       |

Table 3.2 - Transducer Block Parameter Description

# Transducer Block Parameter Attributes

| Relative<br>Index | Parameter Mnemonic     | Object<br>Type | Data Type               | Store | Size     | Access    | Default Value | View    |
|-------------------|------------------------|----------------|-------------------------|-------|----------|-----------|---------------|---------|
| 1                 | ST_REV                 | Simple         | Unsigned16              | S     | 2        | R/W       | 0             | 1,2,3,4 |
| 2                 | TAG_DESC               | Simple         | VisibleString           | S     | 32       | R/W       | TRD BLOCK     |         |
| 3                 | STRATEGY               | Simple         | Unsigned16              | S     | 2        | R/W       | 0             | 4       |
| 4                 | ALERT KEY              | Simple         | Unsigned8               | S     | 1        | R/W       | 0             | 4       |
| 5                 | MODE BLK               | Record         | DS-69                   | S     | 4        | R/W       | O/S.AUTO      | 1.3     |
| 6                 |                        | Simple         | Bit String              |       | 2        | R/M       | 0,0,, 1010    | 13      |
| 7                 |                        | Depard         |                         |       | 5        | D/W       |               | 1,0     |
| /                 |                        | Recolu         | D3-73                   | D     | 5        | R/W       |               |         |
| 8                 | BLOCK_ALM              | Record         | DS-72                   | D     | 13       | R/W       |               |         |
| 9                 | TRANSDUCER_DIRECTORY   | Simple         | Array of<br>Unsigned16  | Ν     | Variable | R/W       |               |         |
| 10                | TRANSDUCER_TYPE        | Simple         | Unsigned16              | Ν     | 2        | R/W       | 65535         |         |
| 11                | XD_ERROR               | Simple         | Unsigned8               | D     | 1        | R         | 16            | 1,2,3,4 |
| 12                | COLLECTION_DIRECTORY   | Simple         | Array of<br>Unsigned 32 | S     | Variable | R         |               | 1,3     |
| 13                | FINAL_VALUE            | Record         | DS-65                   | D     | 5        | R         |               | 1,3     |
| 14                | FINAL_VALUE_RANGE      | Record         | DS-68                   | S     | 11       | R         | 0.0-100.0%    | 2       |
| 15                | FINAL_VALUE_CUTTOF_HI  | Simple         | Float                   | S     | 4        | R/W       | 100.0%        | 4       |
| 16                | FINAL VALUE_CUTTOF_LO  | Simple         | Float                   | S     | 4        | R/W       | 0.0%          | 4       |
| 17                | FINAL_POSITION_VALUE   | Record         | DS-65                   | D     | 5        | XD_SCALE  | 0.0%          | 1,3     |
| 18                | SERVO_GAIN             | Simple         | Float                   | S     | 4        | None      | 43.0          | 4       |
| 19                | SERVO_RESEI            | Simple         | Float                   | S     | 4        | FVRU/Sec  | 2.0           | 4       |
| 20                | SERVO_RATE             | Simple         | Float                   | S     | 4        | FVRU/sSec | 0.0           | 4       |
| 21                | ACT_FAIL_ACTION        | Simple         | Unsigned8               | S     | 1        | None      | 0             |         |
| 22                |                        | Simple         | Unsigned32              | N     | 4        | None      | 0             |         |
| 23                | ACT_MODEL_NUM          | Simple         | VisibleString           | N     | 32       | None      | NULL          |         |
| 24                |                        | Simple         | VISIDIeString           | N N   | 32       | None      | 0             |         |
| 20                |                        | Simple         | VisibleString           | IN NI | 4        | None      |               |         |
| 20                |                        | Simple         | VisibleString           | IN NI | 32       | None      | NOLL          |         |
| 28                | VALVE TYPE             | Simple         | Unsigned                | N     | 1        | None      | Linear        | 1       |
| 20                |                        | Simple         | VisibleString           | S     | 32       | none      | NUL           | 4       |
| 30                | XD_CAL_LOO             | Simple         | Time of Day             | S     | 7        | none      | NOLL          |         |
| 31                | XD CAL WHO             | Simple         | VisibleString           | S     | 32       | none      | NULL          |         |
| 32                | CAL POINT HI           | Simple         | Float                   | s     | 4        | R/W       | 100.0         | 2.4     |
| 33                |                        | Simple         | Float                   | s     | 4        | R/W       | 0.0           | 2.4     |
| 34                | CAL MIN SPAN           | Simple         | Float                   | S     | 4        | R         | 1.0           | _, :    |
| 35                | CAL UNIT               | Simple         | Unsigned16              | S     | 2        | R         | 1342          |         |
| 36                | CAL METHOD             | Simple         | Unsigned8               | S     | 1        | R         | 103           |         |
| 37                | SECONDARY VALUE        | Record         | DS-65                   | D     | 5        | R         | 0             | 1,3     |
| 38                | SECONDARY VALUE UNIT   | Simple         | Unsigned16              | S     | 2        | R         | °C(1001)      | 2       |
| 39                | BACKUP RESTORE         | Simple         | Unsigned8               | S     | 1        | R/W       | 0             | 4       |
| 40                | POS_PER                | Record         | DS-65                   | D     | 5        | R         | 0             | 3       |
| 41                | SERVO_PID_BYPASS       | Simple         | Unsigned8               | S     | 1        | R/W       | False         | 1,3     |
| 42                | SERVO_PID_DEAD_BAND    | Simple         | Float                   | S     | 4        | R/W       | 10.0          | 4       |
| 43                | SERVO_PID_ERROR_PER    | Record         | DS-65                   | D     | 5        | R         | 0             | 3,4     |
| 44                | SERVO_PID_INTEGRAL_PER | Record         | DS-65                   | D     | 5        | R         | 0             | 3       |
| 45                | SERVO_PID_MV_PER       | Record         | DS-65                   | D     | 5        | R         | 0             | 3       |
| 46                | MODULE_SN              | Simple         | Unsigned32              | N     | 4        | R/W       | 0             | 4       |

| Relative<br>Index | Parameter Mnemonic      | Object<br>Type | Data Type      | Store    | Size          | Access | Default Value | View |
|-------------------|-------------------------|----------------|----------------|----------|---------------|--------|---------------|------|
| 47                | COEFF_HALL_POL0         | Simple         | Float          | S        | 4             | R/W    | 35331.0       | 4    |
| 48                | COEFF_HALL_POL1         | Simple         | Float          | S        | 4             | R/W    | 24999.0       | 4    |
| 49                | COEFF_HALL_POL2         | Simple         | Float          | S        | 4             | R/W    | 0             |      |
| 50                | COEFF_HALL_POL3         | Simple         | Float          | S        | 4             | R/W    | 0             |      |
| 51                | COEFF_HALL_POL4         | Simple         | Float          | S        | 4             | R/W    | 0             |      |
| 52                | COEFF_HALL_POLS         | Simple         | Float          | <u> </u> | 4             | R/W    | 0             |      |
| 54                | COEFF_HALL_FOL8         | Simple         | Float          | S        | 4             | R/W    | 0             |      |
| 55                | COEFF HALL POL8         | Simple         | Float          | S        | 4             | R/W    | 0             |      |
| 56                | COEFF_HALL_POL9         | Simple         | Float          | S        | 4             | R/W    | 0             |      |
| 57                | COEFF_HALL_POL10        | Simple         | Float          | S        | 4             | R/W    | 0             |      |
| 58                | POLYNOMIAL_HALL_VERSION | Simple         | Unsigned8      | S        | 1             | R/W    | 0             |      |
| 59                | USER_HALL_CAL_POINT_HI  | Simple         | Float          | S        | 4             | R      | 100.0         |      |
| 60                | USER_HALL_CAL_POINT_LU  | Simple         | Float          | S        | 4             | R      | 0.0           | 4    |
| 62                |                         | Simple         | Float          | 3<br>S   | 4             | R      | 2400.0        | 4    |
| 63                | COFFE SENS TEMP POLO    | Simple         | Float          | s        | 4             | R/W    | -70.5         | 7    |
| 64                | COEFF_SENS_TEMP_POL1    | Simple         | Float          | S        | 4             | R/W    | 0.7774        |      |
| 65                | COEFF_SENS_TEMP_POL2    | Simple         | Float          | S        | 4             | R/W    | -0.0001072    |      |
| 66                | COEFF_SENS_TEMP_POL3    | Simple         | Float          | S        | 4             | R/W    | 0             |      |
| 67                | COEFF_SENS_TEMP_POL4    | Simple         | Float          | S        | 4             | R/W    | 0             |      |
| 68                | POLYN_SENS_TEMP_VERSION | Simple         | Unsigned8      | S        | 1             | R/W    | 10H           |      |
| 69<br>70          | CAL_TEMPERATURE         | Simple         | Float          | 5<br>¢   | 4             | R/W    | 25.0          | 2    |
| 70                | CAL_DIGITAL_TEMPERATORE | Simple         | Linsigned8     | 3<br>S   | 4             | R/M/   | 255           | 2    |
| 72                | CHARACTERIZATION BYPASS | Simple         | Unsigned8      | S        | 1             | R/W    | False         | 2    |
| 73                | CURVE LENGTH            | Simple         | Unsigned8      | S        | 1             | R/W    | 8             | 2    |
| 74                | CURVE_X                 | Simple         | Array of Float | S        | 21            | R/W    |               | _    |
| 75                | CURVE_Y                 | Simple         | Array of Float | S        | 21            | R/W    |               |      |
| 76                | CAL_POINT_HI_ BACKUP    | Simple         | Float          | S        | 4             | R      | 100.0         | 2    |
| 77                | CAL_POINT_LO_ BACKUP    | Simple         | Float          | S        | 4             | R      | 0.0           | 2    |
| 78                | CAL_POINT_HI_FACTORY    | Simple         | Float          | S        | 4             | R      | 100.0         |      |
| 79                | CAL_POINT_LO_FACTORY    | Simple         | Float          | S        | 4             | R      | 0.0           |      |
| 80                |                         | Simple         | Unsigned8      | N        | 1             | R/W    | Disable       | 4    |
| 81                |                         | Simple         | Float          | <u> </u> | 4             | R/W    | U             | 4    |
| 83                | RETURN                  | Record         | DS-65          | <br>     | 5             | R      | 0             | 4    |
| 84                | POT KP                  | Simple         | Unsigned8      | S        | 1             | R      | Ŭ             | 3    |
| 85                | POT_DC                  | Simple         | Unsigned8      | S        | 1             | R/W    | 128           | 3    |
| 86                | <br>MAGNET_SIZE         | Simple         | Unsigned8      | S        | 1             | R/W    |               |      |
| 87                | ANALOG_LATCH            | Simple         | Unsigned8      | S        | 1             | R/W    | 12            | 4    |
| 88                | MAIN_LATCH              | Simple         | Unsigned8      | S        | 1             | R/W    |               |      |
| 89                | DIGITAL_TEMPERATURE     | Record         | DS-65          | D        | 5             | R      | 0             | 3    |
| 90                | PIEZO_ANALOG_VOLTAGE    | Record         | DS-65          | D        | 5             | R      | 0             | 3    |
| 91                |                         | Record         | DS-65          |          | 5             | R      | 0             | 3    |
| 92                |                         | Record         | DS-00<br>Elect | <u> </u> | <u>с</u><br>С | к<br>D | 12000         | 3    |
| 94                | USER DA CAL POINT LO    | Record         | Float          | S        | 4             | R      | 4000          | 4    |
| 95                | DIGITAL HALL VALUE      | Simple         | Unsigned16     | D        | 2             | R      | 0             | 3    |
| 96                | HALL_OFFSET_CONTROL     | Simple         | Unsigned8      | D        | 1             | R/W    | Disable       | 4    |
| 97                | HALL_OFFSET             | Simple         | float          | D        | 4             | R      | 0             | 4    |
| 98                | ORDERING_CODE           | Simple         | Array of       | S        | 50            | R/W    | NULL          |      |
| 99                | TRAVEL_ENABLE           | Simple         | Unsigned8      | S        | 1             | R/W    | False         |      |
| 100               | TRAVEL_DEADBAND         | Simple         | Float          | S        | 4             | R/W    | 0             |      |
| 101               | TRAVEL_LIMIT            | Simple         | Float          | S        | 4             | R/W    | 0             | -    |
| 102               | TRAVEL                  | Simple         | Float          | D        | 4             | R/w    | 0             |      |
| 103               | REVERSAL_ENABLE         | Simple         | Unsigned8      | S        | 1             | R/W    | False         |      |
| 104               | REVERSAL_DEADBAND       | Simple         | Float          | S        | 4             | R/W    | 0             |      |
| 105               | REVERSAL_LIMIT          | Simple         | Float          | 20       | 4             |        | 0             |      |
| 100               | DEVIATION ENARIE        | Simple         | Linsigned      | 2        | 4             | R/W    | U<br>Falso    |      |
| 108               | DEVIATION DEADBAND      | Simple         | Float          | <u> </u> | 4             | R/W    | 0             |      |
| 109               |                         | Simple         | Float          | s        | 4             | R/W    | 0             |      |
| 110               | STROKES                 | Simple         | Float          | D        | 4             | R/W    | 0             |      |
| 111               | TIME_CLOSING            | Simple         | Float          | S        | 4             | R/W    | 0             |      |

| Relative<br>Index | Parameter Mnemonic     | Object<br>Type | Data Type  | Store | Size | Access | Default Value | View |
|-------------------|------------------------|----------------|------------|-------|------|--------|---------------|------|
| 112               | TIME_OPENING           | Simple         | Float      | S     | 4    | R/W    | 0             |      |
| 113               | HIGHEST_TEMPERATURE    | Simple         | Float      | S     | 4    | R/W    | 0             |      |
| 114               | LOWEST_TEMPERATURE     | Simple         | Float      | S     | 4    | R/W    | 0             |      |
| 115               | DIAGNOSES_STATUS       | Simple         | Unsigned8  | D     | 1    | R/W    | 0             |      |
| 116               | SENSOR_PRESS_UNIT      | Simple         | Unsigned16 | S     | 2    | R/W    | psi           |      |
| 117               | SENSOR_CAL_SELECTED    | Simple         | Unsigned8  | S     | 1    | R/W    | input         |      |
| 118               | SENSOR_CAL_POINT_HI    | Simple         | Float      | S     | 4    | R/W    | 100           |      |
| 119               | SENSOR_CAL_POINT_LO    | Simple         | Float      | S     | 4    | R/W    | 0             |      |
| 120               | SENSOR_PRESS_IN        | Record         | DS-65      | D     | 5    | R      | 0             |      |
| 121               | SENSOR_PRESS_OUT1      | Record         | DS-65      | D     | 5    | R      | 0             |      |
| 122               | SENSOR_PRESS_OUT2      | Record         | DS-65      | D     | 5    | R      | 0             |      |
| 123               | SENSOR_PRESS_LO_LIM    | Simple         | Float      | S     | 4    | R/W    | 0             |      |
| 124               | SENSOR_PRESS_HI_LIM    | Simple         | Float      | S     | 4    | R/W    | 100           |      |
| 125               | SENSOR_PRESS_INSTALLED | Simple         | Unsigned8  | N     | 1    | R/W    | Not Installed |      |
| 126               | SENSOR_PRESS_STATUS    | Simple         | Unsigned8  | D     | 1    | R/W    | 0             |      |

#### Table 3.3 - Transducer Blocks Parameter Attributes

# How to Configure a Transducer Block

The transducer block has an algorithm and a set of contained parameters.

The algorithm describes the behavior of the transducer as a data transfer function between the I/O hardware and other function block. The set of contained parameters, it means, you are not able to link them to other blocks and publish the link via communication, defines the user interface to the transducer block. They can be divided into Standard and Manufacturer Specific.

The standard parameters will be present for such class of device, as pressure, temperature, actuator, etc., whatever is the manufacturer. Oppositely, the manufacturers specific ones are defined only for its manufacturer. As common manufacturer specific parameters, we have calibration settings, material information, linearization curve, etc.

When you perform a standard routine as a calibration, you are conducted step by step by a method. The method is generally defined as guide line to help the user to make common tasks. The SYSCON identifies each method associated to the parameters and enables the interface to it.

# Auto-Setup

This process is necessary to find the position values at which the valve is considered fully open or close. This operation can be done using the **SYSCON** or the Local Adjustment. The **FY302** automatically finds the fully open and closed positions of a valve, but the user may also set a narrower range of operation should he like to. Before making the Auto-Setup, select the type of valve through the parameter VALVE\_TYPE choosing between "Linear or Rotary" options.

The setup operation can be started writing "Enable" on the parameter SETUP, so the positioner will execute immediately the operation of auto-setup for approximately 2 to 5 minutes depending on the type of valve, other configured parameters and function blocks used in the positioner.

The process will be finished when the SETUP parameter will indicate "Disable" automatically during the operation of reading.

#### NOTE

This operation should be performed off-line or with the process shut down to be sure that the plant operation is not disturbed, due the valve will be moved between the fully open and close points in order to reach the better adjustment.

After the AUTO-SETUP operation the user should adjust the ZERO and SPAN positions, writing on the parameters CAL\_POINT\_LO and CAL\_POINT\_HI.

#### NOTE

In case of oscillation, decrease the gain of valve, acting on the SERVO\_GAIN parameter.

If the valve could be out-of-control after its operation, please, repeat the Auto-Setup operation again.

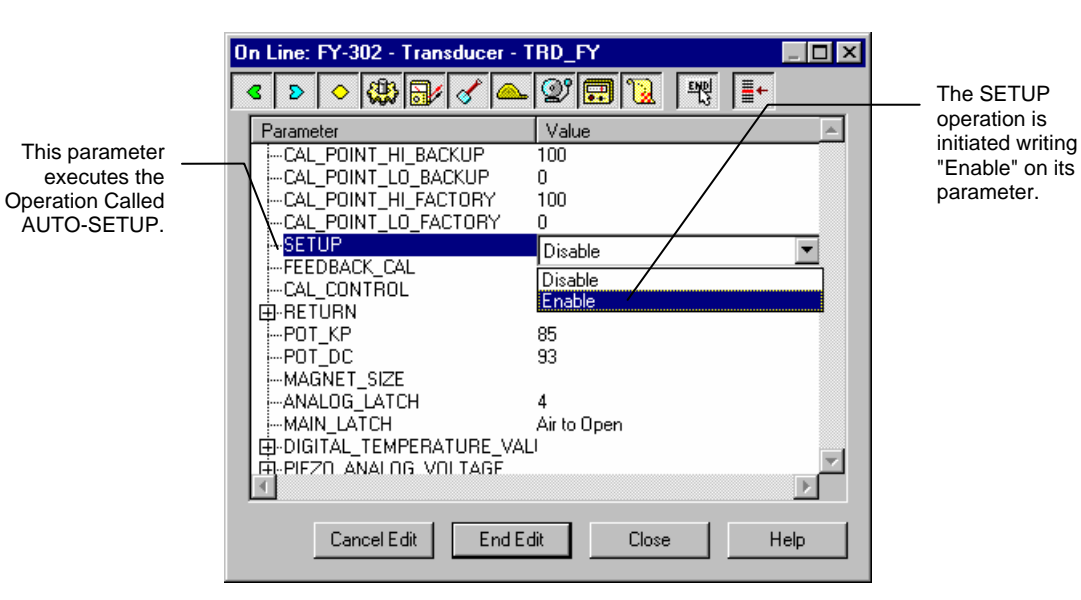

Figure 3.1 - Enabling the Auto-Setup Operation

| 0 | Dn Line: FY-302 - Transducer - TRD_FY |             |  |  |  |  |
|---|---------------------------------------|-------------|--|--|--|--|
|   | ६ 👂 🔷 🚷 🚮 🖉 📥                         |             |  |  |  |  |
|   | Parameter                             | Value       |  |  |  |  |
|   | CAL_POINT_HI_BACKUP                   | 100         |  |  |  |  |
|   |                                       | 0           |  |  |  |  |
|   | CAL_POINT_HI_FACTORY                  | 100         |  |  |  |  |
|   | CAL_POINT_LO_FACTORY                  | 0           |  |  |  |  |
|   | SETUP                                 | Disable     |  |  |  |  |
|   | FEEDBACK_CAL                          | 100         |  |  |  |  |
|   | CAL_CONTROL                           | Disable     |  |  |  |  |
|   | ⊕-RETURN                              |             |  |  |  |  |
|   | ····POT_KP                            | 85          |  |  |  |  |
|   | POT_DC                                | 93          |  |  |  |  |
|   | MAGNET_SIZE                           |             |  |  |  |  |
|   | ANALOG_LATCH                          | 4           |  |  |  |  |
|   | MAIN_LATCH                            | Air to Open |  |  |  |  |
|   |                                       |             |  |  |  |  |
|   | FI-PIEZO ANALOG VOLTAGE               |             |  |  |  |  |
|   |                                       |             |  |  |  |  |
|   | Cancel Edit Edit                      | Close Help  |  |  |  |  |

Figure 3.2 - Disabling the Auto-Setup Operation

The "Disable" denotes that the SETUP operation was completed.
The setup progress can be followed by watching the parameters SETUP\_PROGRESS. It goes from 0 to 100%.

| Or | Line: FY302 - Transducer - TRD_FY |                 |                     |
|----|-----------------------------------|-----------------|---------------------|
|    | ▶ ♦ ∰ ₽ ४ ▲ थ 🖬 🛽                 |                 |                     |
|    | Parameter                         | Value           |                     |
|    | MAGNET_SIZE                       |                 |                     |
|    | -ANALOG_LATCH                     | 8               |                     |
|    | MAIN_LATCH                        | Air to Close    |                     |
|    | ⊕·DIGITAL_TEMPERATURE_VALUE       |                 |                     |
|    | ₽ PIEZO_ANALOG_VOLTAGE            |                 |                     |
|    | PIEZO_DIGITAL_VOLTAGE             |                 |                     |
|    | ⊕ DA_OUTPUT_VALUE                 | 11000 F         |                     |
|    | -USER_DA_CAL_POINT_HI             | 11833.5         | goes from 0 to 100% |
|    | USER_DA_CAL_PUINT_LU              | 4364.75         |                     |
|    |                                   | 33623           |                     |
|    | HALL OF SET                       | 33613           |                     |
|    |                                   | E√302-9131      |                     |
|    | TRAVEL ENABLE                     | False           |                     |
|    |                                   | 2               |                     |
|    |                                   |                 |                     |
|    | •                                 |                 |                     |
|    |                                   |                 |                     |
|    | Cancel Edit                       | Edit Close Help |                     |
|    |                                   |                 |                     |

Figure 3.3 - Setup Progress

The setup process stuck sometimes because of wrong parameter configuration or a problem in the positioner assembly. Bellow there is a list of the maintenance procedure according to the SETUP\_PROGRESS value.

| Setup Progress                                             | Probably Problem Cause                 |  |
|------------------------------------------------------------|----------------------------------------|--|
| 40% No air supply, spool stuck or lower proportional value |                                        |  |
| 60%                                                        | Lower proportional value (SERVO_GAIN)  |  |
| 70%                                                        | Higher proportional value (SERVO_GAIN) |  |
| 80%                                                        | Higher proportional value (SERVO_GAIN) |  |

Also the display positioner can show some error messages.

| Display Message | Probably Problem Cause                                 |  |
|-----------------|--------------------------------------------------------|--|
| Fail Press      | No air supply, spool stuck or lower proportional value |  |
| Fail Mgnt       | No magnet installed or it was not well assembly        |  |
| Fail Hall       | Problem with Hall sensor or flat cable disconnected    |  |

# Calibration

It is a specific method to make the calibration operation. It is necessary to match the source of reference applied to or connected to the device with the desired value. At least four parameters should be used to configure this process: CAL\_POINT\_HI, CAL\_POINT\_LO, CAL\_MIN\_SPAN, and CAL\_UNIT. Those parameters define the highest and lowest calibrated values for this device, the minimum allowable span value for calibration (if necessary) and the engineering unit selected for calibration purposes.

### NOTE

98% of the valves after setup process are well calibrated, therefore the calibration is not necessary.

# **Position Trim**

### Via SYSCON

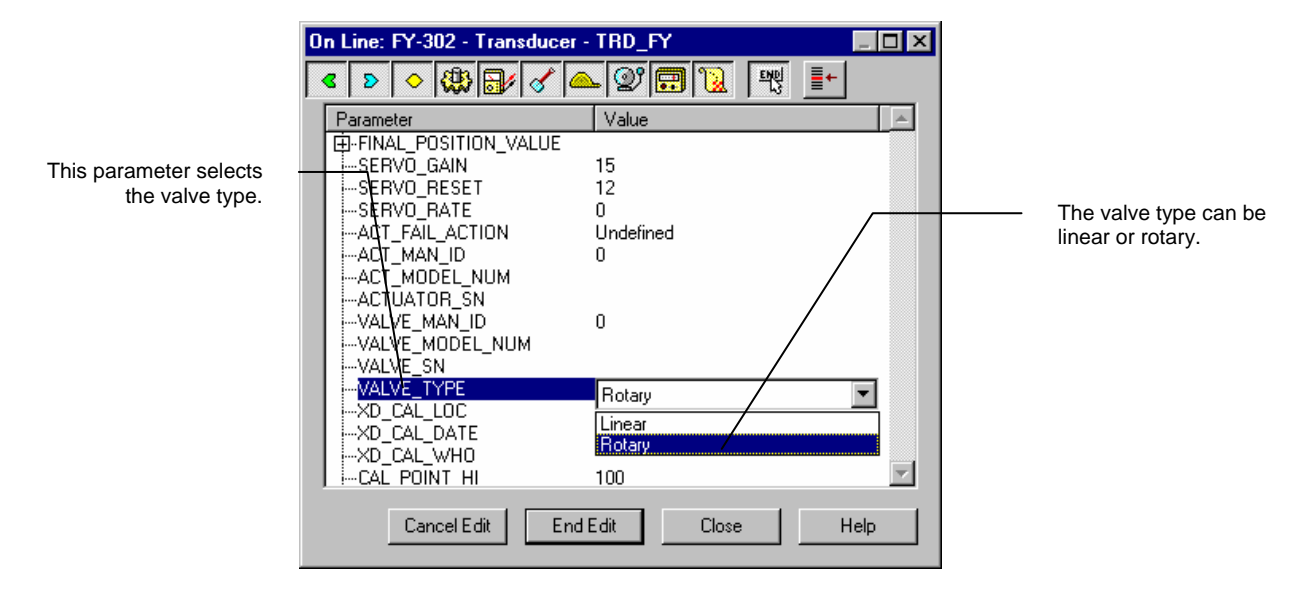

First of all, the user must configure the valve type. Through the parameter "VALVE TYPE" the valve type can be selected.

Figure 3.4 – Valve Type Configuration

It is possible to calibrate the positioner by parameters CAL\_POINT\_LO and CAL\_POINT\_HI. Let's take the lower value as an example: Write 0% in parameter CAL\_POINT\_LO. For **FY302** it should be always 0%.

Simply by writing in this parameter, the trim procedure is initialized.

|                                                                                                    | On Line: FY-302 - Transducer - TRD_FY                                                                                                    |                                                          |
|----------------------------------------------------------------------------------------------------|----------------------------------------------------------------------------------------------------|----------------------------------------------------------|
|                                                                                                    | < > < 🕸 🗗 🖉 🚍 🔞 🛒 💼                                                                                                    |                                                          |
| This parameter<br>indicates where the<br>positioner should be<br>when the setpoint<br>lower value is 0%. | Parameter     Value       -ACT_MODEL_NUM       -ACT_MODEL_NUM       -ACT_MODEL_NUM       -VALVE_MADEL_NUM       -VALVE_SN       -VALVE_TYPE       Rotary       -XD_CAL_LOC       -XD_CAL_WHO       -CAL_POINT_HI       100       -CAL_POINT_HI       100       -CAL_MIN_SPAN       -CAL_METHOD       Factory cal standard calibration       B:SECONDARY_VALUE       -SECONDARY_VALUE       -SECONDARY_VALUE       -Cancel Edit       End Edit       Close       Help | <ul> <li>The desired value should be entered.</li> </ul> |

Figure 3.5 - Calibrating Low Range Value Point

Check the position showed in the local indicator and if it is different of 0% write it in the parameter FEEDBACK\_CAL. Repeat this operation until it reads 0%.

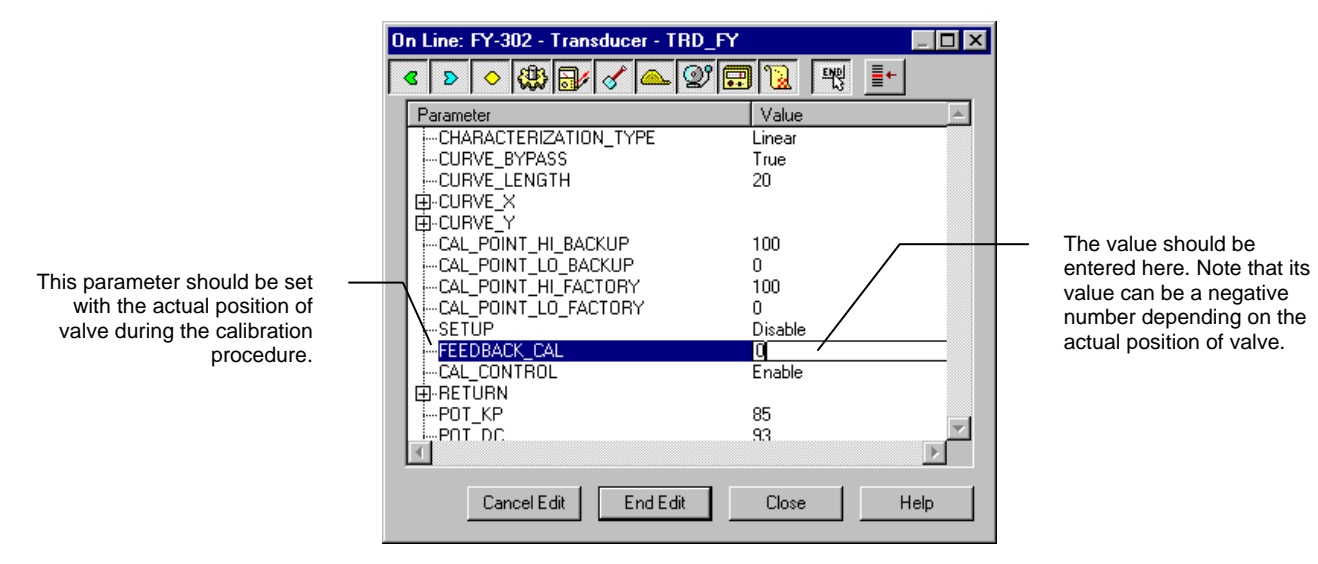

Figure 3.6 - Calibrating of Trim 0%

You should finalize the calibration method writing "Disable" in the parameter CAL\_CONTROL.

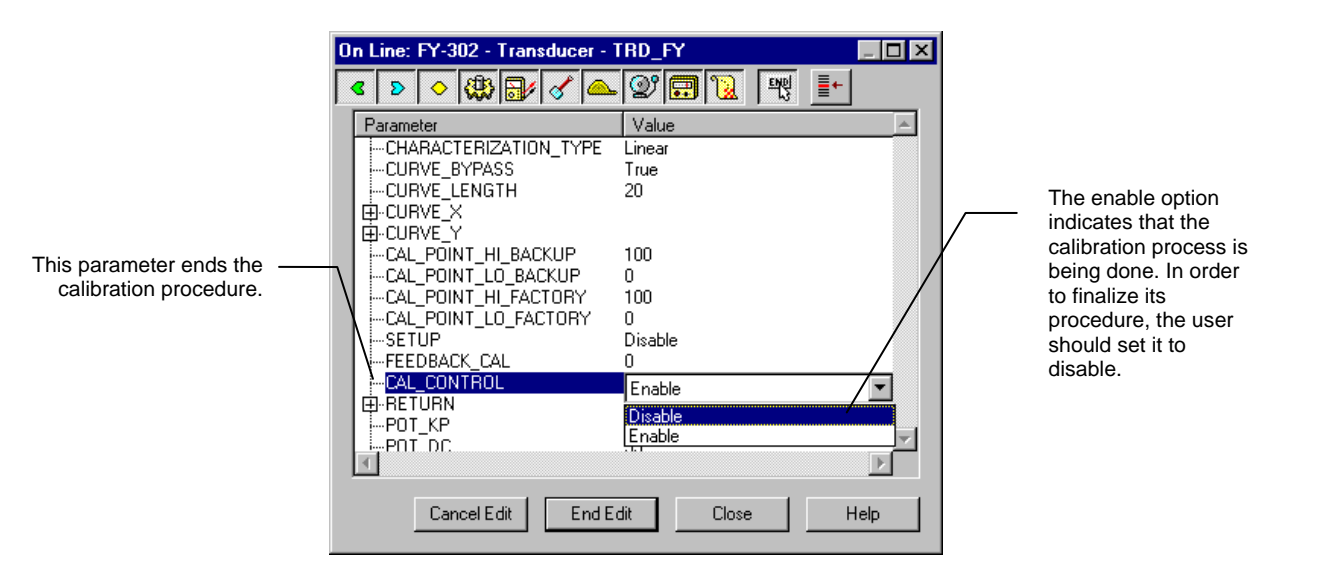

Figure 3.7 – Finishing Calibration Procedure

For the upper value, for example: Write 100% in parameter CAL\_POINT\_HI. For **FY302** it should be always 100%. Always keep in mind that, simply by writing in this parameter, the trim procedure is initialized.

|                             | On Line: FY-302 - Transducer - 1 | TRD_FY                        |                    |
|-----------------------------|----------------------------------|-------------------------------|--------------------|
|                             | < > < 🖓 🗗 🖉 📥                    | 🞯 🔂 💘 📑                       |                    |
|                             | Parameter                        | Value 🔺                       |                    |
|                             | ACT_FAIL_ACTION                  | Undefined                     |                    |
|                             | ACT_MAN_ID                       | 0                             |                    |
|                             | ACT_MODEL_NUM                    |                               |                    |
| This parameter indicates —  | ACTUATOR_SN                      |                               |                    |
| where the positioner should |                                  | 0                             |                    |
| be when the setpoint upper  | WALVE_MODEL_NUM                  |                               |                    |
| value is 100%.              | VALVE_SN                         |                               |                    |
|                             | WALVE_IYPE                       | Rotary                        | The desired value  |
|                             |                                  | DataTime is not inclusion and | should be entered. |
|                             |                                  | Dater line is not implemented |                    |
|                             |                                  | 100                           |                    |
|                             | -CAL POINT LO                    | 0                             |                    |
|                             | -CAL MIN SPAN                    | 1                             |                    |
|                             |                                  | *                             |                    |
|                             | 4                                | Þ                             |                    |
|                             |                                  |                               |                    |
|                             | Cancel Edit End Ex               | dit Close Help                |                    |
|                             |                                  |                               |                    |

Figure 3.8 - Calibrating High Range Value Point

Check the position showed on the local indicator and if it is different of 100% write it in the parameter FEEDBACK\_CAL. Repeat this operation until it reads 100%.

| Parameter               | Value 🔺 |                             |
|-------------------------|---------|-----------------------------|
| CAL_DIGITAL_TEMPERATURE | 125.606 |                             |
| CHARACTERIZATION_TYPE   | Linear  |                             |
| iCURVE_BYPASS           | True /  | — The value should be       |
| CURVE_LENGTH            | 20      | entered here. Note that its |
| ⊞-CURVE_X               |         | value is a positive value   |
|                         | 100     | only and indicates the      |
| I-LAL_PUINT_HI_BACKUP   | 100     | actual valve position.      |
| CAL_PUINT_LU_BACKUP     | 100     |                             |
|                         |         |                             |
|                         | Dirabla |                             |
|                         |         |                             |
|                         | Enable  |                             |
|                         | Litable |                             |
| Import KP               | 85      |                             |
|                         |         |                             |

Figure 3.9 - 100% Trim Calibration

In order to end the trim procedure, select "DISABLE" in CAL\_CONTROL parameter.

This parameter should be set with the actual position of valve during the calibration procedure.

|                                                      | On Line: FY-302 - Transducer - TI                                                                                                    | RD_FY                                                                                                    |                                                                                                    |
|------------------------------------------------------|----------------------------------------------------------------------------------------------------|----------------------------------------------------------------------------------------------------|----------------------------------------------------------------------------------------------------|
|                                                      | < > < 🚯 🚽 🖉 🔺                                                                                                    | 2° 🖬 🔞 🛒 📑                                                                                                    |                                                                                                    |
| This parameter<br>ends the calibration<br>procedure. | <br>Parameter CAL_DIGITAL_TEMPERATURE CHARACTERIZATION_TYPE CURVE_BYPASS CURVE_LENGTH CURVE_Y CAL_POINT_HI_BACKUP CAL_POINT_LO_BACKUP CAL_POINT_LO_BACKUP CAL_POINT_LO_FACTORY SETUP CAL_POINT_LO_FACTORY SETUP FEEDBACK_CAL CAL_CONTROL RETURN POT_KP CAL_CANCEL CANCEL CAL CANCEL CAL | Value 125.606 Linear True 20 100 0 100 0 Disable 100 Enable Disable Enable Enab | The enable option<br>indicates that the<br>calibration process is<br>being done. In order to<br>finalize its procedure, the<br>user should set it to<br>disable. |

Figure 3.10 – End of Trim Procedure

NOTE

It is convenient to choose the unit to be used in parameter XD\_SCALE of the Analog Output Block, considering that positioner limits shall be observed, it means 0% and 100%.

It is also recommendable, for every new calibration, to save the existing trim data in the parameters CAL\_POINT\_LO\_BACKUP and CAL\_POINT\_HI\_BACKUP, by means of parameter BACKUP\_RESTORE, using option LAST\_CAL\_ BACKUP.

## Sensor Pressure

Some positioner FY302 has three sensors that work individually to monitor input and output pressures. Those pressure values can be used by a maintenance supervisory system, such as Asset View, for diagnosis procedure.

|                                                                                                    | 0 | Line: FY302 - Transducer - TRD_FY                                                                                                    |                                                                                                    | _ 🗆 🗙 |                                                                       |
|----------------------------------------------------------------------------------------------------|---|----------------------------------------------------------------------------------------------------|----------------------------------------------------------------------------------------------------|-------|-----------------------------------------------------------------------|
|                                                                                                    |   | : > < 🗱 🗗 🗸 📥 😰 🖬 🔃                                                                                                    |                                                                                                    | 🗸 😽 🕅 |                                                                       |
|                                                                                                    |   | Parameter                                                                                                    | Value                                                                                                    |       | Sensor                                                                |
| If the input pressure is outside<br>this range an alarm will<br>appears in the<br>SENSOR_PRESS_STATUS |   | TIME_OPENING<br>-TIME_OPENING<br>-HIGHEST_TEMPERATURE<br>-DIAGNSES_STATUS<br>-DIAGNSES_STATUS<br>-SENSOR_CAL_SELECTED<br>-SENSOR_CAL_OINT_HI<br>-SENSOR_PRESS_IN_<br>B-SENSOR_PRESS_IN_<br>B-SENSOR_PRESS_IN_<br>B-SENSOR_PRESS_IN_<br>-SENSOR_PRESS_IN_LO_LIN<br>-SENSOR_PRESS_IN_TH_LIM<br>-SENSOR_PRESS_IN_TH_LIM<br>-SENSOR_PRESS_INTALLED<br>-SENSOR_PRESS_INTALLED<br>-SENSOR_PRESS_STATUS | 0<br>25<br>0<br>√None><br>psi<br>None<br>100<br>0<br>0<br>101<br>Installed.<br>Supply pressure too high. |       | can be<br>ftH20(6<br>inH20(7<br>H20(62<br>Kg/cm2<br>20(68°<br>psi, Mp |
|                                                                                                    |   | •                                                                                                    |                                                                                                    |       |                                                                       |
|                                                                                                    |   | Cancel Edit Edit                                                                                                    | lit Close                                                                                                | Help  |                                                                       |

Pressure unit atm, bar, 68°F),g/cm2, 4°C), in B°F), in Hg(0°C), 2, kPa, mbar, 0(4°C), mm F), mmHg(0 $^{\circ}C$ ), a, Pa, torr

Figure 3.11 - Sensor Pressure Parameters

The sensor pressure trim is done through SENSOR\_CAL\_SELECTED, SENSOR\_CAL\_POINT\_HI and SENSOR\_CAL\_POINT\_LO parameters.

The SENSOR\_CAL\_SELECTED allow to choose among the three pressure sensor (input, out1 and out2). After the sensor selection the calibration is done using two points, one can be without pressure (CAL\_POINT\_LO) and the other using the system pressure.

In order to make a good calibration, the valve should be opened totally (out1 with maximum pressure for the sensor out1 trim) and the valve should be closed totally (out2 with maximum pressure for sensor out2 trim).

|                                     | On Line: FY302 - Transducer - TRD_FY<br>< ▷ ◇ 微 副/ ♂ ▲ 양 🗊 및                                                                                                    | _<br>                                                                   | Coloct here the  |
|-------------------------------------|----------------------------------------------------------------------------------------------------|-------------------------------------------------------------------------|------------------|
|                                     | Parameter                                                                                                    | Value /                                                                 | Select here the  |
| Enter here the measured<br>pressure | -TIME_OPENING<br>-HIGHEST_TEMPERATURE<br>-LOWEST_TEMPERATURE<br>-DIAGNOSES_STATUS<br>-SENSOR_PRESS_UNIT<br>-SENSOR_CAL_SELECTED<br>-SENSOR_CAL_POINT_HI<br>-SENSOR_PRESS_IN<br>B-SENSOR_PRESS_OUT1<br>B-SENSOR_PRESS_OUT2<br>-SENSOR_PRESS_IN_LO_LIM<br>-SENSOR_PRESS_IN_LO_LIM<br>-SENSOR_PRESS_IN_HI_LIM | 0<br>25<br>0<br><none><br/>None<br/>Out 1<br/>Out 2<br/>Press In</none> | sensor for trim. |
|                                     | SENSOR_PRESS_NSTALLED<br>SENSOR_PRESS_STATUS                                                                                                    | dit Close Help                                                          |                  |
|                                     |                                                                                                    |                                                                         |                  |

Figure 3.12 - Sensor Pressure Trim

## Flow Characterization

The desired flow characteristics may be changed using this function. The options for applied flow characterization are: LINEAR, TABLE, EP25, EP33, EP50, QO25, QO33, QO50

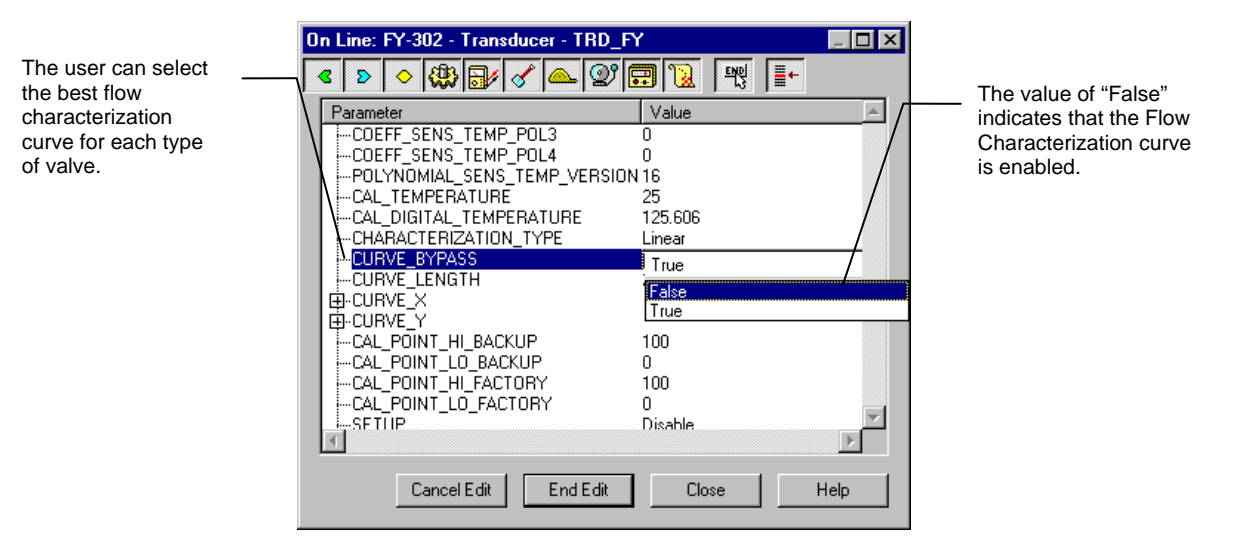

Figure 3.13 - Choosing the Flow Characterization Curve

In case of flow characterization selected to be TABLE, the user can configure up to 20 points in percentage. The number of points should be configured writing the parameter CURVE\_LENGTH and its curve can be enabled by writing on the parameter CURVE\_BYPASS.

The equation resulting from its curve is:

 $Y[\%] = (100^{(X[\%]/100)})/(L+(1-L)^{(X[\%]/100)}),$ 

Where:

Y[%] = Value after the flow characterization curve calculation X[%] = Position value before entering in the curve calculation

L = Characterization Factor

| TIPO   | L    |
|--------|------|
| LINEAR | 1.0  |
| EP25   | 3.5  |
| EP33   | 4.1  |
| EP50   | 5.1  |
| QO25   | 0.27 |
| QO33   | 0.24 |
| QO50   | 0.19 |

| This parameter<br>contains the | 0n Line: FY-302 - Tra        | On Line: FY-302 - Transducer - TRD_FY         □ ×           ▲         ▶         ◆         ●         ●         ●         ●         ●         ●         ●         ●         ●         ●         ●         ●         ●         ●         ●         ●         ●         ●         ●         ●         ●         ●         ●         ●         ●         ●         ●         ●         ●         ●         ●         ●         ●         ●         ●         ●         ●         ●         ●         ●         ●         ●         ●         ●         ●         ●         ●         ●         ●         ●         ●         ●         ●         ●         ●         ●         ●         ●         ●         ●         ●         ●         ●         ●         ●         ●         ●         ●         ●         ●         ●         ●         ●         ●         ●         ●         ●         ●         ●         ●         ●         ●         ●         ●         ●         ●         ●         ●         ●         ●         ●         ●         ●         ●         ●         ●         ●         ●         ● |          |                                     |
|--------------------------------|------------------------------|----------------------------------------------------------------------------------------------------|----------|-------------------------------------|
|                                | CURVE_X                      | Value<br>0<br>10                                                                                                    |          | Position Value<br>before the Curve. |
|                                | [3]<br>[4]<br>[5]<br>[6]     | 20<br>40<br>60<br>80                                                                                                    |          |                                     |
|                                | [7]<br>[8]<br>[9]<br>[10]    | 90<br>100<br>0<br>0                                                                                                    |          |                                     |
|                                | [11]<br>[12]<br>[13]<br>[14] |                                                                                                    | <b>_</b> |                                     |
|                                | Carcel Edit                  | Edit Close                                                                                                    | Help     |                                     |

Figure 3.14 - Configuring the Table for Flow Characterization - X points

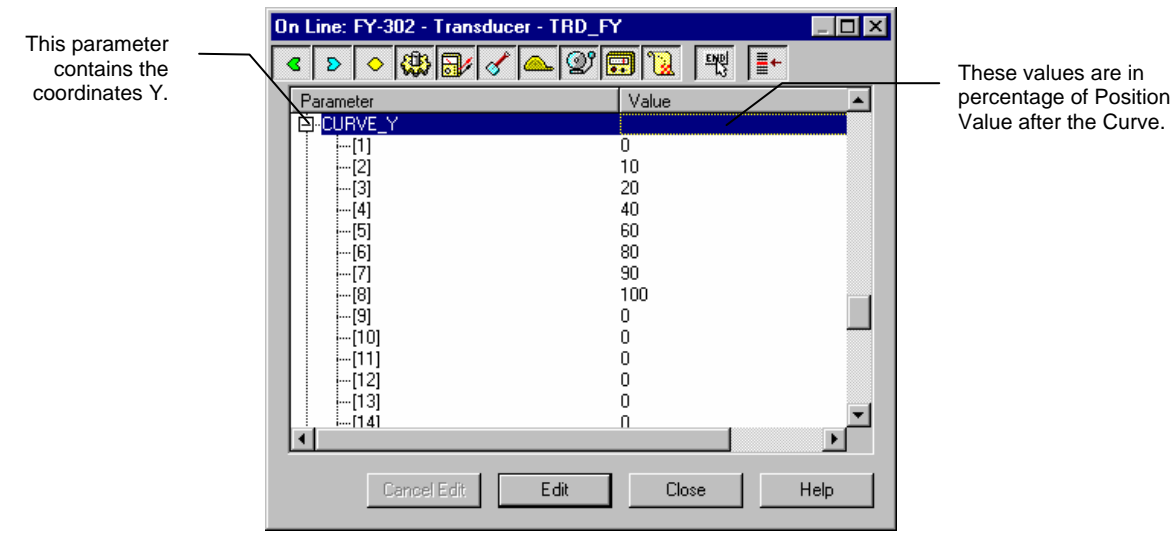

Figure 3.15 - Configuring the Table for Flow Characterization - Y points

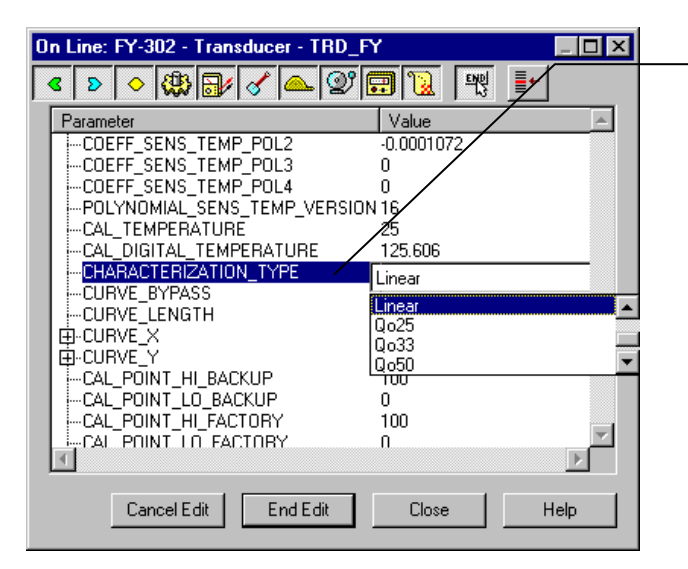

Figure 3.16 - Flow Characterization Type

The resulting position value calculated by the Flow Characterization curve.

### Temperature Calibration

The parameter CAL\_TEMPERATURE can be used to trim the temperature sensor located at the body of positioner in order to improve the accuracy of temperature measurement done by its sensor. The range accepts from -40°C to +85 °C. The parameter SECONDARY\_VALUE indicates the value of such measurement.

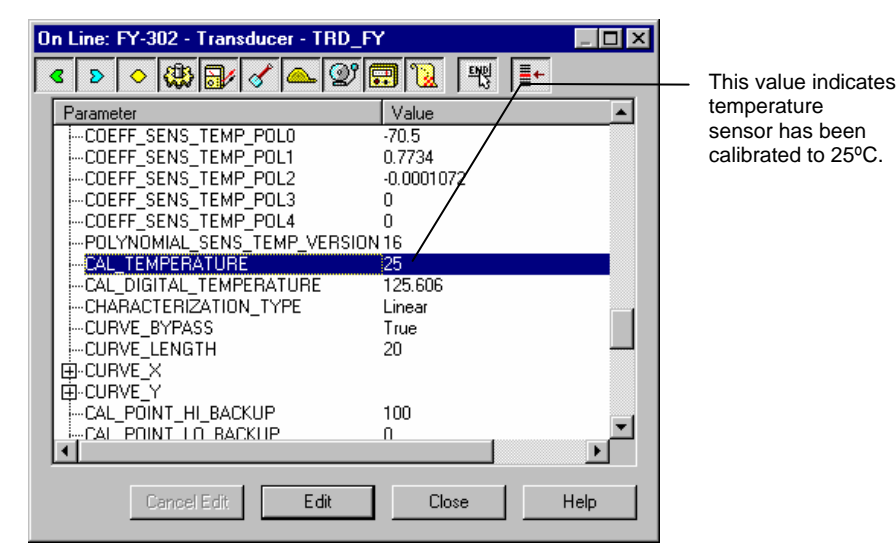

Figure 3.17 - Calibrating the Temperature Sensor

## **Display Transducer Block**

The local adjustment is completely configured by SYSCON. It means the user can select the best options to fit his application. From factory, it is configured with the options to set the Upper and Lower trim, for monitoring the input transducer output and check the Tag. Normally, the transmitter is much better configured by SYSCON, but the local functionality of the LCD permits an easy and fast action on certain parameters, since it does not rely on communication and network wiring connections. Among the possibilities by Local Adjustment, the following options can be emphasized: Mode block, Outputs monitoring, Tag visualization and Tuning Parameters setting.

The interface between the users is described very detailed on the "General Installation, Operation and Maintenance Procedures Manual". Please, read carefully at this manual in the chapter related to "Programming Using Local Adjustment". It is significantly the resources on this transducer display, also all the Series 302 field devices from SMAR have the same methodology to handle with it. So, since the user has learned once, he is capable to handle all kind of field devices from SMAR.

All function block and transducers defined according Foundation Fieldbus<sup>™</sup> have a description of their features written on binary files, by the Device Description Language. This feature permits that third parties configurator enabled by Device Description Service technology can interpret these features and make them accessible to configure. The Function Blocks and Transducers of Series 302 have been defined rigorously according the Foundation Fieldbus specifications in order to be interoperable to other parties.

In order to enable the local adjustment using the magnetic tool, it is necessary to previously prepare the parameters related with this operation via **SYSCON** (System Configuration).

The Figure 3.18 - Parameters for Local Adjustment Configuration and the Figure 3.19 - Parameters for Local Adjustment Configuration show all parameters and their respective values, which shall be configured in accordance with then necessity of being locally adjusted by means of the magnetic tool. All values shown on the display are default values.

There are seven groups of parameters, which may be pre-configured by the user in order to enable, a possible configuration by means of the local adjustment. As an example, let's suppose that you don't want to show some parameters; in this case, simply write an invalid Tag in the parameter, Block\_Tag\_Param\_X. Doing this, the device will not take the parameters related (indexed) to its Tag as a valid parameters.

## Definition of Parameters and Values

### Block\_Tag\_Param

This is tag of the block to which the parameter belongs. Use up to a maximum of 32 characters.

### Index\_Relative

This is the index related to the parameter to be actuated or viewed (0, 1, 2...). Refer to the Function Blocks Manual to know the desired indexes, or visualize them on the **SYSCON** opening the desired block.

#### Sub\_Index

In case you want to visualize a certain tag, opt for the index relative equal to zero, and for the subindex equal to one (refer to paragraph Structure Block in the Function Blocks Manual).

#### Mnemonic

This is the mnemonic for the parameter identification (it accepts a maximum of 16 characters in the alphanumeric field of the display). Choose the mnemonic, preferably with no more than 5 characters because, this way, it will not be necessary to rotate it on the display.

### Inc\_Dec

It is the increment and decrement in decimal units when the parameter is Float or Float Status type, or integer, when the parameter is an integer type.

#### Decimal\_Point\_Numb.

This is the number of digits after the decimal point (0 to 3 decimal digits).

#### Access

The access allows the user to read, in the case of the "Monitoring" option, and to write when "Action" option is selected, then the display will show the increment and decrement arrows.

#### Alpha\_Num

These parameters include two options: value and mnemonic. In option value, it is possible to display data both in the alphanumeric and in the numeric fields; this way, in the case of a data higher than 10000, it will be shown in the alphanumeric field.

In option mnemonic, the display may show the data in the numeric field and the mnemonic in the alphanumeric field.

In case you wish to visualize a certain tag, opt for the index relative equal to zero, and for the subindex equal to one (refer to paragraph Structure Block in the Function Blocks Manual).

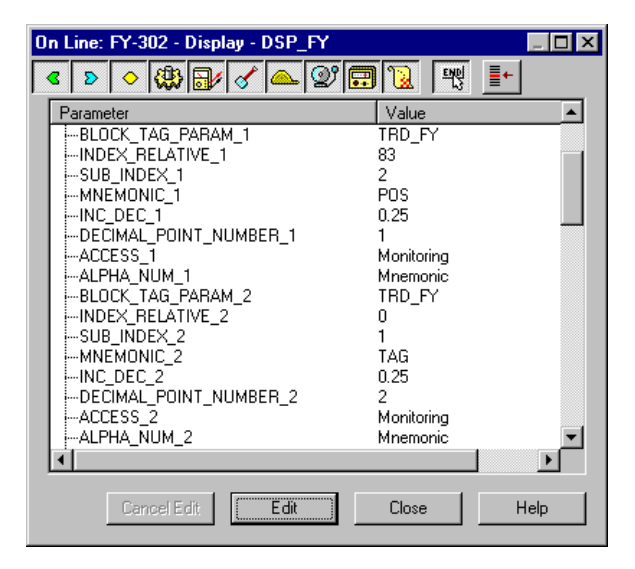

Figure 3.18 - Parameters for Local Adjustment Configuration

| On Line: FY-302 - Display - DSP_FY                      | _ [           | ×        |
|---------------------------------------------------------|---------------|----------|
| < > < (1) < < (2) < < < < < < < < < < < < < < < < < < < | 📆 🕎 📑         |          |
| Parameter                                               | Value         | •        |
| -BLOCK_TAG_PARAM_3                                      | TRD_FY        |          |
| INDEX_RELATIVE_3                                        | 28            |          |
| SUB_INDEX_3                                             | 2             |          |
| MNEMONIC_3                                              | TYPE          |          |
| INC_DEC_3                                               | 1             |          |
| DECIMAL_POINT_NUMBER_3                                  | 0             |          |
| ACCESS_3                                                | Action        |          |
|                                                         | Mnemonic      |          |
| BLUCK_TAG_PARAM_4                                       | IRD_FY        |          |
| INDEX_RELATIVE_4                                        | 33            |          |
|                                                         | 2             |          |
|                                                         | LUPUS<br>0.01 |          |
| DECIMAL DOINT NUMBER 4                                  | 2             |          |
| ACCESS A                                                | Action        |          |
|                                                         | Mnemonic      | <b>T</b> |
|                                                         |               |          |
|                                                         |               |          |
| Cancel Edit Edit                                        | Close Help    |          |

| Figure 3.19 - | Parameters | for Local Ac | liustment ( | Configuration |
|---------------|------------|--------------|-------------|---------------|
|               |            |              |             |               |

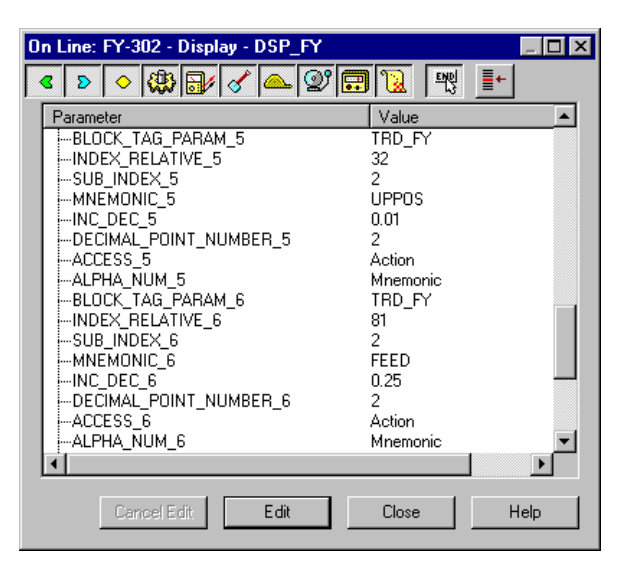

Figure 3.20 - Parameters for Local Adjustment Configuration

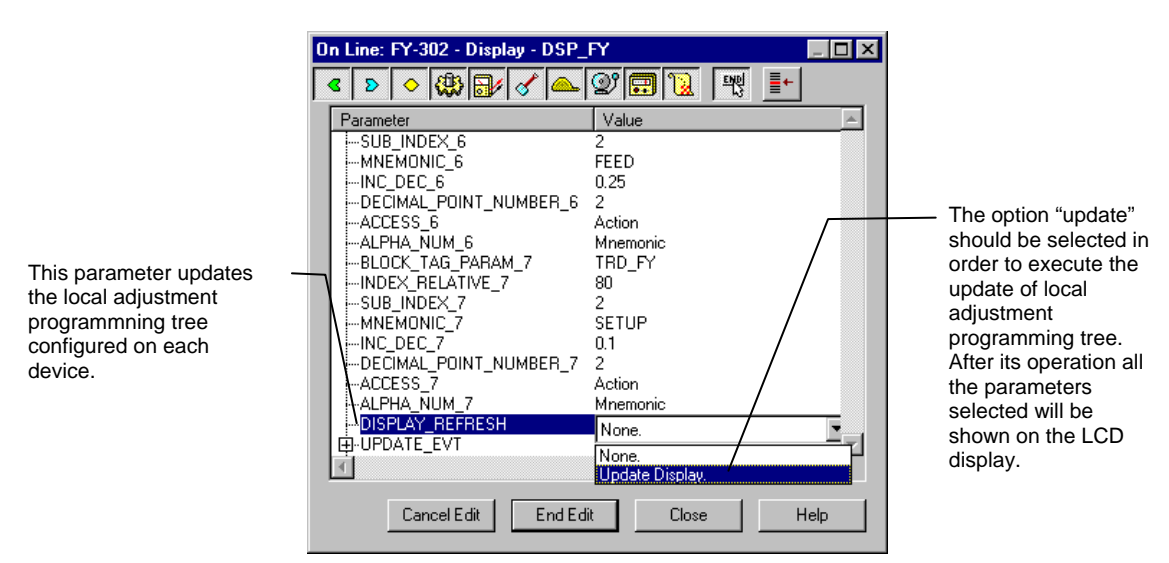

Figure 3.21 - Parameters for Local Adjustment Configuration

## Calibrating Via Local Adjustment

The positioner has two holes for magnetic switches, located under the identification plate (See the section "*Programming Using Local Adjustment*"). These magnetic switches are activated by one magnetic tool.

This magnetic tool enables adjustment of the most important parameters of the blocks. The jumper W1 on top of the main circuit board must be in place and the positioner must be fitted with the digital display for access to the local adjustment. Without the display the local adjustment is not possible.

To enter the local adjustment mode, place the magnetic tool in orifice "Z" until flag "MD" lights up in the display. Removes magnetic tool from "Z" and place it in orifice "S".

Remove and reinsert the magnetic tool in "S" until the message "LOC ADJ" is displayed.

The message will be displayed during approximately 5 seconds after the user removes the magnetic tool from "S". By placing the magnetic tool in "Z" the user will be able to access the local adjustment/monitoring tree.

Browse to parameter "LOPOS". After that in order to start the calibration, the user shall activate parameter "LOPOS" with the help of the magnetic tool placed in "S". For example, it is possible to enter 0%. When the magnetic tool is removed from "S", the output will be set to a value close to the desired value. The user shall then browse the tree up to parameter FEED (FEEDBACK\_CAL), and actuate this parameter by placing the magnetic tool in "S" until reaching the value obtained from the position reference.

The user shall write in this parameter until it reads 100% or the desired upper position value.

The LOWER and UPPER should be different.

| LIMIT CONDITIONS OF CALIBRATION                    |                   |  |  |  |
|----------------------------------------------------|-------------------|--|--|--|
| LOPOS (Lower Position) Always equal 0%             |                   |  |  |  |
| UPPOS (Upper Position)                             | Always equal 100% |  |  |  |
| FEED - 10% =< FEED =< 110%, otherwise XD_ERROR = 2 |                   |  |  |  |

|                                 | NOTE |  |  |  |  |  |
|---------------------------------|------|--|--|--|--|--|
| Codes for XD_ERROR:             |      |  |  |  |  |  |
| 16: Default Value Set           |      |  |  |  |  |  |
| 22: Out of Range                |      |  |  |  |  |  |
| 26: Invalid Calibration Request |      |  |  |  |  |  |
| 27: Excessive Correction        |      |  |  |  |  |  |

# Programming Using Local Adjustment

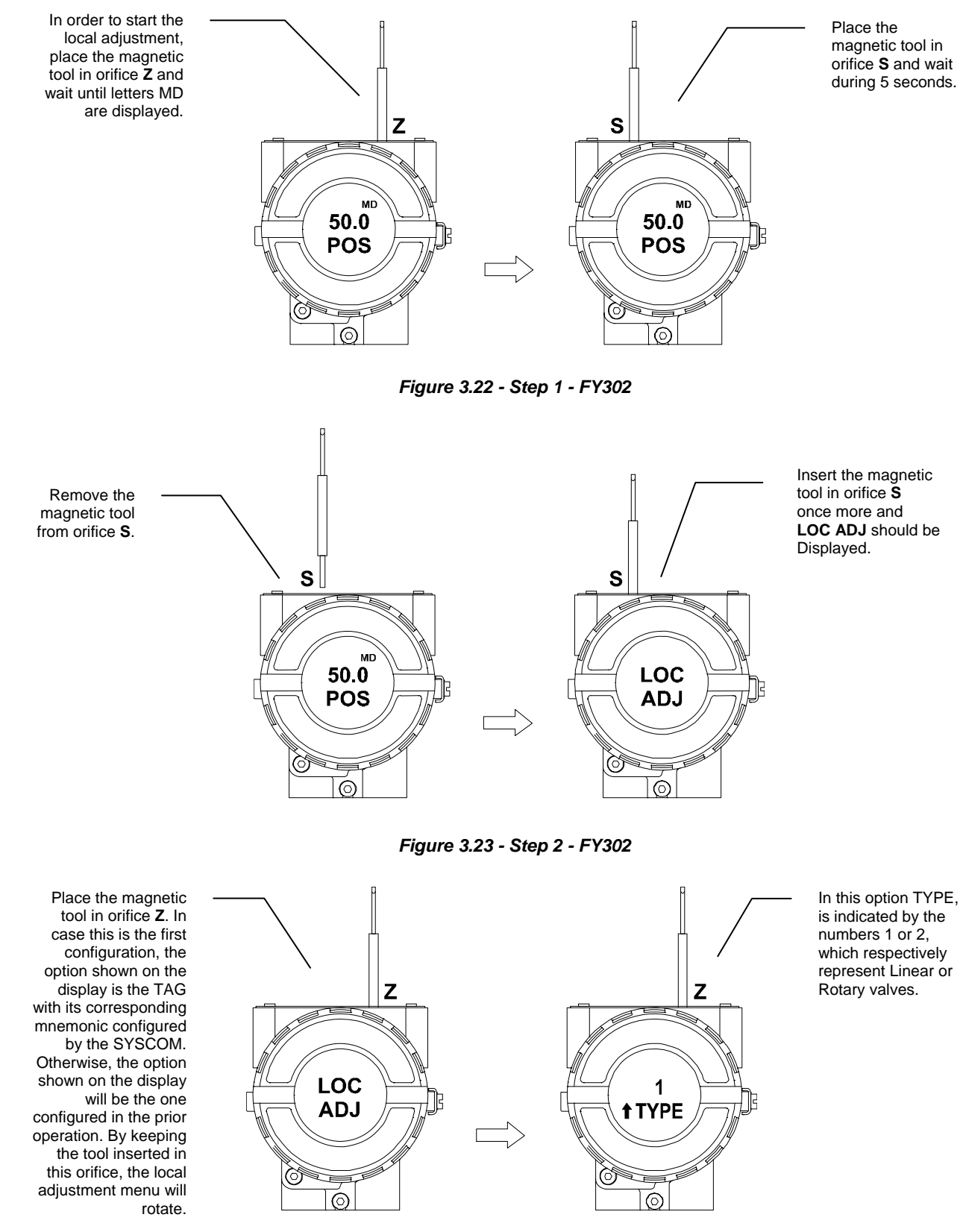

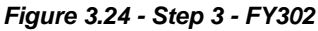

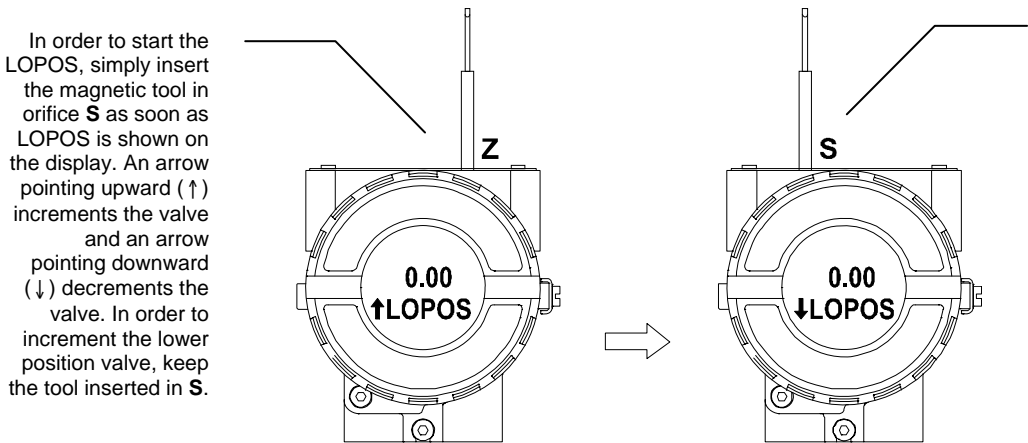

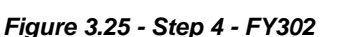

position and then, by inserting and keeping the tool in orifice S, it is possible to decrement the lower position valve.

In order to

decrement the

lower position

valve, place the

magnetic tool in

orifice Z to shift

the arrow to the

downward

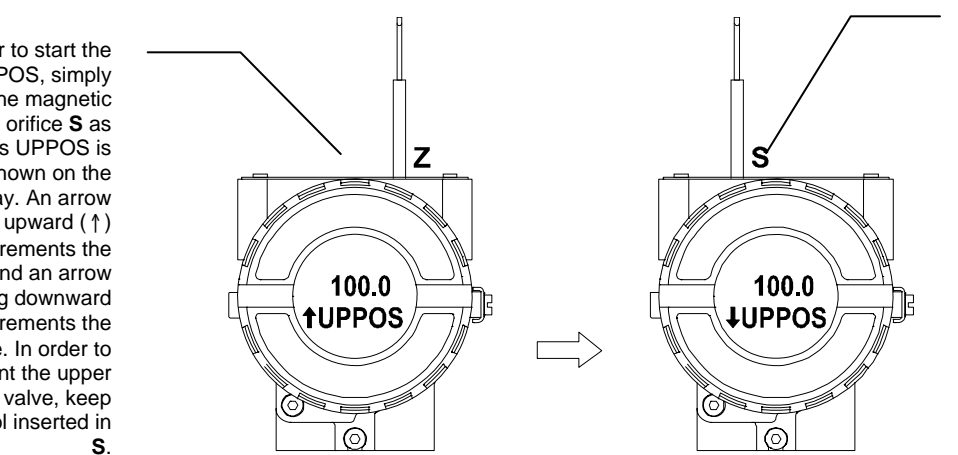

In order to decrement the upper position valve, place the magnetic tool in orifice Z to shift the arrow to the downward position an then, by insetting and keeping the tool in orifice S, it is possible to decrement upper position valve.

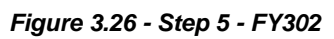

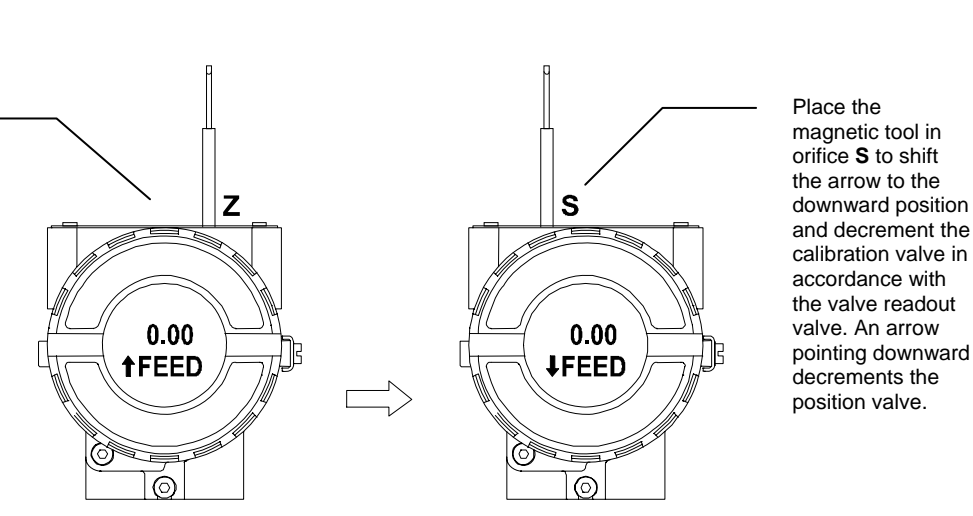

Figure 3.27 - Step 6 - FY302

orifice S as soon as LOPOS is shown on the display. An arrow pointing upward ( 1) increments the valve pointing downward  $(\downarrow)$  decrements the valve. In order to increment the lower position valve, keep the tool inserted in S.

In order to start the UPPOS, simply insert the magnetic tool in orifice S as soon as UPPOS is shown on the display. An arrow pointing upward (1) increments the valve and an arrow pointing downward  $(\downarrow)$  decrements the valve. In order to increment the upper position valve, keep the tool inserted in

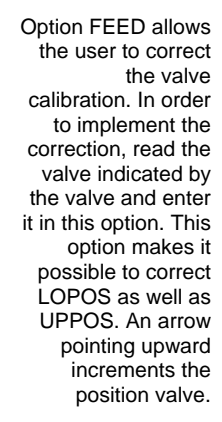

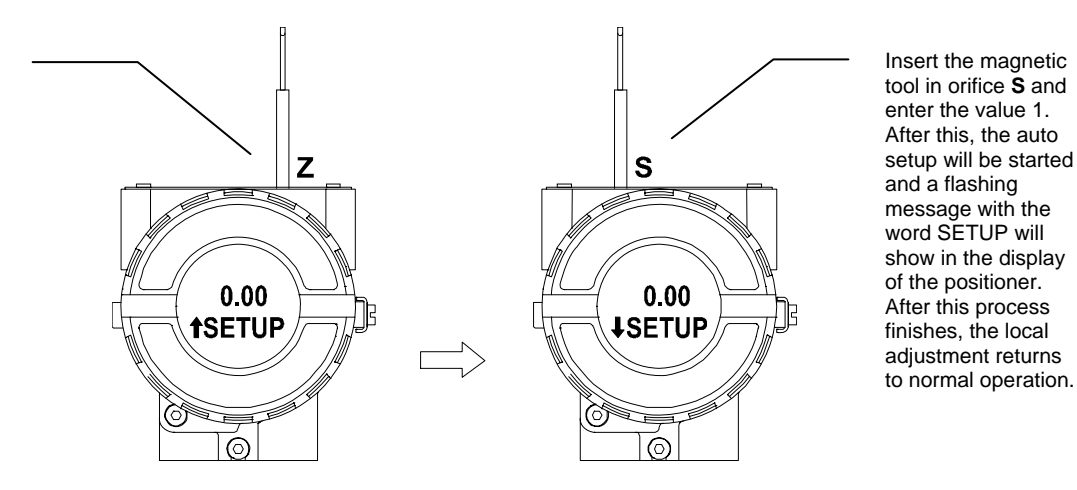

This option implements the auto setup of the valve, that is, the lower and upper position points of the valve. When setup displays 0 (zero), it indicates that the setup is disabled.

Figure 3.28 - Step 7 - FY302

### NOTE

Every time the AUTO SETUP is used it is necessary to save it via SYSCON, and to write in the Backup-Restore parameter of the transducer block the sensor Data Backup option.

This Local adjustment configuration is a suggestion only. The user may choose his preferred configuration via SYSCON, simply configuring the display block. (refer to paragraph Display Transducer Block)

# **MAINTENANCE PROCEDURES**

# General

SMAR **FY302** Fieldbus to Valve Positioners are extensively tested and inspected before delivery to the end user. Nevertheless, during their design and development, consideration was given to the possibility of repairs by the end user, if necessary.

In general, it is recommended that the end user do not try to repair printed circuit boards. Instead, he should have spare circuit boards, which may be ordered from **SMAR** whenever necessary.

| DIAGNOSTICS                   |                                                                                                    |  |  |  |  |
|-------------------------------|----------------------------------------------------------------------------------------------------|--|--|--|--|
| SYMPTOM                       | PROBABLE ERROR SOURCE                                                                                                    |  |  |  |  |
|                               | Positioner Connections<br>Check wiring polarity and continuity.                                                                                            |  |  |  |  |
| POSITION<br>SHOWN ON DISPLAY  | Power Supply<br>Check the minimum voltage signal equal 9 Volts.                                                                                            |  |  |  |  |
|                               | <i>Electronics Failure</i><br>Check circuit boards for bad connections and replace them for spare boards.                                                  |  |  |  |  |
|                               | <i>Network Connection</i><br>Check network connections: equipment, power supply, terminators.                                                              |  |  |  |  |
|                               | <i>Network Impedance</i><br>Check network impedance (power supply and terminators impedance).                                                              |  |  |  |  |
| NO<br>COMMUNICATION           | Positioner Configuration<br>Check the configuration of the positioner communication parameters.                                                            |  |  |  |  |
|                               | Network Configuration<br>Check the network communication configuration.                                                                                    |  |  |  |  |
|                               | <i>Electronics Failure</i><br>Try spare parts in the positioner circuits.                                                                                  |  |  |  |  |
|                               | Pressure Output Connections<br>Check up on air leaks.                                                                                                    |  |  |  |  |
| NO RESPONSE                   | <i>Air Supply Pressure</i><br>Check the air supply pressure. The input pressure to <b>FY302</b> shall be between 20 psi and 100 psi.                       |  |  |  |  |
| TO INPUT SIGNAL               | <i>Calibration</i><br>Check the positioner calibration points.                                                                                             |  |  |  |  |
|                               | Obstructed Restriction and/or Blocked Output<br>Observe the following procedures described in this Manual: OUTPUT CONNECTIONS and<br>RESTRICTION CLEANING. |  |  |  |  |
| OSCILLATING<br>ACTUATOR       | Calibration<br>Adjust parameter Kp.<br>Adjust parameter Tr.                                                                                                |  |  |  |  |
| SLOW ACTUATOR<br>RESPONSE     | Adjustment Parameters are Too Low<br>Adjust parameter Kp.                                                                                                  |  |  |  |  |
| TOO FAST ACTUATOR<br>RESPONSE | Adjustment Parameters are Too High<br>Adjust parameter Kp.                                                                                                 |  |  |  |  |

### Table 4.1 - FY302 Diagnostics

If the problem is not presented in the table above follow the Note below:

### NOTE

The Factory Init should be tried as a last option to recover the equipment control when the equipment presents some problem related to the function blocks or the communication. This operation must only be carried out by authorized technical personnel and with the process offline, since the equipment will be configured with standard and factory data.

This procedure resets all the configurations run on the equipment, after which a partial download should be performed.

Two magnetic tools should be used to this efect,. On the equipment, withdraw the nut that fixes the identification tag on the top of the housing, so that access is gained to the "S" and "Z" holes.

The operations to follow are:

- Switch off the equipment, insert the magnetic tools and keep them in the holes (the magnetic end in the holes);
- 2) Feed the equipment;
- 3) As soon as Factory Init is shown on the display, take off the tools and wait for the "5" symbol on the right upper corner of the display to unlit, thus indicating the end of the operation.

This procedure makes effective all the factory configuration and will eliminate eventual problems with the function blocks or with the equipment communication.

### **Disassembly Procedure**

Refer to <u>Figure 4.3 – Exploded View</u>. Make sure to disconnect power supply and supply pressure before disassembling the transmitter.

### TRANSDUCER

To remove the transducer from the electronic housing, the electrical connections (in the field terminal side) and the main board connector must be disconnected.

Loosen the hex screw (6) and carefully unscrew the electronic housing from the transducer, observing that the flat cable is not excessively twisted.

#### NOTE

The positioners have a stopper that can be released to allow the transducer to rotate more than one turn. See *Figure 4.1 - Transducer Rotation Stopper*.

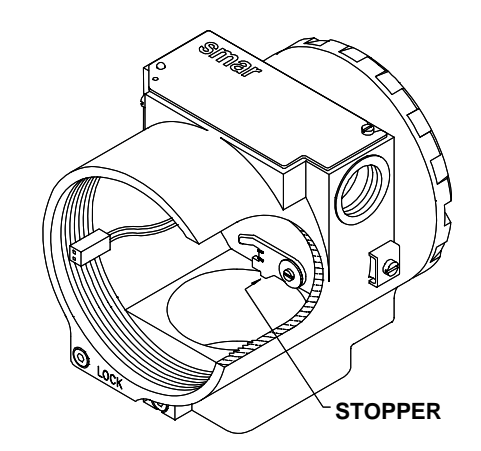

Figure 4.1 - Transducer Rotation Stopper

#### WARNING

Do not rotate the electronic housing more than  $180^{\circ}$  without disconnecting the electronic circuit from the power supply.

#### **ELECTRONIC CIRCUIT**

To remove the circuit board (5) and indicator (4), first loose the cover locking (13) on the side not marked "Field Terminals", then unscrew the cover (1).

### WARNING

The boards have CMOS components, which may be damaged by electrostatic discharges. Observe correct procedures for handling CMOS components. It is also recommended to store the circuit boards in electrostatic-proof cases.

Loosen the two screws (3) that anchors the indicator and the main circuit board. Gently pull out the indicator, and then the main board (5).

### **Reassembly Procedure**

### TRANSDUCER

Mount the transducer to the housing turning clockwise until it stops. Then turn it counterclockwise until it faces the square of electronic housing to the square of transducer. Tighten the hex screw (6) to lock the housing to the transducer.

# **Restriction Cleaning Procedure**

The air flows to the nozzle through a restriction. Verify from time to time the restriction cleaning to assure a positioner good performance.

1. Be sure that the air supply of the equipment is blocked.

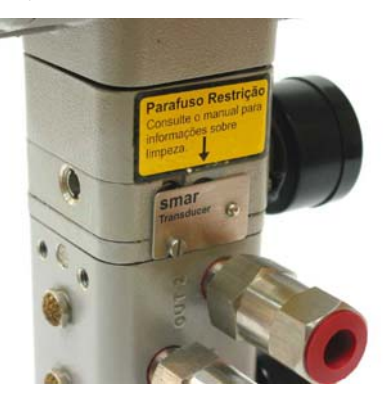

2. With an appropriate tool, remove the transducer serial number plate. (New models have the plate placed on the opposite side of the transducer).

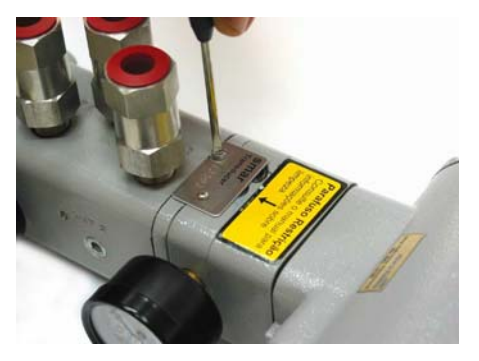

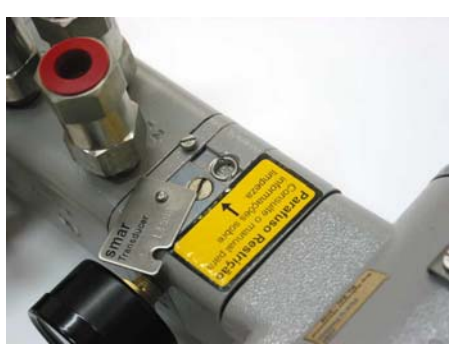

3. Remove the restriction screw using an adequate tool;

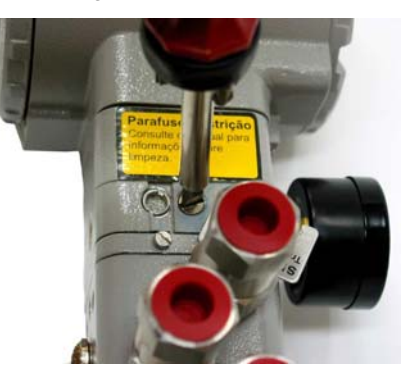

- 4. Remove the o-ring's with an appropriate tool;
- 5. Dive the part in petroleum base solvent and dry it with compressed air (apply the compressed air directly in the smaller orifice for the air to get out through the bigger orifice).
- Introduce the appropriate tool (PN 400-0726) into the restriction orifice to prevent any possible obstruction;

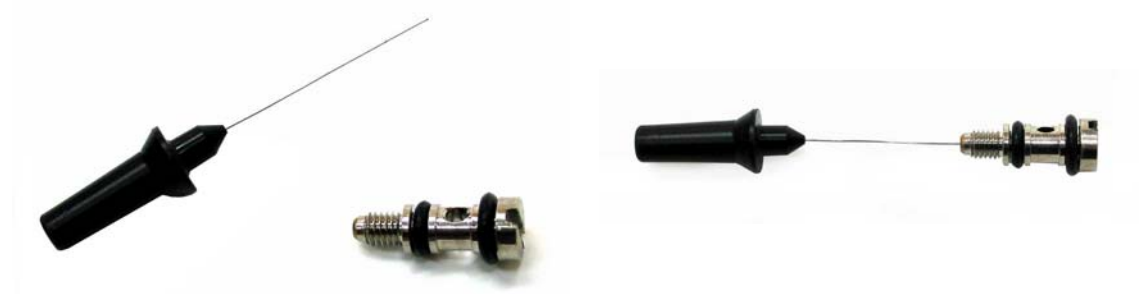

- 7. Mount the o'rings again and screw the restriction in the positioner.
- 8. The equipment can be supplied with air again.

### CHANGE OF THE FILTER ELEMENTS

Change the positioner filter elements (See Figure 5.3 – Exploded View – Position 28) with a minimum stated period of 1 (one) year.

The instrumentation air supply must be clean, dry and non-corrosive, following standards indicated for the American National Standard "Quality Standard for Instrument Air" – ANSI/ISA S7.0.01 - 1996.

If the instrumentation air does not comply with the above mentioned standards, the user has to consider changing the positioner filter elements more frequently.

### **EXHAUST PORT**

Air is vented to the atmosphere through the two exhausts ports located behind the transducer nameplate. A foreign object interfering or blocked exhaust port provides a way to increase the output. Cleaning by spraying it with a solvent.

```
NOTE
```

Never use oil or grease in the spool, otherwise the positioner performance will be impaired.

#### **ELECTRONIC CIRCUIT**

Plug transducer connector and power supply connector to main board.

Attach the display to the main board. Observe the four possible mounting positions (See <u>Figure 4.2</u> - <u>Four Possible Position of the Local Indicator</u>). The ↑ mark indicates up position.

Anchor the main board and indicator with their screws (3).

After tightening the protective cover (1), mounting procedure is complete. The positioner is ready to be energized and tested.

### **ELECTRICAL CONNECTIONS**

The plug must obligatorily be installed in the electric connection that will not be used, preventing the humidity accumulation.

#### NOTE

The plug with sealant from factory is not certified for use in explosion proof installations.

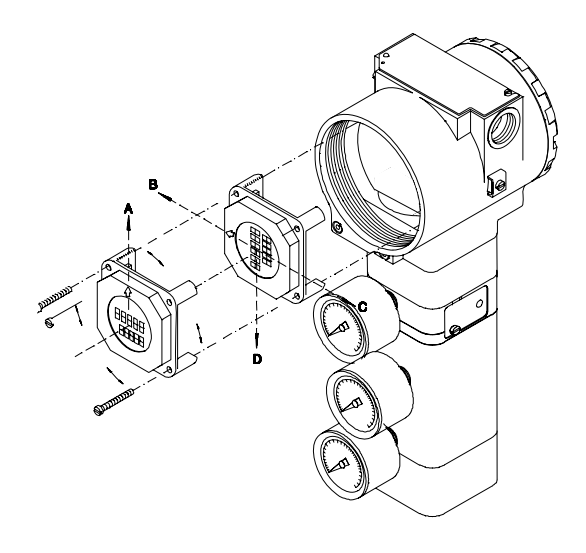

Figure 4.2 - Four Possible Position of the Local Indicator

### INTERCHANGEABILITY

Main board can be changed and operate with the transducer. There is an EEPROM in the transducer part that keeps the trim.

### PACKAGE CONTENT

When receiving the equipment, verify the package content. The number for items marked with (\*) must be in accordance with the number of positioners.

- Positioner
  - Adequate Mounting Brackets
  - For the positioner
  - For the magnet
- Magnetic Tool for Local Adjustment (\*)
- Centralizer Transmitter Device (\*)
- Cleaning Device for the Restriction (\*)
- Operation, Maintenance and Instructions Manual (\*)

### **RETURNING MATERIALS**

Should it become necessary to return the positioner to SMAR, simply contact your local agent or SMAR office, informing the defective instrument's serial number, written in identification plate, and return it to our factory in Sertãozinho/SP.

You can contact the Revisions Deparment by: Telephone: +55 (16) 3946-3550, Fax: +55 (16) 3946-3549, E-mail: revisoes@smar.com.br

In order to expedite analysis and solution of the problem, the defective item should be returned with a description of the failure observed, with as many details as possible. Other information concerning to the instrument operation, such as service and process conditions, is also helpful. To return or to repair the devices/equipment not covered by the guarantee clauses, please make a purchase request order or budget request.

In case of maintenance, cleaning, diagnostics, repair or other service necessary to the equipment, is indicated to send the equipment to the SMAR's Revisions Department with the SRF – Service Request Form copy presented in the last page of this manual. To fill out this form is important to speed up the service to be done in the equipment.

| ACCESSORIES          |                                            |  |  |  |  |
|----------------------|--------------------------------------------|--|--|--|--|
| ORDERING CODE        | DESCRIPTION                                |  |  |  |  |
| SD1                  | Magnetic Tool for Local Adjustment         |  |  |  |  |
| SYSCON               | System Configurator                        |  |  |  |  |
| PS302_1              | Power Supply                               |  |  |  |  |
| PSI302_2 or PSI302_4 | Power Supply Impedance                     |  |  |  |  |
| BT302                | Terminator                                 |  |  |  |  |
| PCI                  | Process Control Interface                  |  |  |  |  |
| 400-0726             | Needle cleaning Device for the restriction |  |  |  |  |

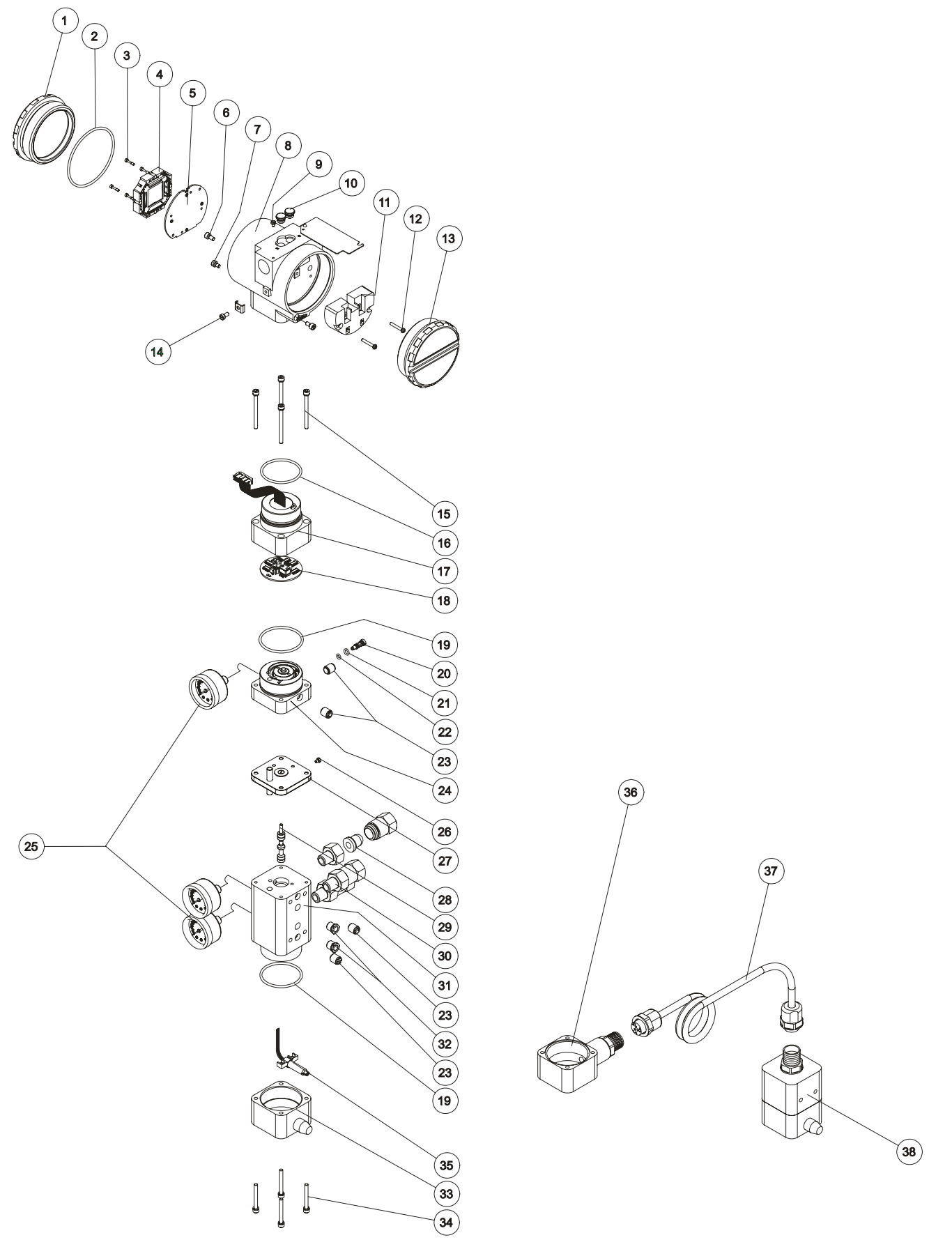

Figure 4.3 - Exploded View

| SPARE PARTS LIST                                          |                           |          |          |  |  |  |  |
|-----------------------------------------------------------|---------------------------|----------|----------|--|--|--|--|
| PARTS DESCRIPTION                                         | POSITION                  | CÓDE     |          |  |  |  |  |
| HOUSING Aluminum (NOTE 1)                                 |                           |          | (NOTE 4) |  |  |  |  |
| 1/2 - 14 NPT                                              | 8                         | 301-0340 | _        |  |  |  |  |
| M20 x 1 5                                                 | 8                         | 301-0341 | _        |  |  |  |  |
| PG 13 5 DIN                                               | 8                         | 301-0342 | _        |  |  |  |  |
| HOUSING, 316 SS (NOTE 1)                                  | 0                         | 001 0012 |          |  |  |  |  |
| . 1/2 - 14 NPT                                            | 8                         | 301-0343 | -        |  |  |  |  |
| . M20 x 1.5                                               | 8                         | 301-0344 | -        |  |  |  |  |
| . PG 13.5 DIN                                             | 8                         | 301-0345 | -        |  |  |  |  |
| COVER (INCLUDES O'RING)                                   |                           |          |          |  |  |  |  |
| . Aluminum                                                | 1 e 13                    | 204-0102 | -        |  |  |  |  |
| . 316 SS                                                  | 1 e 13                    | 204-0105 | -        |  |  |  |  |
| COVER WITH WINDOW FOR INDICATION (INCLUDES O' RING)       |                           |          |          |  |  |  |  |
| Aluminum                                                  | 1                         | 204-0103 | -        |  |  |  |  |
| . 316 SS                                                  | 1                         | 204-0106 | -        |  |  |  |  |
| COVER LOCKING BOLT                                        | 7                         | 204-0120 | -        |  |  |  |  |
| SENSOR LOCKING BOLT                                       | 6                         | 204-0121 | -        |  |  |  |  |
| EXTERNAL GROUND BOLT                                      | 14                        | 204-0124 | -        |  |  |  |  |
| IDENTIFICATION PLATE FIXING BOLT                          | 9                         | 204-0116 | -        |  |  |  |  |
| DIGITAL INDICATOR                                         | 4                         | 214-0108 | A        |  |  |  |  |
| TERMINAL INSULATOR                                        | 11                        | 400-0058 | A        |  |  |  |  |
| MAIN ELECTRONIC CIRCUIT BOARD                             | 5                         | 304-0650 | А        |  |  |  |  |
| 0-RINGS COVER (NOTE 2)                                    | 0                         | 004.0400 | P        |  |  |  |  |
|                                                           | 2                         | 204-0122 | В        |  |  |  |  |
|                                                           |                           | 004.0440 |          |  |  |  |  |
| Housing in 316 Stainless Steel                            | 2                         | 304-0119 | В        |  |  |  |  |
| Housing in 316 Stainless Steel                            | 12                        | 204-0119 | В        |  |  |  |  |
|                                                           | 2                         | 204 0119 | P        |  |  |  |  |
| Units with indicator                                      | 3                         | 304-0117 | B        |  |  |  |  |
|                                                           | 5                         | 304-0117 | D        |  |  |  |  |
| MAIN BOARD BOLT HOUSING IN 316 STAINLESS STEEL            | 3                         | 204-0118 | в        |  |  |  |  |
| Units with indicator                                      | 3                         | 204-0117 | B        |  |  |  |  |
|                                                           | 45 40 47 1 40             | 100.0040 |          |  |  |  |  |
| ALUMINUM CONNECTION COVER                                 | 15,16,17 and 18           | 400-0643 | A        |  |  |  |  |
| 316 STAINLESS STEEL CONNECTION COVER                      | 15,16,17 and 18           | 400-0644 | А        |  |  |  |  |
| . Connection Cover Bolt                                   | 15                        | 400-0073 | _        |  |  |  |  |
| Buna N Neck O-ring                                        | 16                        | 204-0113 | В        |  |  |  |  |
| . Assembled Connection Cover - Aluminum                   | 17                        | 400-0074 | _        |  |  |  |  |
| . Assembled Connection Cover - 316 Stainless Steel        | 17                        | 400-0391 | -        |  |  |  |  |
| . Analog PC Board GLL 1012                                | 18                        | 400-0060 | -        |  |  |  |  |
| PIEZO BASE SET – ALUMINUM                                 | 19,20,21,22, 23,24 and 25 | 400-0645 | A        |  |  |  |  |
| PIEZO BASE SET – 316 STAINLESS STEEL                      | 19,20,21,22, 23,24 and 25 | 400-0646 | А        |  |  |  |  |
| Base and Block O'ring                                     | 19                        | 400-0085 | R        |  |  |  |  |
| . Restriction                                             | 20                        | 344-0165 | R        |  |  |  |  |
| . Restriction External O-ring                             | 21                        | 344-0155 | B        |  |  |  |  |
| . Restriction Internal O-ring                             | 22                        | 344-0150 | В        |  |  |  |  |
| . Syntherized Bushing                                     | 23                        | 400-0033 | В        |  |  |  |  |
| . Assembled Base – Aluminum                               | 24                        | 400-0075 | Ā        |  |  |  |  |
| . Assembled Base – 316 Stainless Steel                    | 24                        | 400-0392 | А        |  |  |  |  |
| . Analog indicator (Pressure gauge) – Carbon Steel        | 25                        | 209-0400 | В        |  |  |  |  |
| . Analog indicator (Pressure gauge) – 316 Stainless Steel | 25                        | 400-0395 | В        |  |  |  |  |
| ALUMINUM INTERMEDIATE SET                                 | 26 and 27                 | 400-0647 | A        |  |  |  |  |
| 316 STAINLESS STEEL INTERMEDIATE SET                      | 26 and 27                 | 400-0648 | А        |  |  |  |  |
| . Identification tag bolt                                 | 26                        | 344-0160 | -        |  |  |  |  |
| . Assembled diaphragm – Aluminum                          | 27                        | 400-0649 | В        |  |  |  |  |
| . Assembled diaphragm – 316 Stainless Steel               | 27                        | 400-0650 | В        |  |  |  |  |

| SPARE PARTS LIST                                          |                             |          |                      |  |  |  |  |
|-----------------------------------------------------------|-----------------------------|----------|----------------------|--|--|--|--|
| PARTS DESCRIPTION                                         | POSITION                    | CÓDE     | CATEGORY<br>(NOTE 4) |  |  |  |  |
| ALUMINUM BLOCK SET                                        | 19,23,25,28,29,30,31 and 32 | 400-0651 | А                    |  |  |  |  |
| 316 STAINLESS STEEL BLOCK SET                             | 19,23,25,28,29,30,31 and 32 | 400-0652 | А                    |  |  |  |  |
| . Base & Block O-ring                                     | 19                          | 400-0085 | -                    |  |  |  |  |
| . Syntherized Bushing                                     | 23                          | 400-0033 | -                    |  |  |  |  |
| . Analog indicator (Pressure gauge) – Carbon Steel        | 25                          | 209-0400 | -                    |  |  |  |  |
| . Analog indicator (Pressure gauge) – 316 Stainless Steel | 25                          | 400-0395 | -                    |  |  |  |  |
| . Filtering Element                                       | 28                          | 400-0655 | А                    |  |  |  |  |
| . Spool valve                                             | 29                          | 400-0653 | -                    |  |  |  |  |
| . Spool valve Spring                                      |                             | 400-0787 |                      |  |  |  |  |
| . 304 Stainless steel Filter- 1/4" NPT                    | 30                          | 101B3403 | В                    |  |  |  |  |
| . Assembled Block– Aluminum                               | 31                          | 400-0082 | -                    |  |  |  |  |
| . Assembled Block – 316 Stainless Steel                   | 31                          | 400-0394 | -                    |  |  |  |  |
| . Vent Plug – Bronze                                      | 32                          | 400-0077 | -                    |  |  |  |  |
| . Vent Plug - 316 Stainless Steel                         | 32                          | 400-0654 | -                    |  |  |  |  |
| ALUMINUM HALL COVER SET                                   | 33,34 and 35                | 400-0656 | A                    |  |  |  |  |
| 316 STAINLESS STEEL HALL COVER SET                        | 33,34 and 35                | 400-0657 | А                    |  |  |  |  |
| . Aluminum Hall Cover Set                                 | 33                          | 400-0089 | _                    |  |  |  |  |
| . 316 Stainless Steel Hall Cover Set                      | 33                          | 400-0396 | _                    |  |  |  |  |
| . Hall Cover Bolt                                         | 34                          | 400-0092 | _                    |  |  |  |  |
| . Hall Support + Hall Sensor + Flat cable                 | 35                          | 400-0090 | В                    |  |  |  |  |
| ALUMINUM REMOTE HALL COVER SET (NOTE 5)                   | 36                          | 400-0706 | -                    |  |  |  |  |
| 316 STAINLESS STEEL REMOTE HALL COVER SET (NOTE 5)        | 36                          | 400-0707 | -                    |  |  |  |  |
|                                                           | 20                          | 400.0700 |                      |  |  |  |  |
|                                                           | 38                          | 400-0708 | -                    |  |  |  |  |
| 316 STAINLESS STEEL REMOTE EXTENSION SET                  | 38                          | 400-0709 | -                    |  |  |  |  |
| CABLE SET + CONNECTOR, 5M                                 | 37                          | 400-0710 | -                    |  |  |  |  |
| CABLE SET + CONNECTOR, 10M                                | 37                          | 400-0711 | -                    |  |  |  |  |
| CABLE SET + CONNECTOR, 15M                                | 37                          | 400-0712 | -                    |  |  |  |  |
| CABLE SET + CONNECTOR, 20M                                | 37                          | 400-0713 | -                    |  |  |  |  |
| ALUMINUM TRANSDUCER SET                                   |                             | 209-0180 | А                    |  |  |  |  |
| 316 STAINLESS STEEL TRANSDUCER SET                        | NOTE 3                      | 400-0399 | А                    |  |  |  |  |
| LOCAL ADJUSTMENT PROTECTION COVER.                        | 10                          | 204-0114 |                      |  |  |  |  |
| MAGNETS                                                   |                             |          |                      |  |  |  |  |
| . Linear magnet 15mm.                                     | -                           | 400-0034 | -                    |  |  |  |  |
| . Linear magnet 30mm.                                     | -                           | 400-0748 | -                    |  |  |  |  |
| . Linear magnet 50mm.                                     | -                           | 400-0035 | -                    |  |  |  |  |
| . Linear magnet 100mm.                                    | -                           | 400-0036 | -                    |  |  |  |  |
| . Rotative magnet.                                        | -                           | 400-0037 | -                    |  |  |  |  |

### Table 4.2 - Spare Part List

Note: 1) Includes terminal isolator, bolts (cover locking, ground and terminal isolator) and identification plate without certification.
 2) O' rings are packaged with 12 units.
 3) Includes all transducer's spare parts.
 4) For category A, it is recommended to keep, in stock, 25 parts installed for each set, and for category B, 50.
 5) This code includes the cover, the cable and the connector for the extension cable.

# **TECHNICAL CHARACTERISTICS**

# **Functional Specifications**

### Travel

Linear Motion: 3 - 100 mm. Rotary Motion: 30 - 120° Rotation Angle.

### Input Signal

Digital only. Fieldbus, 31.25 Kbits/s voltage mode with bus power.

### Output

Output to actuator 0 -100% supply air pressure. Single or double-action.

#### **Power Supply**

Bus powered: 9-32 Vdc. Output impedance (from 7.8 kHz - 39 kHz): Non-intrinsic safety:  $\geq$  3 k $\Omega$ . Intrinsic safety:  $\geq$  400  $\Omega$  (assuming an IS barrier in the power supply).

### **Pressure Supply**

1.4 - 7 bar (20-100 psi) free of oil, dust and water.

### Indication

Optional 4 <sup>1</sup>/<sub>2</sub> - digit numerical and 5-character alphanumerical LCD indicator.

### **Hazardous Location Certification**

Explosion proof, weather proof and intrinsically safe CEPEL, FM, CSA, NEMKO and DMT standards (pending).

### **Temperature Limits**

 Operation:
 -40
 to
 85°C
 (-40
 to
 185°F).

 Storage:
 -40
 to
 90°C
 (-40
 to
 194°F).

 Display:
 -10
 to
 60°C
 (14
 to
 140°F) operation.

 -40
 to
 85°C
 (-40
 to
 185°F) without damage.

 Remote Hall
 -40
 to
 150°C
 (-40
 to
 302°F).

#### **Humidity Limits**

0 to 100% RH.

### Turn-on Time

Approximately 10 seconds.

### **Update Time**

Approximately 0.5 second.

### **Flow Characterization**

Linear, equal percentage, quick opening and customer configuration through fieldbus communication from e.g., a PC or by the local adjustment switches.

#### Gain

Through software. Locally adjustable.

### **Travel Time**

Through software. Locally adjustable.

#### **Actual Position Sensing**

Magnet (Non-contact) via Hall Effect.

### **Performance Specifications**

### Resolution

≤ 0.1% F.S.

# **Repeatibility** $\leq 0.1\%$ F.S.

Hysteresis

≤ 0.2% F.S.

### Consumption

0.25 Nm/h (0.15 SCFM) at 1.4 bar (20 psi) supply. 0.70 Nm/h (0.40 SCFM) at 5.6 bar (80 psi) supply.

# Output Capacity 13.6 $\rm Nm^3/h$ (8 SCFM) at 5.6 (80 psi) supply.

### **Ambient Temperature Effect**

0.8%/20 °C do span.

# Supply Pressure Effect Negligible.

### Vibration Effect

±0.3%/g of span during the following conditions: 5-15 Hz at 4 mm constant displacement. 15-150 Hz at 2g. 150-2000 HZ at 1g. Reference SAMA PMC 31.1 - 1980, Sec. 5.3, Condition 3, Steady State.

### Electro-Magnetic Interference Effect

Designed to comply with IEC 801 and European Standards EN50081 and EN50082.

### **Physical Specifications**

### **Electrical Connection**

1/2 - 14 NPT, Pg 13.5 or M20  $\times$  1.5.

### **Pneumatic Connections**

Supply and output: 1/4 - 18 NPT Gage: 1/8 - 27 NPT

### Material of Construction

Injected low copper aluminum with polyester painting or 316 Stainless Steel housing, with Buna-N O-rings on cover (NEMA 4X, IP67).

### Weight

Without display and mounting bracket: 2.7 kg. Add for digital display: 0.1 kg.

| MODEL<br>FY302 | FIELDB | SUS VAL  | VE POSIT                                   | IONER                                       |          | 1                                 |  |  |  |  |
|----------------|--------|----------|--------------------------------------------|---------------------------------------------|----------|-----------------------------------|--|--|--|--|
|                | CODE   | Local I  | Local Indicator                            |                                             |          |                                   |  |  |  |  |
|                | 1      | Without  | Without Indicator                          |                                             |          |                                   |  |  |  |  |
|                | 0      | With Dig |                                            |                                             |          |                                   |  |  |  |  |
|                |        | CODE     | DE Wounting Bracket                        |                                             |          |                                   |  |  |  |  |
|                |        | 0<br>1   | Without<br>With Br                         | Bracket<br>acket                            |          |                                   |  |  |  |  |
|                |        |          | CODE Electrical Connections                |                                             |          |                                   |  |  |  |  |
|                |        |          | 0 ½ - 14 NPT                               |                                             |          |                                   |  |  |  |  |
|                |        |          | A                                          | M20 x                                       | 1.,5     |                                   |  |  |  |  |
|                |        |          | В                                          | Pg 13.                                      | 5 DIN    | Actuator (Not Included)           |  |  |  |  |
|                |        |          |                                            | 1                                           | Rotary - | - Single Action                   |  |  |  |  |
|                |        |          |                                            | 2                                           | Rotary - | - Double Action                   |  |  |  |  |
|                |        |          |                                            | 3                                           | Linear S | Stroke Up to 15mm - Single Action |  |  |  |  |
|                |        |          |                                            | 4                                           | Linear S | Stroke Up to 15mm - Double Action |  |  |  |  |
|                |        |          |                                            | 5                                           | Linear S | Stroke Up to 50mm - Single Action |  |  |  |  |
|                |        |          | 6 Linear Stroke Up to 50mm - Double Action |                                             |          |                                   |  |  |  |  |
|                |        |          |                                            | 7 Linear Stroke Up to 100mm – Single Action |          |                                   |  |  |  |  |
|                |        |          | Linear Stroke Up to 100mm – Double Action  |                                             |          |                                   |  |  |  |  |
|                |        |          | Linear Stroke Up to 30mm – Single Action   |                                             |          |                                   |  |  |  |  |
|                |        |          | Z Others Specify                           |                                             |          |                                   |  |  |  |  |
|                |        |          | CODE Indication Gage                       |                                             |          |                                   |  |  |  |  |
|                |        |          |                                            |                                             | 0        | Without Gage                      |  |  |  |  |
|                |        |          | 1 With Gage – Input                        |                                             |          |                                   |  |  |  |  |
|                |        |          |                                            |                                             | 2        | With Gage – Output 1              |  |  |  |  |
|                |        |          |                                            |                                             | 3        | With 2 Gages - Input and Output 1 |  |  |  |  |
|                |        |          |                                            |                                             | 4        | With 2 Gages - Output 1 and 2     |  |  |  |  |
|                |        |          |                                            |                                             | 5        | With 3 Gages                      |  |  |  |  |
|                |        |          |                                            |                                             | Z        | Others Specify                    |  |  |  |  |
|                |        |          |                                            |                                             |          | CODE Optional Items *             |  |  |  |  |
|                |        |          |                                            |                                             |          | ZZ With Special Features          |  |  |  |  |
|                |        |          |                                            |                                             |          |                                   |  |  |  |  |
|                |        |          |                                            |                                             |          |                                   |  |  |  |  |
|                |        |          |                                            |                                             |          |                                   |  |  |  |  |
|                |        |          |                                            |                                             |          |                                   |  |  |  |  |
|                |        |          |                                            |                                             |          |                                   |  |  |  |  |
|                |        |          |                                            |                                             |          |                                   |  |  |  |  |
| FY302          | 1      | 0        | 0                                          | 1                                           | 0        | *                                 |  |  |  |  |

\* Leave it blank no optional items. \*\* Use separated ordering code.

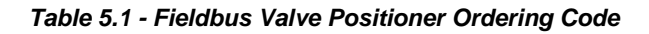

### FY302 – Operation, Maintenance and Instructions Manual

|     | BRACK                      | ET                                                    |                                                                                             |                                                                                                    |  |  |  |  |  |  |  |
|-----|----------------------------|-------------------------------------------------------|---------------------------------------------------------------------------------------------|----------------------------------------------------------------------------------------------------|--|--|--|--|--|--|--|
|     | CODE                       | Positio                                               | Positioner Mounting Bracket                                                                 |                                                                                                    |  |  |  |  |  |  |  |
|     | 0<br>1<br>2<br>3<br>4<br>Z | Without<br>Univers<br>Univers<br>Linear -<br>Linear - | Positione<br>al Rotary<br>al Linear<br>- Yoke Ty<br>- Pillar Ty<br>Specify                  | r Bracket<br>( Yoke and Pillar)<br>pe<br>pe                                                                                                    |  |  |  |  |  |  |  |
|     |                            | CODE                                                  | Magnet                                                                                      | Mounting Bracket                                                                                                    |  |  |  |  |  |  |  |
|     |                            | 0<br>1<br>2<br>3<br>4<br>5<br>Z                       | Without<br>Rotary<br>Linear I<br>Linear I<br>Linear I<br>Others<br>CODE<br>C<br>I<br>7<br>Z | Magnet Mounting Bracket<br>Jp to 15mm<br>Jp to 50mm<br>Jp to 100mm<br>Jp to 30mm<br>Specify<br>Mounting Bracket Material<br>Carbon Steel Bracket<br>316 sst Bracket<br>Carbon Steel Bracket and Accessories in SST<br>Others – Specify                                        |  |  |  |  |  |  |  |
|     |                            |                                                       |                                                                                             | CODEType of Actuator (Not Included)H1316 SST HousingK1With pressure sensors for air Input and OutputR1Remote sensor - 5 m. Cable (**).R2Remote sensor -10 m. Cable (**).R3Remote sensor -15 m. Cable (**).R4Remote sensor -20 m. Cable (**).ZZWith Special Features - Specify |  |  |  |  |  |  |  |
| BFY | 1                          | 0                                                     | 0                                                                                           |                                                                                                    |  |  |  |  |  |  |  |

\* Leave it blank for no optional items.
 \*\* Consult SMAR for applications in classified areas.

### Table 5.2 - Bracket Ordering Code

### SMAR - General Terms of Warranty

Smar manufactures its products with new parts and pieces, according to the industry good practices.

Smar guarantees the products against defects of material, labor or performance during a period of 18 (eighteen) months, from the purchase date, as well as for spare parts used for repair.

This warranty DOES NOT apply to defects resulting from installation problems, inappropriate use or maintenance, and for equipments installed or used in disagreement to the instruction and operation manual.

During the warranty period, Smar will proceed with the necessary repair or even replace the equipment, free of charge to the costumer, according to the following policy:

Smar Factories or Authorized Repair Shop: Only the transportation costs will be costumer's responsibility. Parts, labor and eventual replacement by a new equipment will be Smar's responsibility.

**Costumer's Installations:** The transportation and dayly (accomodation and meals) costs of Smar's specialist will be costumer's responsibility. Parts, labor and eventual replacement for a new equipment will be Smar's responsibility.

Smar provides to the customers, through the products maintenance, instruction and operation manual, all the necessary information related to safety, attention warnings and instructions related to installation, operation, maintenance, including preventive maintenance of its products.

It is convenient and necessary that the customer follows the manual instructions and ensure its employees, agents and subcontracted being informed about such instructions.

#### Positioners

Precautions should be taking into consideration in using Smar positioner. The positioner is a product with high mechanical content, and its good performance is directly related to an adequate mechanical installation and an air supply according to the standards.

All these precautions should be considered as described in the instruction and operation manual, as well as in this General Terms of Warranty, since the improper equipment use compromises the product warranty.

• **Installation:** The correct mechanical installation is mandatory. Correctly tight the bracket screws, correct location of position sensor and the correct device alignment should be considered.

• **Air Supply:** The air supply should comply with the standard for instrument air described in manual. Water, oil and other material decrease the equipment timelife. The Warranty does not apply to equipments operating with inadequate air supply.

**Water in electrical connections:** Installations that allows the water entry, damaging the equipment terminals, should be analyzed at field. The warranty does not apply to equipments with terminals and circuits damaged because of water or fluids entry, due to wrong installation.

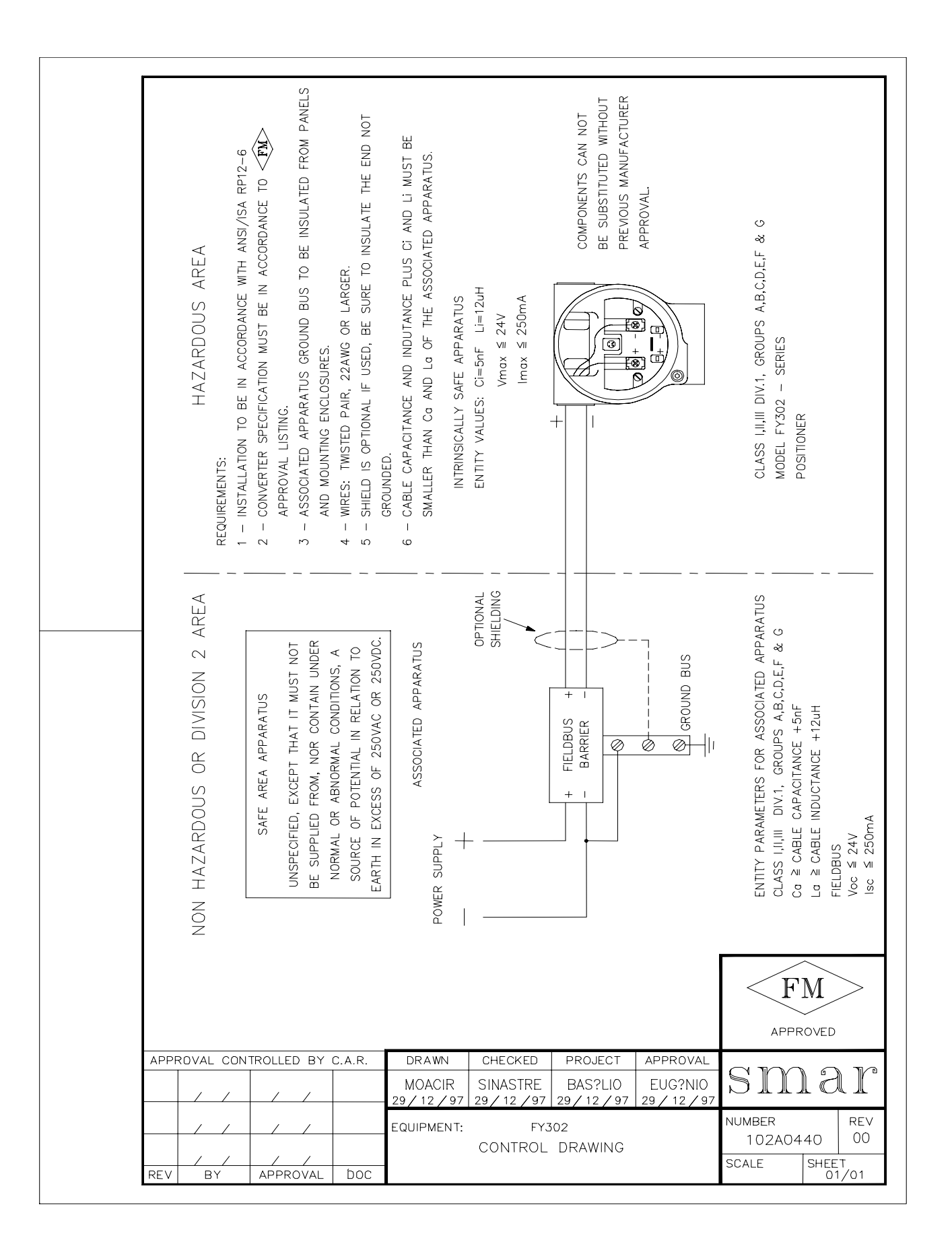

| smar                                                                     | S               | SRF - Service Request Form<br>FY Positioner |                   |          |  |  |  |  |  |
|--------------------------------------------------------------------------|-----------------|---------------------------------------------|-------------------|----------|--|--|--|--|--|
|                                                                          | Gene            | eral Data                                   |                   |          |  |  |  |  |  |
| Model: () FY290 () FY301 () FY302 () FY303                               |                 |                                             |                   |          |  |  |  |  |  |
| Hall Remote Sensor ? ( ) No ( ) Yes     Pressure Sensor ? ( ) No ( ) Yes |                 |                                             |                   |          |  |  |  |  |  |
| Action: ()Rotary ()Linear Travel: ()30mm ()50mm ()100mm ()Other: mm      |                 |                                             |                   |          |  |  |  |  |  |
| Serial Number:                                                           | Sensor Number:  |                                             | TAG:              |          |  |  |  |  |  |
| Configuration: () Magnetic Too                                           | I ()Palm ()Ps   | sion () PC - Soft                           | ware: Ver         | rsion:   |  |  |  |  |  |
| Use Supervisory? () No ()                                                | Yes - Software: |                                             | Version:          |          |  |  |  |  |  |
|                                                                          | Final Contro    | ol Element D                                | Data              |          |  |  |  |  |  |
| Туре                                                                     | Size            | Travel                                      | Manufacturer      | Model    |  |  |  |  |  |
| () Valve + Actuator                                                      |                 |                                             |                   |          |  |  |  |  |  |
| () Pneumatic Cylinder (ACP)                                              |                 |                                             |                   |          |  |  |  |  |  |
| () Other:                                                                |                 |                                             |                   |          |  |  |  |  |  |
|                                                                          | Air             | Supply                                      |                   |          |  |  |  |  |  |
| Conditions                                                               |                 |                                             | Work Pressure     |          |  |  |  |  |  |
| () Dry and Clean                                                         |                 | () 20 PSI                                   |                   |          |  |  |  |  |  |
| ( ) Oil                                                                  |                 | () 60 PSI                                   |                   |          |  |  |  |  |  |
| () Water                                                                 |                 | () 100 PSI                                  |                   |          |  |  |  |  |  |
| () Other:                                                                |                 | () Other:                                   | PSI               |          |  |  |  |  |  |
|                                                                          | Proc            | ess Data                                    |                   |          |  |  |  |  |  |
| Hazardous Area Class                                                     | sification      |                                             | Interference Type | s        |  |  |  |  |  |
| () Non-Classified                                                        |                 | () Vibration                                |                   |          |  |  |  |  |  |
| () Chemical                                                              |                 | () Temperature                              |                   |          |  |  |  |  |  |
| () Explosive                                                             |                 | () Electromagnetic                          |                   |          |  |  |  |  |  |
| () Other:                                                                |                 | () Other:                                   |                   |          |  |  |  |  |  |
|                                                                          | Occurrent       | ce Descriptio                               | on                |          |  |  |  |  |  |
|                                                                          | Service         | e Suggestion                                |                   |          |  |  |  |  |  |
| () Adjustment () Cleaning                                                | () Preventiv    | e Maintenance                               | () Update / Up-g  | grade    |  |  |  |  |  |
| () Outro:                                                                |                 |                                             |                   |          |  |  |  |  |  |
|                                                                          | User Ir         | nformation                                  |                   |          |  |  |  |  |  |
| Company:                                                                 |                 |                                             |                   |          |  |  |  |  |  |
| Contact:                                                                 |                 | Title:                                      |                   | Section: |  |  |  |  |  |
| Phone:                                                                   | Extension:      | e-mail:                                     |                   | 1        |  |  |  |  |  |
| Date:                                                                    | 1               | Signature:                                  |                   |          |  |  |  |  |  |

revisoes@smar.com.br CNPJ: 46.761.730/0003-78 Tel: +55 (16) 3946-3550 Fax:+55 (16) 3946-3549

# APPENDIX

# MOUNTING BRACKET FOR POSITIONER – LINEAR STROKE VALVE MOUNTING INSTRUCTIONS

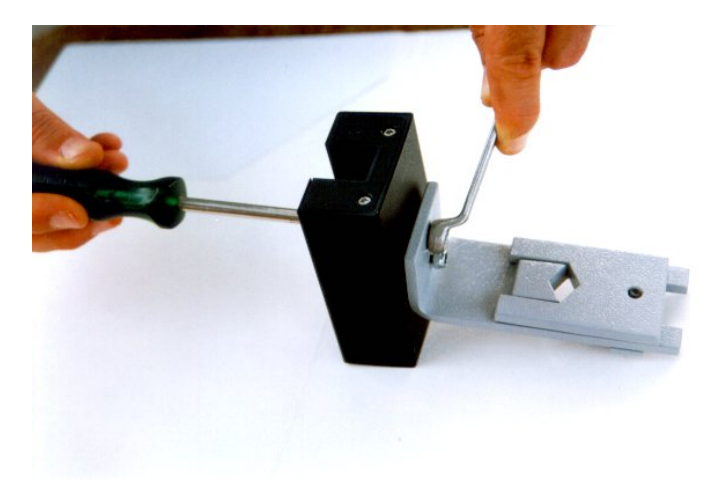

**1** –Attach the magnet to the magnet bracket support before connect them to the valve stem.

**2** - The stem nuts should be used to fasten the magnet bracket.

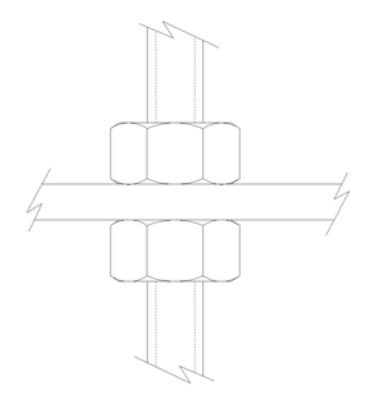

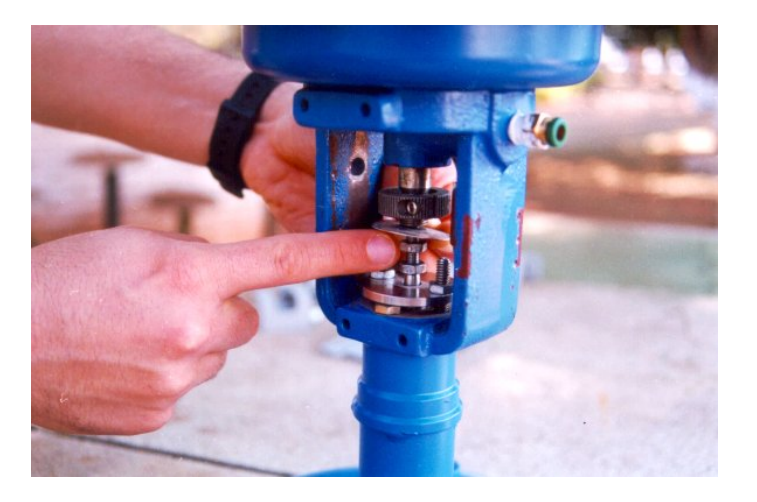

**3** – Mount the magnet assembly using the nuts of the valve stem. The mounting bracket has two parts that should be mounted to the stem.

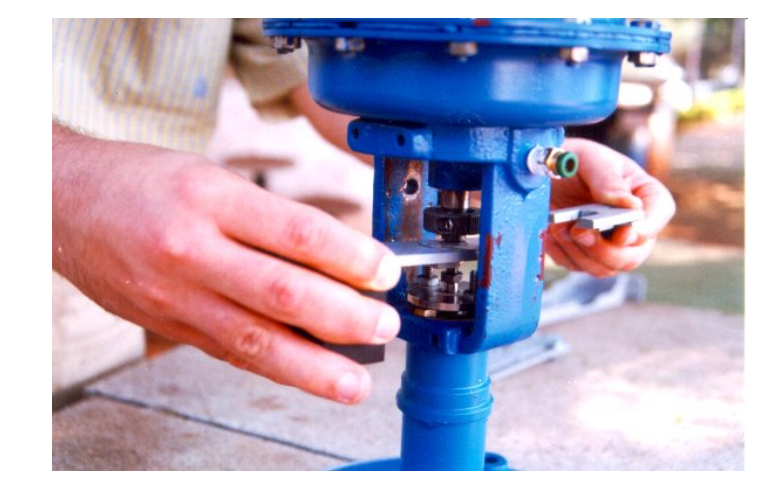

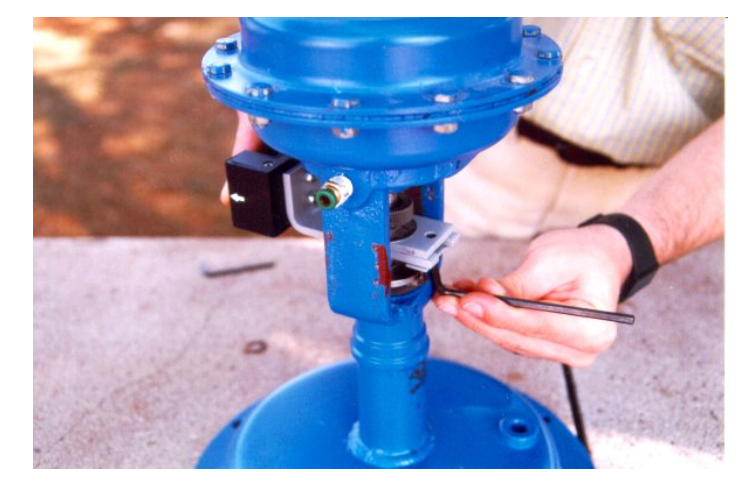

 4 – Tighten the hex screw that join the two parts of the magnet bracket. It will avoid sliding of the two parts of the bracket during the fastening of the stem nuts.

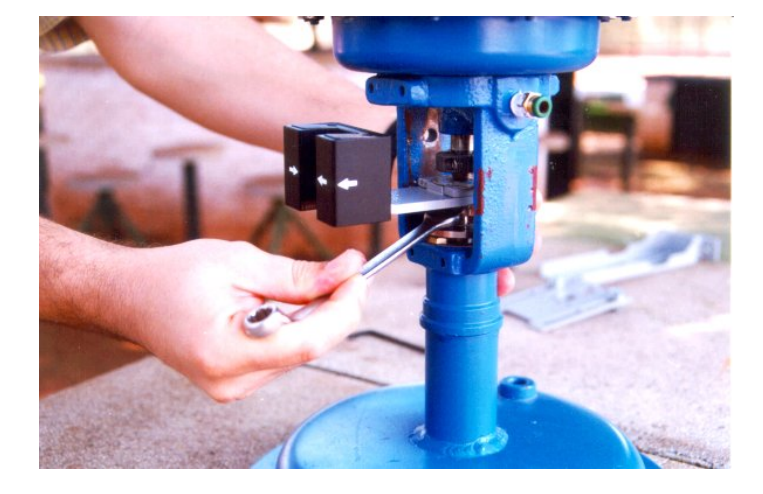

**5** – Tighten the stem nuts.

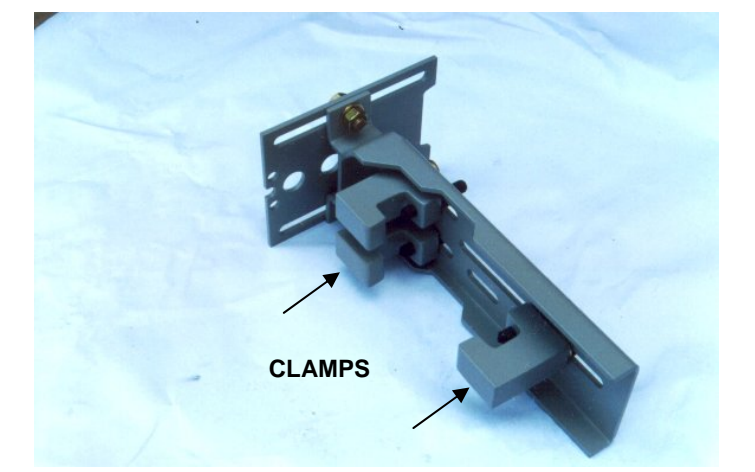

**6** – Attach the "clamps" to the positioner bracket.

If your actuator is pillar type, go to step 15 to see the instructions.

**7** – Adjust the clamps according to the width of the yoke and tighten the bolts finger tight.

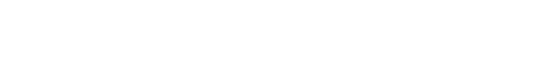

8 - Mount the positioner back plate. Tighten

the nuts finger tight.

**9** – Use the plate as a guidance to adjust the position of the positioner so that the back plate is about 1 mm apart from the magnet.

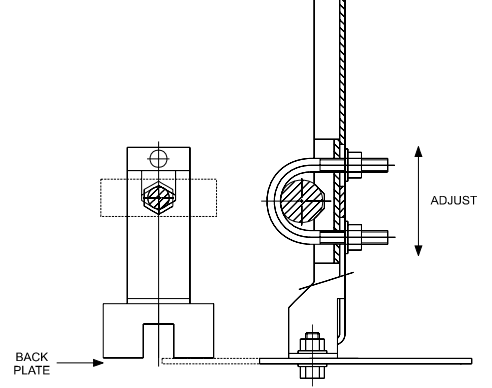

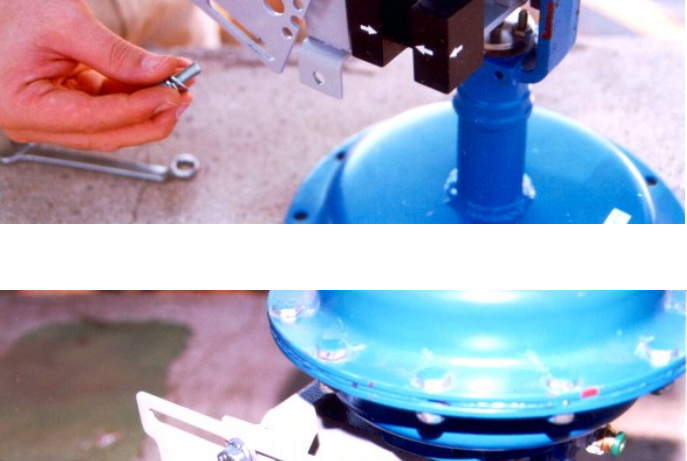

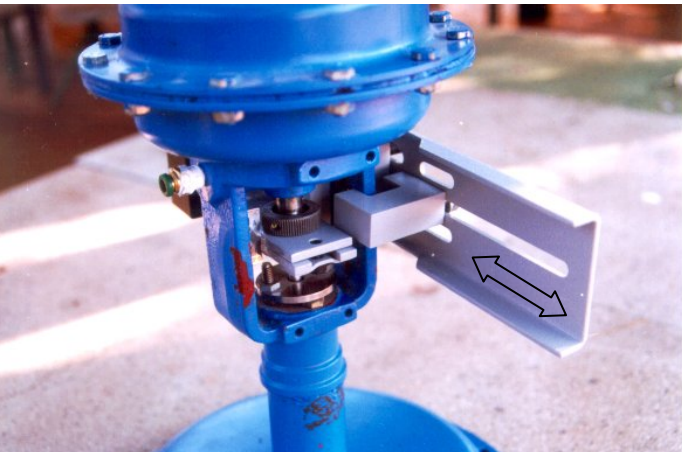

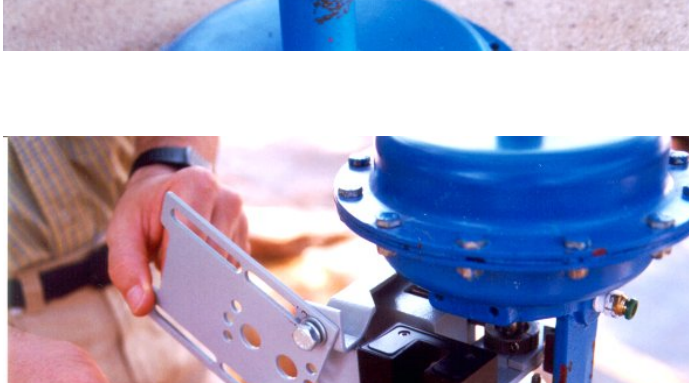

![](_page_71_Picture_1.jpeg)

**10** – Fasten the nuts to fix the positioner bracket to the yoke. If the actuator is pillar type, fasten the U-clamp nuts.

![](_page_71_Picture_3.jpeg)

**11** – Mount the positioner to the plate and tighten the hex screws. You can take the back plate apart to facilitate the assembling.

12 – Move the positioner as to adjust the Hall sensor tip in the center of the magnet. Tighten the nuts after the adjustment.

![](_page_71_Figure_6.jpeg)

A minimum distance of 2mm and a maximum distance of 4mm is recommended between the magnet external face and the positioner face. For that, a centralizer device (linear or rotary) must be used. The centralizer device is in the positioner packing.

![](_page_71_Picture_8.jpeg)
**13** – Put the pressure equivalent to the half of the stem travel and adjust the height of the bracket assembly to have the arrows matching.

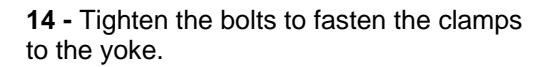

If the actuator is pillar type, fasten the U-clamp nuts.

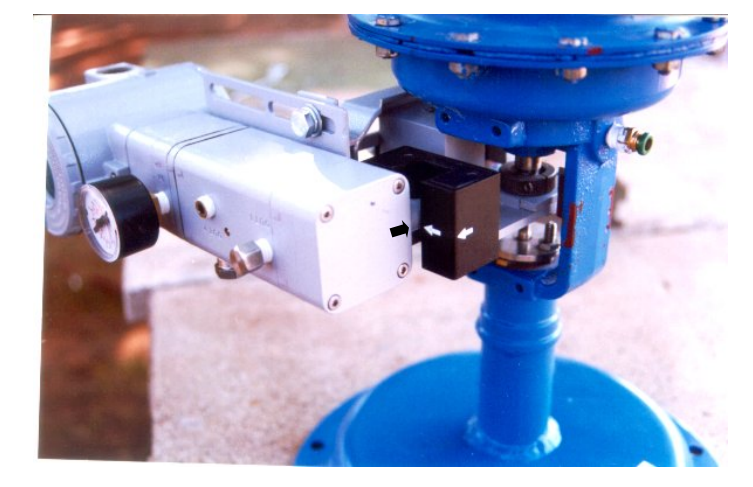

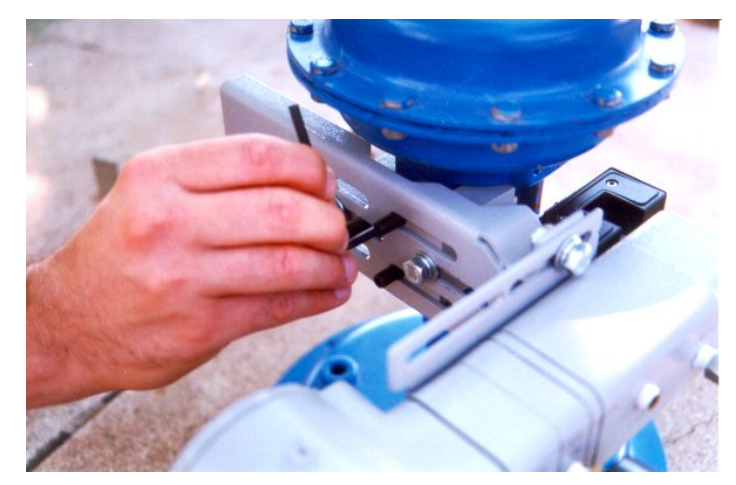

## MOUNTING DETAILS FOR THE PILLAR TYPE ACTUATOR

**15** - This is the mounting bracket using Uclamps to be mounted on pillar type actuators.

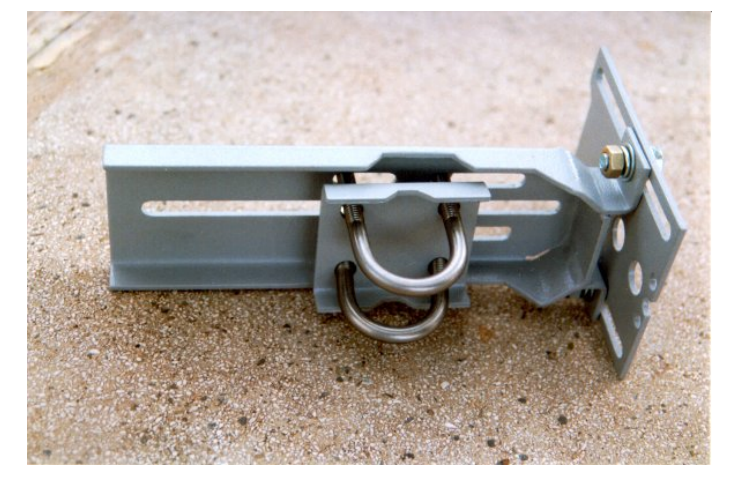

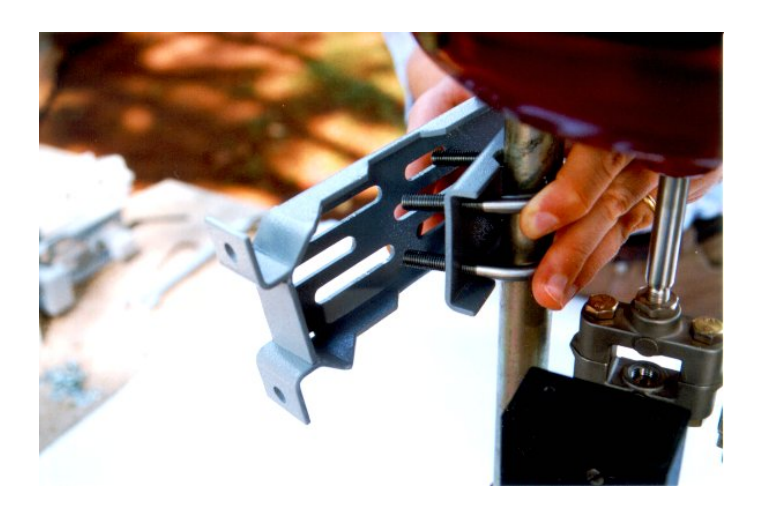

**16** – After assembling the U-clamps, follow the steps 8 to 13.

## **ROTARY VALVE POSITIONER BRACKET**

## **MOUNTING INSTRUCTIONS**

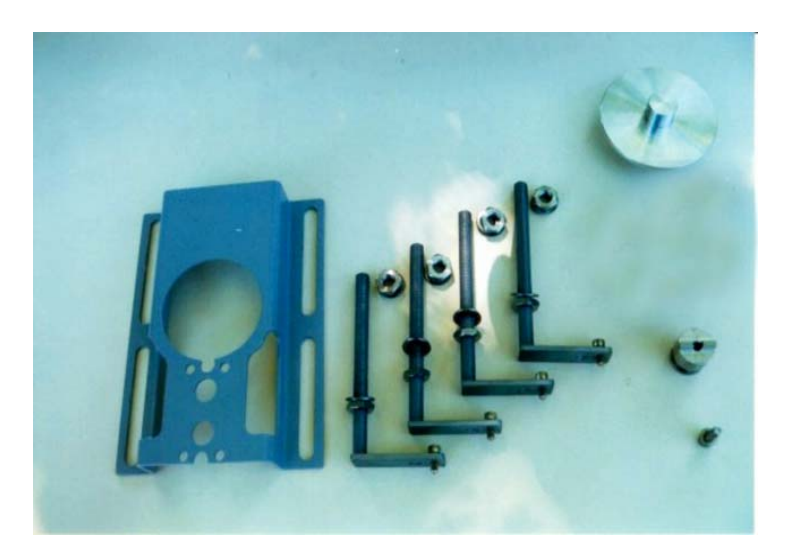

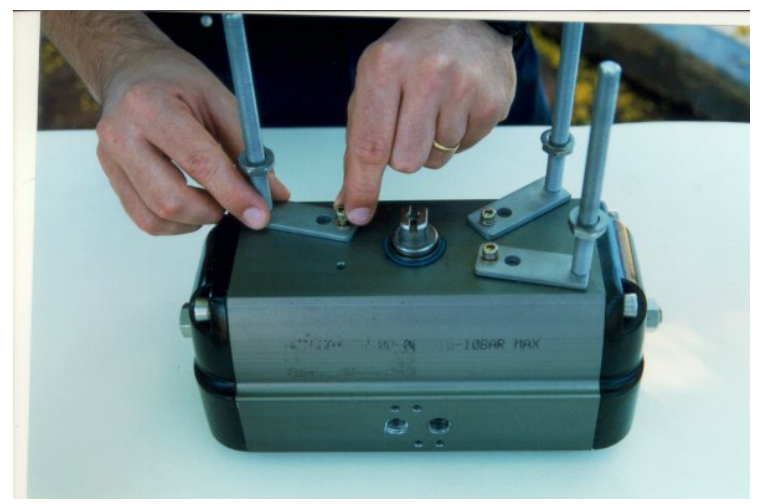

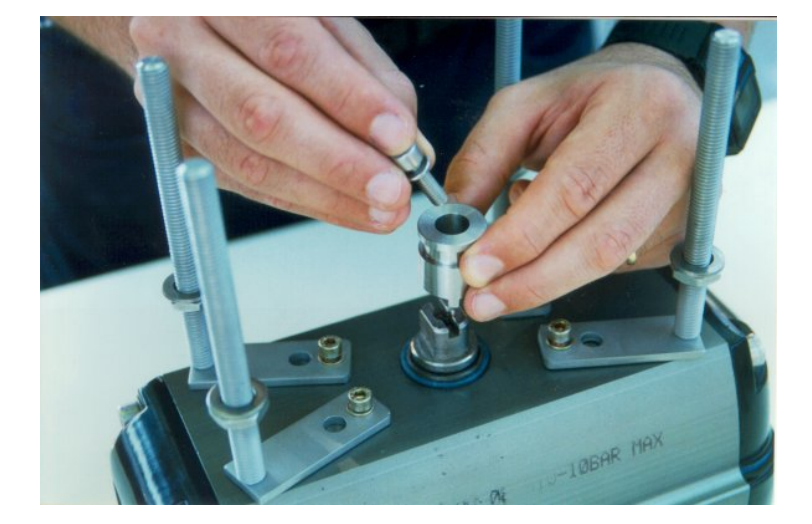

Rotary Valve Positioner Bracket Parts.

**1-** Attach the clamps to the threaded orifices existent on the actuator. Do not tight them completely.

The bolts are not supplied with the mounting bracket and they must be in accordance with size and thread of the actuator holes.

2- Attach the magnet bracket to the Actuator extremity (NAMUR).

The end the valve shaft must comply with Namur Standard.

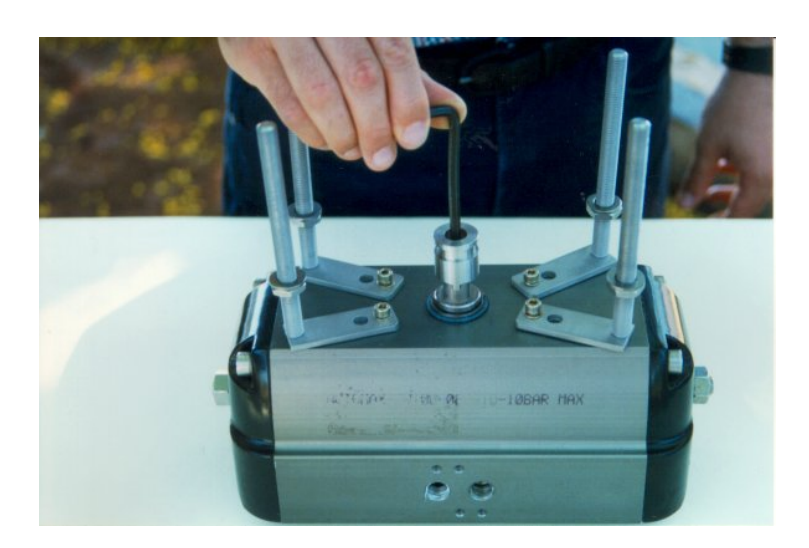

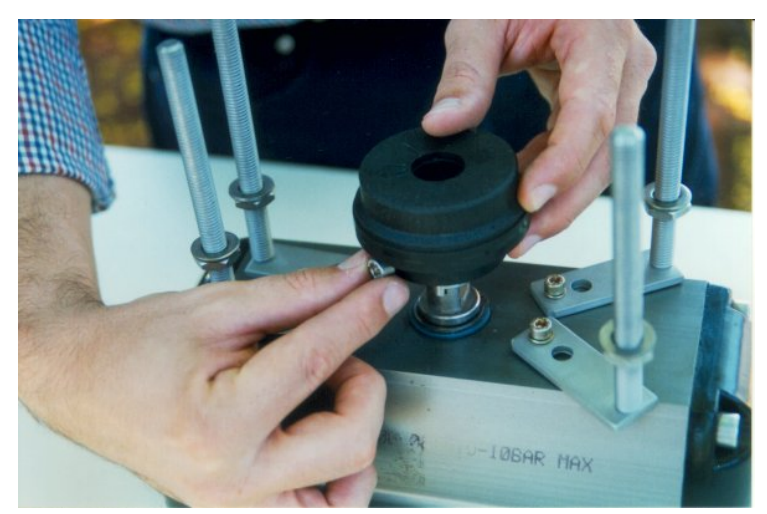

4 – Attach the magnet to the NAMUR adapter.Do not fasten the bolts completely, allowing the magnet rotation.

3 – Fasten the hex screw.

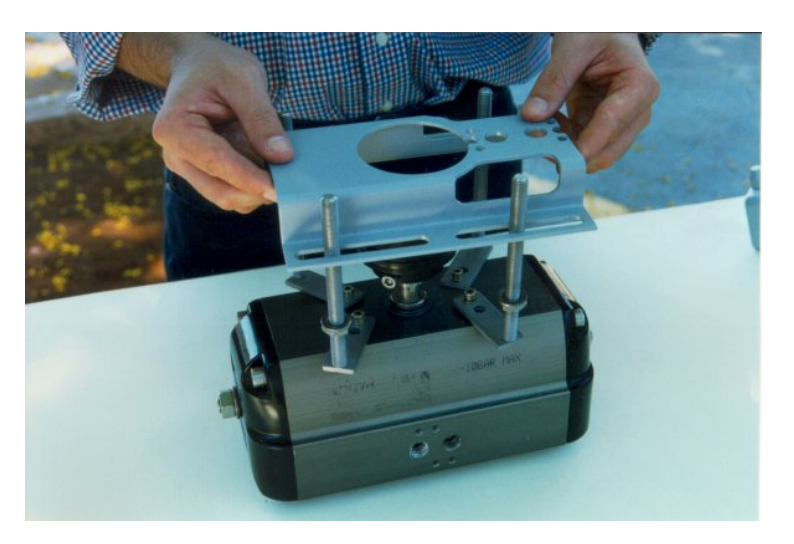

**5** – Mounting the positioner bracket through the threaded rods.

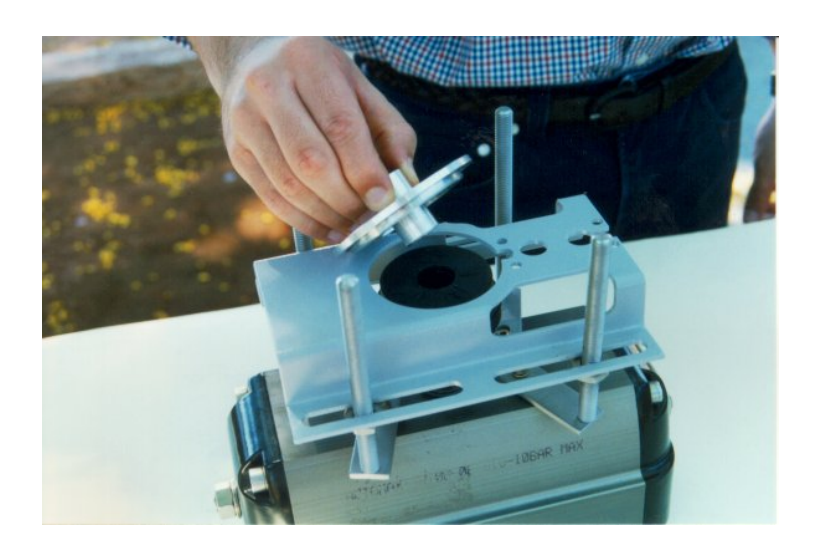

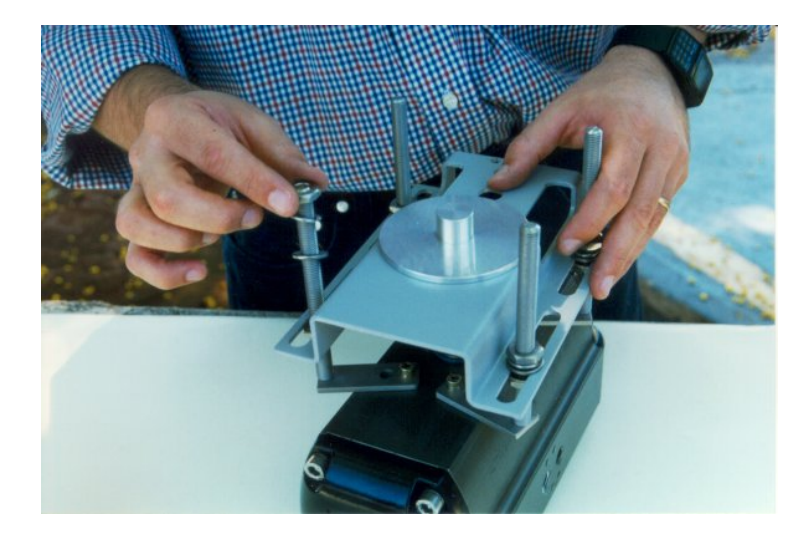

6 – Use the centralizer gadget to get the bracket centralized with the magnet.

**7** – Adjust the positioner bracket using the centralizer gadget and the nuts to get the height.

8 – Place the nut and washers.Do not fasten the nuts completely.

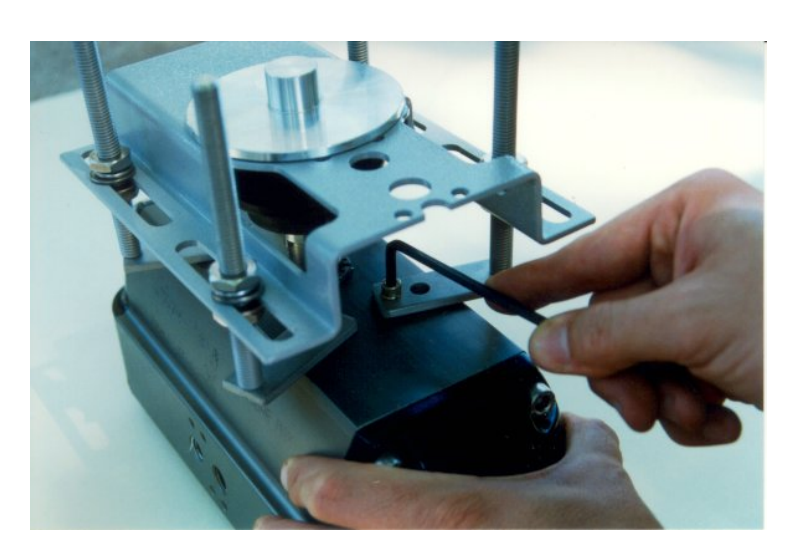

**10** – Fasten the positioner bracket bolts to the clamps fastening.

**9** – Tighten the clamp bolts to fasten them to the actuator.

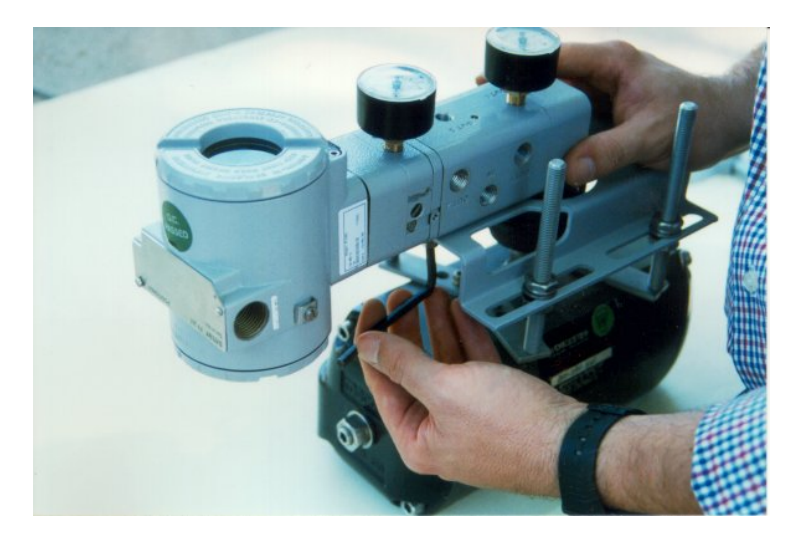

**11** – Remove the centralizer gadget and fasten the positioner to the positioner bracket.

– Put the pressure equivalent to the half of the stem and adjust the magnet position to have the arrows matching.

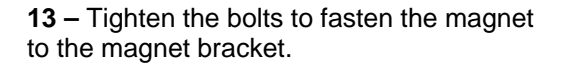

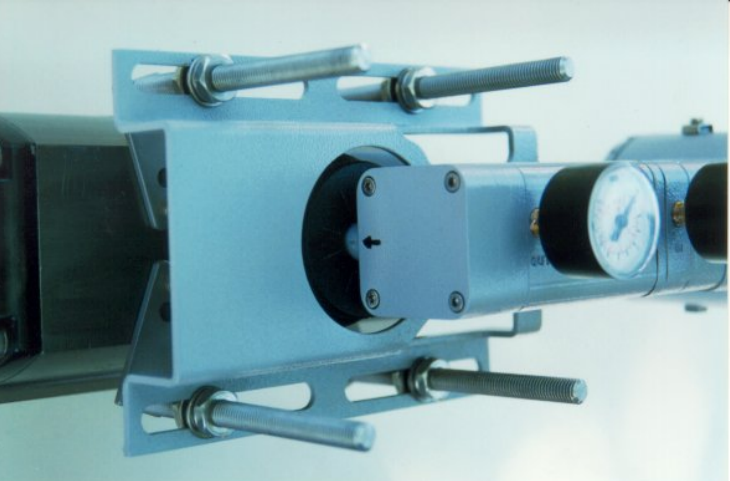

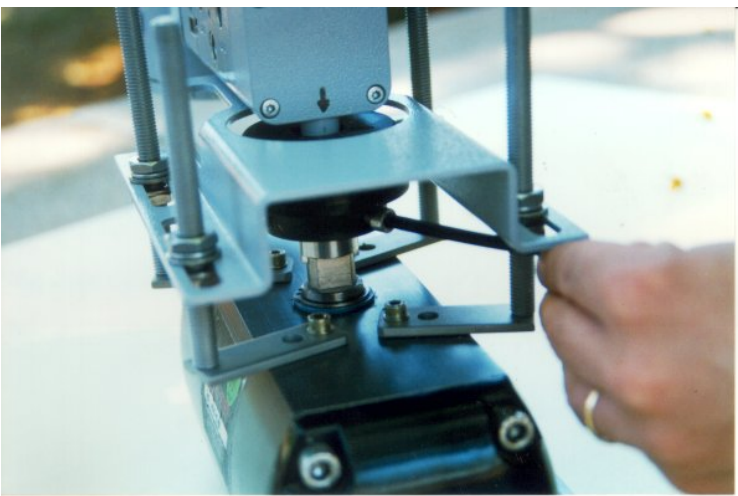